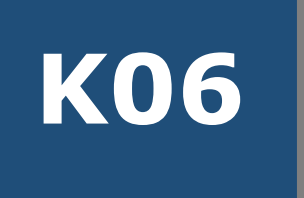

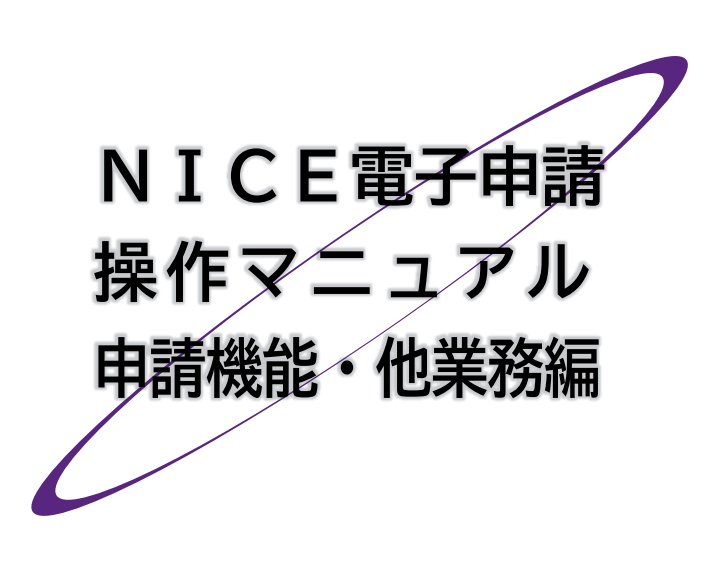

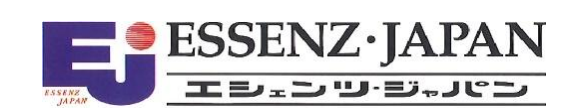

📕 はじめに

他業務とは、確認申請や検査申請以外の申請のうち、NICE電子申請で提出可能なものをいいます。 当機関では長期優良・低炭素・BELS・東京ゼロエミ・住宅性能証明・法適合等を他業務で提出することが 可能です。

本マニュアルでは、NICE電子申請の他業務について、利用者登録から確認書等の交付までの手順をご 説明します。

## ■ 改訂履歴

| 発行日        | 概要                    |
|------------|-----------------------|
| 2021/10/28 | 初版                    |
| 2024/12/01 | 本システムバージョンアップ等に伴う全面改訂 |
| 2025/04/20 | 電子交付対応及びBELS追加に伴う一部改訂 |

## ■ 目次

| 第1 | 章  | 他業務の概要          | .4  |
|----|----|-----------------|-----|
|    | 1. | 本システムの特長        | 4   |
|    | 2. | 提出可能な申請         | 4   |
|    | 3. | 動作環境            | 4   |
| 第2 | 章  | 利用者登録           | .5  |
|    | 1. | ご利用のお申込み        | 5   |
|    | 2. | ログインIDの取得       | 7   |
|    | 3. | パスワードをお忘れの場合    | 8   |
| 第3 | 章  | 他業務の入力設定        | .9  |
|    | 1. | 本システムの起動        | 9   |
|    | 2. | 先行する申請書を入力済みの場合 | 10  |
|    | 3. | 他業務から入力開始する場合   | .11 |
| 第4 | 章  | 他業務の申請情報の入力     | 13  |
|    | 1. | 申請情報の入力         | 13  |
|    | 2. | システム終了          | 14  |
|    | 3. | 入力再開            | 15  |
| 第5 | 章  | 他業務の申請          | 17  |
|    | 1. | 申請に必要な文書の登録     | 17  |
|    | 2. | 申請実行            | 18  |
| 第6 | 章  | 補正手続            | 21  |
|    | 1. | 補正依頼連絡          | 21  |

| 2.  | 文書の補正              | 22 |
|-----|--------------------|----|
| 3.  | チャットエリアの参照         | 23 |
| 4.  | チャットエリアからのメッセージ送受信 | 25 |
| 5.  | 補正申請               | 27 |
| 第7章 | 他のユーザーとの連携         | 29 |
| 1.  | 共有変更               | 29 |
| 2.  | 他のユーザーによる補正        |    |
| 第8章 | 確認書と副本の受け取り        | 32 |
| 1.  | 本申請                | 32 |
| 2.  | 確認書交付連絡            |    |
| 3.  | 確認書の受け取り           | 35 |
| 4.  | 副本の受け取り            |    |
| 第9章 | こんなときは             |    |

# 第1章 他業務の概要

## 目的

本システムの全体イメージと他業務の役割をつかみます。

1. 本システムの特長

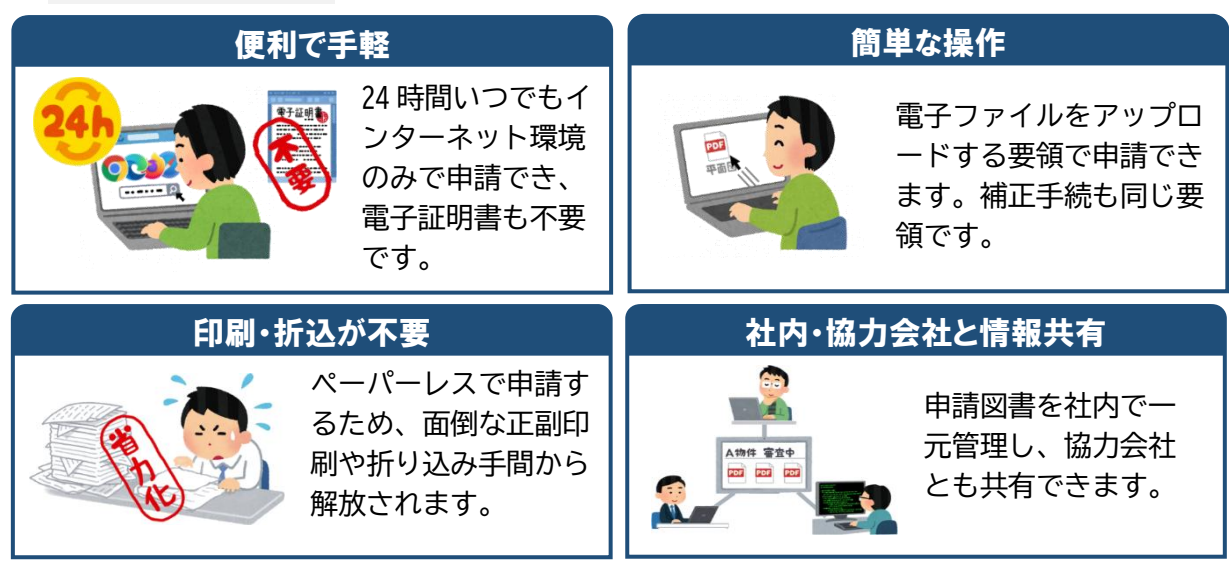

他業務では、申請様式の作成機能はありません。

2. 提出可能な申請(長期優良・低炭素・BELS・東京ゼロエミ・住宅性能証明・法適合等)

|   | 申請手続名           | 備考 |
|---|-----------------|----|
| 1 | 長期優良(長期使用構造等確認) |    |
| 2 | 住宅性能証明申請        |    |
| 3 | 低炭素建築物技術的審査     |    |
| 4 | BELS            |    |

## 3. 動作環境

| ブラウザ  | Google Chrome/Microsoft Edge/Fire Fox/Safari |
|-------|----------------------------------------------|
| 画面サイズ | 1500×835以上                                   |
| その他   | PDF 閲覧ソフト(Adobe Reader など)                   |

# 第2章 利用者登録 目的 本システムを利用するためのIDとパスワードを設定します。

- 1. ご利用のお申込み
- ① 当機関のホームページから [NICE WEB 申請] をクリックします。

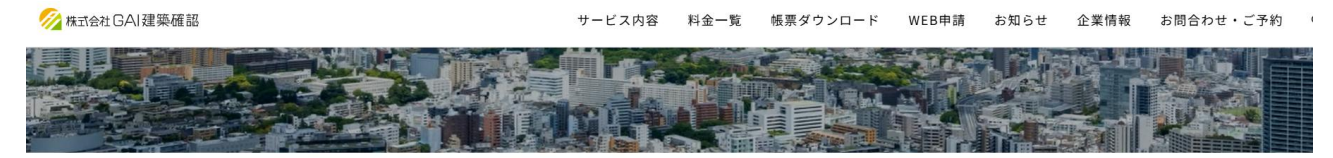

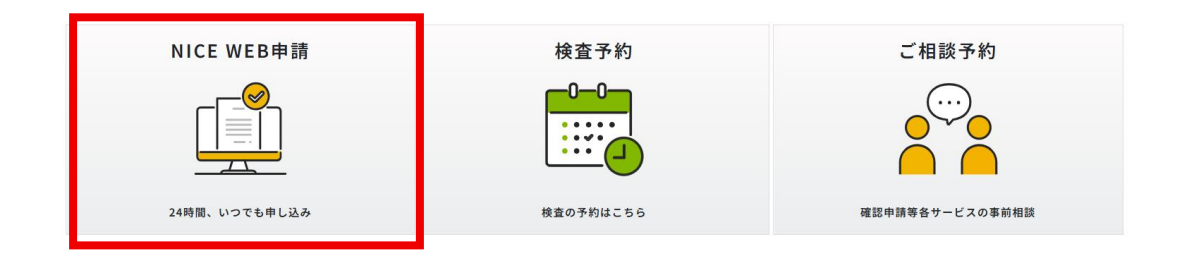

#### NICE WEB申請システムご利用案内

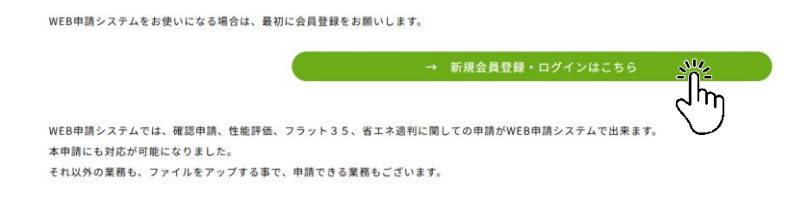

## ② [新規登録] をクリックします。

| すでに利用者登録                           | 録されている場合はこちらからログインして下さい。<br>ログインID |  |
|------------------------------------|------------------------------------|--|
|                                    | パスワード                              |  |
| ログイン パスワードをお忘れの方はこちら               |                                    |  |
| 利用者登録<br>MED由時のブミリロに1+30円来発現45公開です |                                    |  |
|                                    | Жжере                              |  |

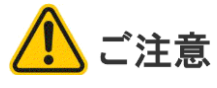

新規登録は原則として会社単位です。既に社内に本システムのユーザーがいらっしゃる場合、 本章によらず、社員管理権限をお持ちのユーザーにIDの発行を依頼してください。 会社として新規登録を重複して行うと、情報共有が困難となります。

③ [ご利用のお申込み] 画面に必要事項 を入力し、[登録内容の確認] をクリッ クします。

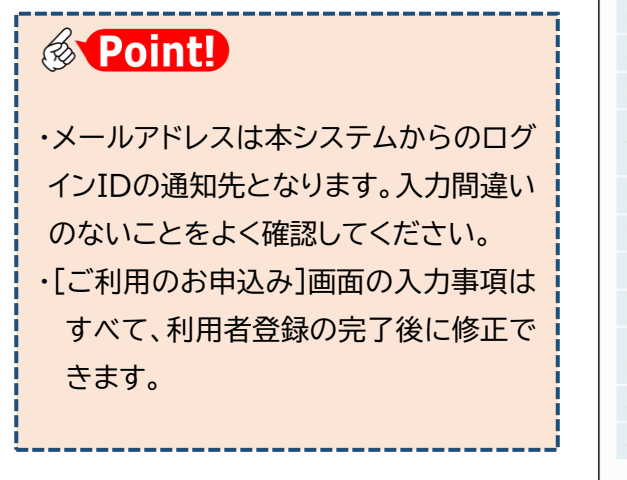

| ご利用のお申込み                                                                                  |                          |  |  |
|-------------------------------------------------------------------------------------------|--------------------------|--|--|
| ご担当者様の情報を入力後、「次へ」ボタンをクリックして下さい。 * は入力必須項目です。                                              |                          |  |  |
| 貴社が既に当社のWEB申請システムをご利用されている場合は、貴社の社員管理機能が有効な方<br>にて追加登録が可能(当社承認不要)ですので、社員管理画面からご登録をお願いします。 |                          |  |  |
| 会社名*                                                                                      | 株式会社NICEシステム一級建築士事務所     |  |  |
| 部署名                                                                                       | 設計第1部                    |  |  |
| 担当者名*                                                                                     | 八尾川ひろみ                   |  |  |
| 担当者名フリガナ*                                                                                 | ヤオガワヒロミ                  |  |  |
| 郵便番号 <b>*</b>                                                                             | 550 - 0005 住所検索          |  |  |
| 住所 <b>*</b>                                                                               | 大阪府 ♥<br>大阪市西辺西本町1-7-21  |  |  |
| 電話番号*                                                                                     | 06-6535-4270             |  |  |
| 電話番号(携帯)                                                                                  | 050-0000-0000            |  |  |
| FAX                                                                                       | 06-6532-2074             |  |  |
| メールアドレス*                                                                                  | ejnicesystem01@gmail.com |  |  |
| メールアドレス(確 <sub>*</sub><br>認)                                                              | ejnicesystem01@gmail.com |  |  |
| バスワード*                                                                                    | ••••••                   |  |  |
| パスワード(確認)*                                                                                |                          |  |  |
|                                                                                           | トップページへ 登録内容の構築          |  |  |
|                                                                                           | C m                      |  |  |

④ [お申込み内容の確認] 画面で [登録] をクリックします。

| ↓下の登録内容でよろ<br>◎正する場合は「登録 | しければ「登録」ボタンを押して手続きを完了させてください。<br>内容を修正」を押して登録内容を修正してください。 |
|--------------------------|-----------------------------------------------------------|
| 会社名 <sup>•</sup>         | 株式会社NICEシステム一級建築士事務所                                      |
| 『署名                      | 設計第1部                                                     |
| 但当者名*                    | 八尾川ひろみ                                                    |
| 目当者名フリガナ*                | ヤオガワヒロミ                                                   |
| 郵便番号*                    | 550-0005                                                  |
| 生所*                      | 大阪府 大阪市西区西本町1-7-21                                        |
| 電話番号*                    | 06-6535-4270                                              |
| 電話番号(携帯)                 | 050-0000-0000                                             |
| FAX                      | 06-6532-2074                                              |
| メールアドレス*                 | ejnicesystem01@gmail.com                                  |
|                          | 安保内容を修正                                                   |

⑤右の画面が表示されれば利用申込は 完了です。ブラウザの×ボタンで画面 を閉じます。

| ご利用のお申込み           |         |
|--------------------|---------|
| ご利用のお申込みを受け付けしました。 |         |
|                    | トップページへ |

▲ ユーザー登録申請を受け付けた旨のお知らせメールが数分内に届きます。引き 続き、お知らせメールにてログイン I Dが届くのをお待ちください。

こんなときは・・・ ・ユーザー登録申請を受け付けた旨のお知らせが届かない。。。 メールアドレスの入力に誤りがあった可能性があります。この場合、ログイン ID を取得す る手段がありませんので、お手数ですが当機関までお問い合わせください。

## 2. ログインIDの取得

利用者登録が完了した旨のお知らせメールが届きます。 お知らせメールに記載されたログインIDを控えておいてください。

| 株式会社NICEシステム一級建築士事務所 八尾川ひろみ 様                                  |  |  |  |
|----------------------------------------------------------------|--|--|--|
| この度は、NICE 電子申請システムをご利用頂き有難うございます。                              |  |  |  |
| ユーザー登録が完了しました。<br>下記ログインページより、NICE 電子申請システムを起動してご利用ください。       |  |  |  |
| ログインID 257481<br>ハスワート (ユーリー登録時にご指定頂いたもの)                      |  |  |  |
| NICE 電子申請システム ログインページ<br><u>https://www.nicewebshinsei.net</u> |  |  |  |

ご注意
 このお知らせは、当機関での承認処理が完了後に届きます。承認処理には数日かかる場合があり
ますので、お急ぎの際は当機関までお問い合わせください。

## 3.パスワードをお忘れの場合

ユーザー登録時にご指定いただいたパスワードをお忘れの場合は、パスワードの再設定 をお願いします(当機関にお問い合わせいただいてもお調べできません)。

| ①ログイン画面から [パスワー<br>ドをお忘れの方はこちら]をク<br>リックします。 | ログイン すでに利用者登録されている場合はこちらからログインして下さい。 ログインID パスワード パスワード パスワード パスワード パスワード                              |
|----------------------------------------------|----------------------------------------------------------------------------------------------------|
|                                              |                                                                                                    |
| ⑦必亜車佰を入力して「洋信] を                             | パスワードをお忘れの場合                                                                                           |
| ②必要事項を入力して[送信]を<br>クリックします。                  | ご登録のメールアドレスにパスワードの変更に関するご案内を記したメールを送信します。<br>メールに記載されているURLから「パスワードの変更」画面にアクセスし、新しいパスワードを設<br>定してください。 |
|                                              | ユーザーID                                                                                                 |
|                                              | 441474                                                                                                 |
|                                              | メールアドレス                                                                                                |
|                                              | ejnicesystem02@.com                                                                                    |
|                                              | トップページへ<br>送信 ジェ                                                                                       |

③ ログインパスワード再設定手続きのお知らせメールが届きます。お知らせメー ルに記載されたURLをクリックします。

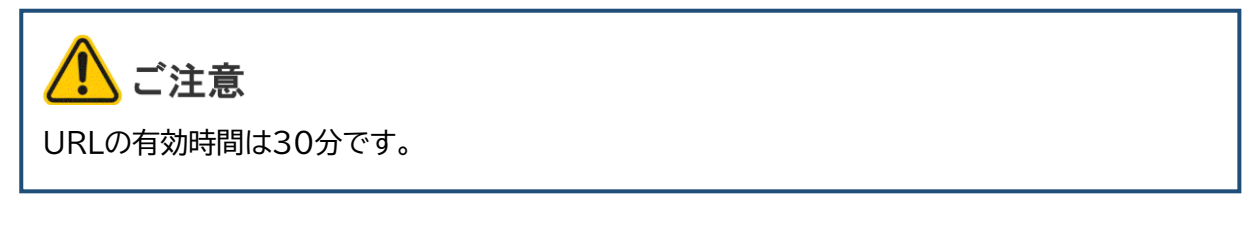

④ [パスワードの変更] 画面が
 開きます。必要事項を入力し、
 [変更] をクリックします。

| パスワードの変更                |                   |  |
|-------------------------|-------------------|--|
| 新しいパスワードを<br>* は入力必須項目で | た入力してください。<br>です。 |  |
|                         | パスワード*            |  |
|                         | •••••             |  |
|                         | パスワード(確認)*        |  |
|                         | •••••             |  |
|                         |                   |  |

以上でパスワードの再設定は完了です。

# 第3章 他業務の入力設定

## 目的

入力データの保存場所を設定します。

1. 本システムの起動

## 本システムにログインします。

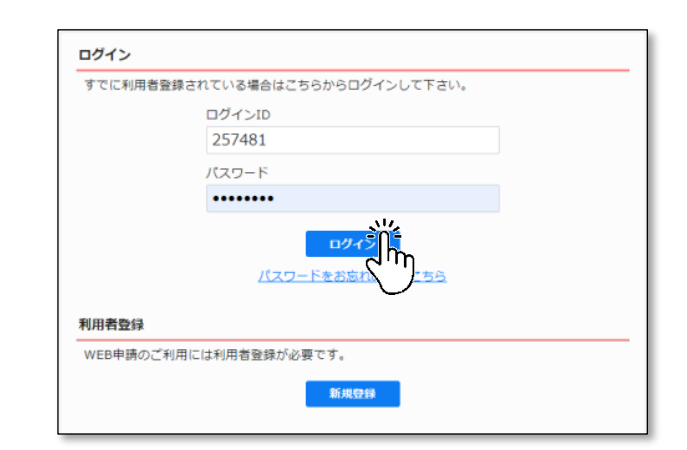

会社情報

#### ③物件一覧画面が表示されます。

|                                              |                       |                      |         |     |   |    |      |            |      |      |            |    | 007       |
|----------------------------------------------|-----------------------|----------------------|---------|-----|---|----|------|------------|------|------|------------|----|-----------|
|                                              |                       |                      | _       |     |   |    |      |            |      |      |            |    |           |
|                                              |                       | 物件追加                 | u -     | 物件都 | 調 | 編加 | ŧ.   | ※条件指定あり    | 物件検索 | 表示   | 非表示        | 件数 | :3件 🕻     |
| □ 物件名                                        | 建築場所                  | 建築主                  | 石窟      | 適   | 評 | 省  | 他    | WEB申請番号    | 申請状況 | 検査予約 | WEB予約番号    | 借考 | 最終処理日     |
| <ul> <li>西本町1丁目住宅新</li> </ul>                | 築工事 大阪府 大阪市西区西本司<br>1 | J 本町商事株式会社<br>港原 政太郎 | 確       |     |   | 81 |      | WS24-00046 | 審査終了 |      |            |    | 2024/10/0 |
| <ul> <li>新町1丁目共同住宅</li> <li>事</li> </ul>     | 改築工 大阪府 大阪市西区新町       | 本町商事株式会社<br>港原 政太郎   | 完       |     |   |    | 長期優良 |            |      |      |            |    | 2024/09/2 |
| <ul> <li>A B C D 物流新町 2<br/>庫新築工事</li> </ul> | 丁目倉 大阪府 大阪市西区西本町<br>1 | 丁山川 洋                | <b></b> |     |   |    |      |            |      | 確    | WR24-00008 |    | 2024/05/2 |

## 2. 先行する申請書を入力済みの場合

確認申請などの先行する申請書を既に入力済みの場合、共通項目の入力を省くことができます。

①物件一覧から該当する物件をクリックします。下段に入力済みの申請書が表示されます。

| NICE電子申   | 請システム 🎧                  |                      |                    |      |      |         |           |         |           |                 |                  |            | ログア             |
|-----------|--------------------------|----------------------|--------------------|------|------|---------|-----------|---------|-----------|-----------------|------------------|------------|-----------------|
| 物件一覧      |                          |                      |                    |      |      |         |           |         |           |                 |                  |            |                 |
|           |                          |                      |                    |      | 物    | +追加・    | 物件複製      | 編集      | <b>#</b>  | 条件指定あり 新        | <b>初件検索</b> 表示   | 非表示        | 件数:3件 🐧         |
|           | 物件名                      | 建築場所                 | 建築主                | 確    | 適    | 評省      | в         | 他 wi    | EB申請番号    | 申請状況 植          | 渣予約 WEB予約番号      | 備考         | 最終処理日           |
| A         | 西本町1丁目住宅新築工事             | 大阪府 大阪市西区西本町<br>1    | 本町商事株式会社<br>港原 政太郎 | t 完  |      | 1       | it        | W       | S25-00005 | 本申請送信中          |                  |            | 2025/03/2       |
|           | 磁谷マンション新築工事              | 大阪府 大阪市西区新町 2<br>- 0 | 嶺谷 梨男              | 完    | 設    |         |           |         |           | 强               | 適 WR24-00006     |            | 2025/03/1       |
| 0         | ABCD物流新町2丁目倉<br>庫新築工事    | 大阪府 大阪市西区西本町<br>1    | 山川 洋               | 確    |      |         |           | W       | S24-00001 | 審查終了 積          | WR24-00008       |            | 2024/05/2       |
| 名:西本町 1   | 1 丁目住宅新築工事               |                      |                    |      |      |         |           |         |           |                 |                  |            |                 |
| 袁彻(2)     | 建築物                      | 7 +>                 | 文ユの                | ш≣   | ≡≢   | £       |           |         |           |                 |                  |            |                 |
|           |                          |                      | 月0707              | Ψē   | 月首   | 1       |           |         |           |                 |                  |            | 削除              |
| ロ<br>エネ適利 | <ul> <li>申請種</li> </ul>  | 別 WEB申請番号 方式 署       | 洺 申請状況             | 事務所  | 支払方法 | 合格証受取方法 | 去 事前受付日   | 事前受付    | 播号        | 受付日             | 受付番号             | 交付日        | 交付番号            |
| 本棟(1)     | 0 <b>建</b> 認             | WS25-00002 入力 電      | 子 審査終了             | 大阪本社 | 振込   | 電子交付    | 2025/03/: | 6 R06事確 | 中建築ESS-0  | 0004 2025/04/01 | R07確中建築ESS-00001 | 2025/04/07 | R07確認建築ESS-0000 |
| 附属棟(1)    | <ul> <li>○ 完了</li> </ul> | WS25-00005 入力 ■      | 8子 本申請送信中          |      | 振込   | 電子交付    |           |         |           |                 |                  |            |                 |
|           |                          |                      |                    |      |      |         |           |         |           |                 |                  |            |                 |
|           |                          |                      |                    |      |      |         |           |         |           |                 |                  |            |                 |
|           |                          |                      |                    |      |      |         |           |         |           |                 |                  |            |                 |

## ②[申請書作成]をクリックし、「他業務」を選択します。

(※プルダウンの内容は実際の表示と異なる場合があります)

| Ν    | ICE          | 電子       | 申請システム 🎧                    |                      |                   |      |      |       |       |            |             |           |                 |         |                  |            |        | ログアウト      |
|------|--------------|----------|-----------------------------|----------------------|-------------------|------|------|-------|-------|------------|-------------|-----------|-----------------|---------|------------------|------------|--------|------------|
| 4    | 物件           | 一覧       |                             |                      |                   |      |      |       |       |            |             |           |                 |         |                  |            |        |            |
|      |              |          |                             |                      |                   |      | 物    | 件追加。  | 物     | 件複製        | 編集          | *         | 条件指定あり          | 物件検索    | 表示               | 非表示        | 件数     | 3件 10      |
|      | (            |          | 物件名                         | 建築場所                 | 建築主               | 確    | 適    | 評     | 省     | B 1        | ta we       | B申請番号     | 申請状況            | 食查予約    | WEB予約番号          | 備考         |        | 最終処理日      |
|      | >            | C        | ) 西本町1丁目住宅新築工事              | 大阪府 大阪市西区西本町<br>1    | 本町商事株式会<br>港原 政太郎 | 注完   |      |       | ŝt    |            | WS          | 625-00005 | 本申請送信中          |         |                  |            |        | 2025/03/20 |
|      |              | C        | ) 嶺谷マンション新築工事               | 大阪府 大阪市西区新町 2<br>- 0 | 嶺谷 梨男             | 売    | 設    |       |       |            |             |           | ł               | 產運      | WR24-00006       |            |        | 2025/03/16 |
|      |              | C        | ABCD物流新町2TP<br>庫新築工事<br>名ース | 「商当」                 | 山川洋               | 68   |      |       |       |            | WS          | 524-00001 | 審查終了            | ä       | WR24-00008       |            |        | 2024/05/20 |
| \$77 | 件名:          | 西本       |                             | -7 <u>m</u> +1       | <b>`</b>          |      |      |       |       |            |             |           |                 |         |                  |            |        |            |
|      | <b>[</b> 築物( | 2)       | BELS                        |                      |                   |      |      |       |       |            |             |           |                 |         |                  |            |        |            |
| 7    | עכי          | ►35      | Ab www.78                   | 7                    |                   |      |      |       |       |            |             |           |                 |         |                  |            |        | 削除         |
| 1    |              |          | 1世美芬                        | 5                    | 情报                | 南称所  | 专认方法 | 会烙订手用 | たちは ヨ | 「前手」は日     | <b>車前受付</b> | 표응        | 要付日             | 型は黒星    |                  | 态付日        | 交付番号   |            |
|      | 基準           | ż        |                             | 53约                  | 國直終了              | 大阪本社 | 振込   | 電子交付  | 2     | 2025/03/16 | 5 R06事確     | 中建築ESS-0  | 00004 2025/04/0 | 1 R07確中 | ,<br>建築ESS-00001 | 2025/04/07 | R07確認建 | 築ESS-00001 |
|      | フラ           | ット3      |                             | · • J                | 本申請送信中            |      | 振込   | 電子交付  |       |            |             |           |                 |         |                  |            |        |            |
|      | 住宅           | 生能評      |                             |                      |                   |      |      |       |       |            |             |           |                 |         |                  |            |        |            |
|      | BELS         | 个理书<br>5 | 甲請書                         | <b>新生的</b>           |                   |      |      |       |       |            |             |           |                 |         |                  |            |        |            |
|      | 他業           | 6        |                             |                      |                   |      |      |       |       |            |             |           |                 |         |                  |            |        |            |
|      | 検査           | 予約       |                             |                      |                   |      |      |       |       |            |             |           |                 |         |                  |            |        |            |
|      | 申請           | 書作历      | 2 -                         |                      |                   |      |      |       |       |            |             |           |                 |         |                  |            |        |            |

ご注意

上段の[物件追加]から「他業務」を選択しないようご注意ください。こちらを選択すると確認 申請などの先行する申請と紐づかず、共通項目の入力も省くことができません。

| ③[申請書作成]画面から            | 申請書 作成                                                                                          | ×         |
|-------------------------|-------------------------------------------------------------------------------------------------|-----------|
| [申請種別]を選択し、             | 他業務                                                                                             |           |
| [作成]をクリックしま<br>す。       | 申請対象:         連違築物           一昇路機         月路機以外の建築設備           一法第88条第1項工作物         法第88条第2項工作物 |           |
| ここでは「長期優良」を<br>選択しています。 | 申請種別:<br>長期優良<br>低炭素<br>住宅性能証明<br>新築対象住宅証明                                                      | 作成デザチャンセル |

(※プルダウンの内容は実際の表示と異なる場合があります)

④他業務の入力画面が表示されます。

| NICE電子申請注           | システム    |                                                             | <i>ログア</i> ウト |
|---------------------|---------|-------------------------------------------------------------|---------------|
| 物件名:西本町1丁           | 目住宅新築工事 | JobID:173 申请種別: 恤業務 - 長期優良 方式: 添付                           | チェック 履歴       |
| 申請情報<br>ファイル一覧      | 申請情報    | 申请申                                                         | 請取消 ひ         |
|                     | 申請日     |                                                             |               |
|                     | 地名地番    | 大阪府 ✔ 大阪市西本町1-2                                             |               |
|                     | 建築主     | 会社名: 本町原事株式会社 役領:代表取得役 ・<br>氏名: 提乗 政大部<br>郵便番号: 550-0005 検索 |               |
| 編集開始<br>保存          | ]       | 所在地: 大阪府 V 大阪市区四本町0-0<br>電話番号: 06-0000-0000                 |               |
| 保存して戻る<br><b>戻る</b> | ]       |                                                             |               |

以上で新規申請書の入力設定は完了です。「第2章 入力・保存」に進んでください。

## 3. 他業務から入力開始する場合

①[物件一覧]画面から[物件追加]をクリックし、[他業務]を選択します。 (※実際の表示と異なる場合があります)

| NICE電子申請システム 🏠 |      |     |   |                     | 物件追加・                                     |                              |
|----------------|------|-----|---|---------------------|-------------------------------------------|------------------------------|
| 物件一覧           |      |     |   | 物件追加·物件教            | 基準法                                       | 表示 <b>非表示</b> 件数:3件 <b>ひ</b> |
| □ 物件名          | 建築場所 | 建築主 | 確 | 基準法<br>フラット35       | フラット35<br>住字性能評価                          | B予約番号 備考 最終処理日               |
|                |      |     |   | 住宅性能評価<br>省工 ネ 適判   | 省工不適判                                     |                              |
|                |      |     |   | BELS<br>他業務<br>検査予約 | BELS                                      |                              |
|                |      |     |   |                     | 他業務 4 4 4 4 4 4 4 4 4 4 4 4 4 4 4 4 4 4 4 |                              |

②[物件情報追加]画面が 表示さ 色の帯 入力必

| ②[物件情報追加]画面か  | 物件情報 追加 ×                                          |
|---------------|----------------------------------------------------|
| 表示されます。オレンジ   | 地加化で書類                                             |
| 鱼の帯がついた頂日け    | 初件名:                                               |
|               | 建築場所:                                              |
| 人力必須です。       | 備考:                                                |
|               |                                                    |
|               |                                                    |
|               | <sup>11</sup> →月/3187 · □)域末での<br>□昇路機 □昇路機以外の建築設備 |
|               | □法第89条第1項工作物  □法第89条第2項工作物                         |
|               | 申請種別: 🗸                                            |
|               |                                                    |
|               | 作成 キャンセル                                           |
| ③「物件名」以下、必要事  | 4                                                  |
|               | 初代情報追加                                             |
| 頃を入力し、L1F成」をク | 物件情報                                               |
| リックします。       | 物件名: 西本町1丁目住宅新築工事                                  |
|               | 建築場所: 大阪府 ✔ 大阪市西区西本町 1                             |
|               | 備考:                                                |
|               | 他業務                                                |
|               | 申請対象: 🔽 建築物                                        |
|               | □ 昇降機 □ 昇降機以外の建築設備<br>□ 法第88条第1項工作物 □ 法第88条第2項工作物  |
|               |                                                    |
|               |                                                    |
|               | ======================================             |
|               | T. T. T. T. T. T. T. T. T. T. T. T. T. T           |
|               |                                                    |
| ちょっと詳しく       |                                                    |
|               |                                                    |
| [物件情報]に入力した物件 | -名、建築場 物件情報                                        |
|               |                                                    |
|               |                                                    |
| なり、今後の物件検索の手が | かりとなり 一日 中間                                        |
| ます。           |                                                    |
| 入力データの保存場所は右  | 図のような                                              |
| 構成となっておい 他業務者 | トーン 他業務 一日 長期優良                                    |
|               |                                                    |
| れと紐づく基準法の申請を作 |                                                    |
| ができます。        |                                                    |
|               |                                                    |

④入力データの保存場所が設定され、他業務の入力画面が表示されます。

| 新築工事                          |                                                                                                    |                                                                                   |                                                                                                    | JobID:177 申詞                                                                                                    | <b>植剂:他業務</b> -                         | 長期優良                                            |                                                                                                    | チェック                                                                                                 | 履歴                                                                                                    |
|-------------------------------|----------------------------------------------------------------------------------------------------|-----------------------------------------------------------------------------------|----------------------------------------------------------------------------------------------------|----------------------------------------------------------------------------------------------------|-----------------------------------------|-------------------------------------------------|----------------------------------------------------------------------------------------------------|----------------------------------------------------------------------------------------------------|----------------------------------------------------------------------------------------------------|
| 請情報                           |                                                                                                    |                                                                                   |                                                                                                    |                                                                                                    |                                         | 申請                                              |                                                                                                    | 申請取消                                                                                                 | υ                                                                                                    |
| 申請日            地名地番         大 | 大阪府 🖌 ;                                                                                                    | 大阪市西区西本町 1                                                                        |                                                                                                    |                                                                                                    |                                         |                                                 |                                                                                                    |                                                                                                    |                                                                                                    |
| 建築主 全                         | 会社名:                                                                                                    |                                                                                   | 役職:                                                                                                    |                                                                                                    | -                                       |                                                 |                                                                                                    |                                                                                                    |                                                                                                    |
| 5<br>章<br>門                   | 氏名: 師便番号: 所在地:                                                                                                | <b>検</b> 索                                                                        |                                                                                                    |                                                                                                    |                                         |                                                 |                                                                                                    |                                                                                                    |                                                                                                    |
|                               | 岸清 報<br>単満 日<br>2 名 地番<br>2<br>章<br>葉 主<br>2<br>5<br>5<br>5<br>5<br>5<br>5<br>5<br>5<br>5<br>5<br>5<br>5<br>5 | #14日<br>#14日<br>14日<br>14日<br>15日<br>15日<br>15日<br>15日<br>15日<br>15日<br>15日<br>15 | 前時報<br>前時報<br>13月1日<br>13月1日<br>13月11日<br>13月11日 | Alian Alian Ali | ▲ 日本 1 日本 1 日本 1 日本 1 日本 1 日本 1 日本 1 日本 | A 注意 2 (100 m m m m m m m m m m m m m m m m m m | 角南梁<br>中諸<br>中諸<br>中 諸<br>中 語<br>ー<br>ー<br>ー<br>ー<br>ー<br>ー<br>ー<br>ー<br>ー | 月前報<br>申請日<br>13名地番<br>大阪府 ◆ 大阪市高区西本町1<br>該基<br>美生<br>会社名:<br>必須毎号:<br>「校杰<br>所在2:<br>「「大阪市」 ◆<br>単満 | 前報            申請           申請           申請           申請           申請           申請           ●25%番           大阪市 ▼           大阪市西区西井町1           ●25%           ●25%           ●25%           ●25%           ●25%           ●25%           ●25%           ●25%           ●25%           ●25%           ●25%           ●25%           ●25%           ●25%           ●25%           ●25%           ●25%           ●25%           ●25%           ●25%           ●25%           ●25%           ●25%           ●25%           ●25%           ●25%           ●25%           ●25%           ●25%           ●25%           ●25%           ●25%           ●25%           ●25%           ●25%           ●25%           ●25%           ●25%           ●25%           ●25% |

# 第4章 他業務の申請情報の入力

## 目的

申請情報の入力を通し、入力・保存の基本操作を習得します。

- 1. <u>申請情報の入力</u>
- ①[編集開始]をクリックし、入力画面のロックを解除します。

| NICE電子申請シ      | <b>レステム</b> |               |     |                        |            |      | ログアウト |
|----------------|-------------|---------------|-----|------------------------|------------|------|-------|
| 物件名:西本町1丁目     | 目住宅新築工事     |               |     | JobID:174 中請種別:他業務 - 長 | 長期偃良 方式:添付 | チェック | 履歴    |
| 申請情報<br>ファイル一覧 | 申請情報        |               |     |                        | 申請         | 申請取消 | U     |
|                | 申請日         |               |     |                        |            |      |       |
|                | 地名地番        | 大阪府           |     | ħ.                     |            |      |       |
|                | 建築主         | 会社名:<br>氏名:   | 役間: | *                      |            |      |       |
| 編集開始           |             | 郵便番号:<br>所在地: |     |                        |            |      |       |
| 保存             | •           | 電話番号:         |     |                        |            |      |       |

②申請情報を入力します。入力途中で保存する場合は、[保存]をクリックします。

| NICE電子申請シ      | <del>7</del> 4                               |             |              |           |        |     |
|----------------|----------------------------------------------|-------------|--------------|-----------|--------|-----|
| 物件名:西本町1丁目     | 宅新築工事                                        | JobID : 173 | : 申請種別:他業務 - | 長期偃良 方式:添 | け チェック | 履歴  |
| 申請情報<br>ファイル一覧 | 申請情報                                         |             |              | 申請        | 申請取消   | U   |
| 共有             | 申請日                                          |             |              |           |        |     |
|                | 地名地番 大阪府 🖌 大阪市西本町 1 - 2                      |             | li.          |           |        |     |
|                | 建築主 会社名: 本町商事株式会社<br>氏名: 港原 政太郎              | 役職: 代表取締役   |              |           |        |     |
| 編集開始           | 新使量号: 550-0005 (複葉)<br>所在地: 大阪府 ✔ 大阪市西区西本町0- | 0           |              |           |        |     |
| 保存             | 电話番号: 06-0000-0000                           |             |              |           |        |     |
|                | int!                                         |             |              |           |        |     |
| ・保存し<br>クリック   | と場合、入力画面にロックが掛か<br>します。                      | りますので、入力を終  | 売行する         | こは再度      | [編集開   | 始]を |

③入力を終える場合は、[戻る]又は[保存して戻る]をクリックします。

| 共有                            | 申請日  |                                                                                                    |
|-------------------------------|------|----------------------------------------------------------------------------------------------------|
|                               | 地名地番 | 大阪府 ▼ 大阪市西本町1-2                                                                                                    |
| 編集開始                          | 達英主  | 会社名:     本町商事株式会社     役額:     代表取得役     ▼       氏名:     港栗 政大部      ●       郵便長号:     550-0000     検索     ●       所征3:     大阪市     ✓ 大阪市西区西本町0-0     ●       ■鉄長号:     0.00000000     ● |
| (保存して戻き)<br>(保存して戻き)<br>キャンセル |      |                                                                                                    |

④入力データが保存され、物件一覧画面に戻ります。

上段に作成した物件一覧が表示され、下段は選択された物件に関する申請書が表示されています。

| 物件名         建築場所         建築車         理         運         評         省         日         位         WEB中消毒号         申講<                                                                                                    |                                                                                                    |                                                                                                    |                                                                                                    |                                           | 物件追加・                                                                                                    | 物件                                                                                                    | 複製                                                                                                    | 編集                                                                                                    | ※条件指定す                               | 5り 物件検索                                                                     | 表示                                                                                                    | 非表示                                                                                                    | 件                      | 数:3件                                  |
|----------------------------------------------------------------------------------------------------|----------------------------------------------------------------------------------------------------|----------------------------------------------------------------------------------------------------|----------------------------------------------------------------------------------------------------|-------------------------------------------|----------------------------------------------------------------------------------------------------|----------------------------------------------------------------------------------------------------|----------------------------------------------------------------------------------------------------|----------------------------------------------------------------------------------------------------|--------------------------------------|-----------------------------------------------------------------------------|----------------------------------------------------------------------------------------------------|----------------------------------------------------------------------------------------------------|------------------------|---------------------------------------|
| ○     6     6     本町111目62名称至工事     大阪府大阪市西区西町2<br>1     本町高等な会社<br>元     子     計     長平価<br>文     日     日     保護     2025/1       ○     福谷マンション新築工事     大阪府大阪市西区西町2<br>-0     茶     第     12     日     日     帰護     WR24-00006     2025/1       ○     A B C D Withing T2T BE<br>新築工事     1     第     福     日     WS24-00001     市面除了     確     WR24-00009     2024/1       *2     A B C D Withing T2T BE<br>新築工事     大阪府大阪市西区西町     1     第     福     日     WS24-00001     市面除了     確     WR24-00009     2024/1       *2     A B C D Withing T2T BE<br>新築工事     大阪府大阪市西区西町     1     第     福     日     WS24-00001     市面除了     確     WR24-00009     2024/1       *2     A B C D Withing T2T BE<br>1     大阪府大阪市西区西町     大阪府大阪市西区西町     7     福     WR24-00001     市面除了     確     2024/1       *2     中端電別     WEB中端番号     方式< 墓名     中端状児 単原因所     支払方法     合格証受取方法     ●     ●     ●     ●     ●     ●     ●     ●     ●     ●     ●     ●     ●     ●     ●     ●     ●     ●     ●     ●     ●     ●     ●     ●     ●     ●     ●     ●     ●     ● <td< th=""><th>回 物件名</th><th>建築場所</th><th>建築主</th><th>確</th><th>適 評</th><th>省</th><th>B 他</th><th>WEB申請番号</th><th>申請状況</th><th>検査予約</th><th>WEB予約番号</th><th>借考</th><th></th><th>最終処理</th></td<>                                                                                                    | 回 物件名                                                                                                    | 建築場所                                                                                                    | 建築主                                                                                                    | 確                                         | 適 評                                                                                                    | 省                                                                                                    | B 他                                                                                                    | WEB申請番号                                                                                                    | 申請状況                                 | 検査予約                                                                        | WEB予約番号                                                                                                    | 借考                                                                                                    |                        | 最終処理                                  |
| ○ 確容マシション解発工事       次原介茂市西区新町2 報告 契男       売       役       ○       A B C D 物洗納可2 T 目由 大阪介茂市西区西本町 山川 洋       役       ○       ●       ●       ●       ●       ●       ●       ●       ●       ●       ●       ●       ●       ●       ●       ●       ●       ●       ●       ●       ●       ●       ●       ●       ●       ●       ●       ●       ●       ●       ●       ●       ●       ●       ●       ●       ●       ●       ●       ●       ●       ●       ●       ●       ●       ●       ●       ●       ●       ●       ●       ●       ●       ●       ●       ●       ●       ●       ●       ●       ●       ●       ●       ●       ●       ●       ●       ●       ●       ●       ●       ●       ●       ●       ●       ●       ●       ●       ●       ●       ●       ●       ●       ●       ●       ●       ●       ●       ●       ●       ●       ●       ●       ●       ●       ●       ●       ●       ●       ●       ●       ●       ●       ●       ●       ●       ●       ● <t< th=""><td>O 西本町1丁目住宅新築工事</td><td>大阪府 大阪市西区西本町<br/>1</td><td>本町蘭事株式会社<br/>港原 政太郎</td><td>完</td><td></td><td>£†</td><td>長其</td><td></td><td></td><td></td><td></td><td></td><td></td><td>2025/0</td></t<>                                                                                                    | O 西本町1丁目住宅新築工事                                                                                                    | 大阪府 大阪市西区西本町<br>1                                                                                                    | 本町蘭事株式会社<br>港原 政太郎                                                                                                    | 完                                         |                                                                                                    | £†                                                                                                    | 長其                                                                                                    |                                                                                                    |                                      |                                                                             |                                                                                                    |                                                                                                    |                        | 2025/0                                |
| ○ ABCD1005(前前27百會) 大阪市 大阪市西区西本町山川洋 確       0       WS24-00001       芭蕉坊7       確       WR24-00008       2024/1         たな: 古本町17日は右範工事       1       0       WS24-00001       芭蕉坊7       確       WR24-00008       2024/1         大会: 古本町17日は右範工事       1       0       中濃       0       中濃       WS24-00001       芭蕉坊7       確       WR24-00008       2024/1         大会: 古本町17日は右範工事       0       中濃       0       小道       第       WE34-00008       2024/1       2024/1         「日本       0       中濃       0       小道       0       1       1       1       2024/1       2024/1       2024/1       2024/1       2024/1       2024/1       2024/1       2024/1       2024/1       2024/1       2024/1       2024/1       2024/1       2024/1       2024/1       2024/1       2024/1       2024/1       2024/1       2024/1       2024/1       2024/1       2024/1       2024/1       2024/1       2024/1       2024/1       2024/1       2024/1       2024/1       2024/1       2024/1       2024/1       2024/1       2024/1       2024/1       2024/1       2024/1       2024/1       2024/1       2024/1       2024/1       2024/1       2024/1       2024/1       2024/1                                                                                                    | 0 嶺谷マンション新築工事                                                                                                    | 大阪府大阪市西区新町2<br>-0                                                                                                    | 嶺谷 梨男                                                                                                    | 完                                         | 設                                                                                                    |                                                                                                    |                                                                                                    |                                                                                                    |                                      | 確選                                                                          | WR24-00006                                                                                                    | 5                                                                                                    |                        | 2025/0                                |
|                                                                                                    | <ul> <li>A B C D 物流新町 2 丁目倉</li> </ul>                                                                                                    | 大阪府 大阪市西区西本町                                                                                                    | 山川洋                                                                                                    | 쥳                                         |                                                                                                    |                                                                                                    |                                                                                                    | WS24-00001                                                                                                    | 1 審查終了                               | õÆ                                                                          | WR24-00008                                                                                                    | 3                                                                                                    |                        | 2024/0                                |
|                                                                                                    | /原約第二字                                                                                                    | 1                                                                                                    |                                                                                                    |                                           |                                                                                                    |                                                                                                    |                                                                                                    |                                                                                                    |                                      |                                                                             |                                                                                                    |                                                                                                    |                        | _                                     |
| [14년] 이 (민莱정)<br>(전 20)<br>(전 27 주확1<br>本載(1)<br>지정<br>(전 2)<br>(전 2)<br>( $\overline{(1)})$ ( $\overline{(1)}) (\overline{(1)}) (\overline{(1)}) (\overline{(1)}) (\overline{(1)}) (\overline{(1)}) (\overline{(1)}) (\overline{(1)}) (\overline{(1)}) (\overline{(1)}) (\overline{(1)}) (\overline{(1)}) (\overline{(1)}) (\overline{(1)}) ((1$ | 3件名:西本町1丁目住宅新築工事                                                                                                    |                                                                                                    |                                                                                                    |                                           |                                                                                                    |                                                                                                    |                                                                                                    |                                                                                                    |                                      |                                                                             |                                                                                                    |                                                                                                    |                        |                                       |
| ○ 中講種別 WEB申講番号 方式 著名 申請状況 事限所 支払方法 合格証受取方法 事前受付值号 受付日 受付番号 文付日 交付番号 文付日 交付番号 文付日 交付番号 定付 交付番号 定付 定日 定日 定日 定日 定日 定日 定日 定日 定日 定日 定日 定日 定日                                                                                                    | 建築館(2) 他業務<br>フラット35                                                                                                    |                                                                                                    |                                                                                                    |                                           |                                                                                                    |                                                                                                    |                                                                                                    |                                                                                                    |                                      |                                                                             |                                                                                                    |                                                                                                    |                        | 20150                                 |
| 1 小香村<br>利用度考(1)<br>35<br>至第(1)<br>音子背<br>申請書作成・                                                                                                    | 19個                                                                                                    | WFR由該委員                                                                                                    | 方式要名                                                                                                    | 申請状況                                      | 串弦所                                                                                                    | 专认方法                                                                                                    | 会编译号                                                                                                    | 前方法 憲                                                                                                    | 前受付日                                 | 惠前祭付委号                                                                      | 受付日                                                                                                    | 受付業者                                                                                                    | 交付日                    | · · · · · · · · · · · · · · · · · · · |
| N程度(1)<br>ELS<br>業務(1)<br>置予約<br>申請書作成 ·                                                                                                    | ▲ (1) > ○ 長期間                                                                                                    | in the second second second second second second second second second second second second second second second                                                                                                    | 添付                                                                                                    | 1 14 0 00                                 | - 00.7                                                                                                    | ~ 100 7 103                                                                                                    | UIHEA                                                                                                    |                                                                                                    | 6AX174                               | +0,21787                                                                    | 201                                                                                                    | 2012 7                                                                                                    | 201                    | Alle                                  |
| 25<br>実際(1)<br>言子行<br>申请書作成・                                                                                                    | 附属楝(1)                                                                                                    |                                                                                                    |                                                                                                    |                                           |                                                                                                    |                                                                                                    |                                                                                                    |                                                                                                    |                                      |                                                                             |                                                                                                    |                                                                                                    |                        |                                       |
| 英称(1)<br>清子时<br>申请寄作成。                                                                                                    | BELS                                                                                                    |                                                                                                    |                                                                                                    |                                           |                                                                                                    |                                                                                                    |                                                                                                    |                                                                                                    |                                      |                                                                             |                                                                                                    |                                                                                                    |                        |                                       |
| 查予約<br>申请書作 <u>成</u> -                                                                                                    | 他業務(1)                                                                                                    |                                                                                                    |                                                                                                    |                                           |                                                                                                    |                                                                                                    |                                                                                                    |                                                                                                    |                                      |                                                                             |                                                                                                    |                                                                                                    |                        |                                       |
| 中满雪作成。                                                                                                    | 100来575(1)<br>检查予約                                                                                                    |                                                                                                    |                                                                                                    |                                           |                                                                                                    |                                                                                                    |                                                                                                    |                                                                                                    |                                      |                                                                             |                                                                                                    |                                                                                                    |                        |                                       |
| 申済書作成・                                                                                                    | ·朱田丁*3                                                                                                    |                                                                                                    |                                                                                                    |                                           |                                                                                                    |                                                                                                    |                                                                                                    |                                                                                                    |                                      |                                                                             |                                                                                                    |                                                                                                    |                        |                                       |
| 申请書作成。                                                                                                    |                                                                                                    |                                                                                                    |                                                                                                    |                                           |                                                                                                    |                                                                                                    |                                                                                                    |                                                                                                    |                                      |                                                                             |                                                                                                    |                                                                                                    |                        |                                       |
|                                                                                                    | 由话要作成。                                                                                                    |                                                                                                    |                                                                                                    |                                           |                                                                                                    |                                                                                                    |                                                                                                    |                                                                                                    |                                      |                                                                             |                                                                                                    |                                                                                                    |                        |                                       |
|                                                                                                    | 中语智作成"                                                                                                    |                                                                                                    |                                                                                                    |                                           |                                                                                                    |                                                                                                    |                                                                                                    |                                                                                                    |                                      |                                                                             |                                                                                                    |                                                                                                    |                        |                                       |
|                                                                                                    |                                                                                                    |                                                                                                    |                                                                                                    |                                           |                                                                                                    |                                                                                                    |                                                                                                    |                                                                                                    |                                      |                                                                             |                                                                                                    |                                                                                                    |                        |                                       |
|                                                                                                    |                                                                                                    |                                                                                                    |                                                                                                    |                                           |                                                                                                    |                                                                                                    |                                                                                                    |                                                                                                    |                                      |                                                                             |                                                                                                    |                                                                                                    |                        |                                       |
|                                                                                                    | 9 -11-                                                                                                    |                                                                                                    |                                                                                                    |                                           |                                                                                                    |                                                                                                    |                                                                                                    |                                                                                                    |                                      |                                                                             |                                                                                                    |                                                                                                    |                        |                                       |
|                                                                                                    |                                                                                                    |                                                                                                    |                                                                                                    |                                           |                                                                                                    |                                                                                                    |                                                                                                    |                                                                                                    |                                      |                                                                             |                                                                                                    |                                                                                                    |                        |                                       |
|                                                                                                    |                                                                                                    | ときは                                                                                                    | • • •                                                                                                    |                                           |                                                                                                    |                                                                                                    |                                                                                                    |                                                                                                    |                                      |                                                                             |                                                                                                    |                                                                                                    |                        |                                       |
|                                                                                                    |                                                                                                    |                                                                                                    |                                                                                                    |                                           |                                                                                                    |                                                                                                    |                                                                                                    |                                                                                                    |                                      |                                                                             |                                                                                                    |                                                                                                    |                        |                                       |
| こんなときは・・・                                                                                                    |                                                                                                    |                                                                                                    |                                                                                                    |                                           |                                                                                                    |                                                                                                    |                                                                                                    |                                                                                                    |                                      |                                                                             |                                                                                                    |                                                                                                    |                        |                                       |
| こんなときは・・・                                                                                                    |                                                                                                    |                                                                                                    |                                                                                                    |                                           |                                                                                                    |                                                                                                    |                                                                                                    |                                                                                                    |                                      |                                                                             |                                                                                                    |                                                                                                    |                        |                                       |
| こんなときは・・・                                                                                                    |                                                                                                    | - #/m//+                                                                                                    |                                                                                                    | + \ I \ \                                 |                                                                                                    |                                                                                                    |                                                                                                    |                                                                                                    |                                      |                                                                             |                                                                                                    |                                                                                                    |                        |                                       |
| ◆ こんなときは・・・<br>◆試しに作った物件が削除できない。。。                                                                                                    | ◆試しに作った                                                                                                    | 物件が削                                                                                                    | 除できな                                                                                                    | ない                                        | 000                                                                                                    |                                                                                                    |                                                                                                    |                                                                                                    |                                      |                                                                             |                                                                                                    |                                                                                                    |                        |                                       |
| ◆試しに作った物件が削除できない。。。                                                                                                    | ◆試しに作った                                                                                                    | 物件が削                                                                                                    | 除できれ                                                                                                    | ない                                        | 000                                                                                                    | -                                                                                                    |                                                                                                    |                                                                                                    | 1                                    |                                                                             | 1.1 × 31-                                                                                                    | .186.4                                                                                                    |                        | ,                                     |
| <ul> <li>◆試しに作った物件が削除できない。。。</li> <li>作成した長期優良などのデータをすべて削除すれば、自動的に物件も削除されます。</li> </ul>                                                                                                    | ◆試しに作った<br>作成した長期                                                                                                    | <b>- 物件が削</b><br>閉優良など                                                                                                    | <b>除できた</b><br>のデーク                                                                                                    | ない<br>タを                                  | 000<br>すべて                                                                                                    | て削り                                                                                                    | 余すれ                                                                                                    | 1ば、                                                                                                    | 自動                                   | 的に物                                                                         | 件も肖                                                                                                    | 川除さ                                                                                                    | れま                     | ミす。                                   |
| <ul> <li>◆試しに作った物件が削除できない。。。</li> <li>作成した長期優良などのデータをすべて削除すれば、自動的に物件も削除されます。</li> </ul>                                                                                                    | ◆試しに作った<br>作成した長期                                                                                                    | <b>- 物件が削</b><br>閉優良など                                                                                                    | <b>除できた</b><br>のデーク                                                                                                    | ない<br>タを                                  | すべて                                                                                                    | て削り                                                                                                    | 余すね                                                                                                    | いば、                                                                                                    | 自動                                   | 的に物                                                                         | 件も削                                                                                                    | 川除さ                                                                                                    | れま                     | :す。                                   |
| <ul> <li>こんなときは・・・</li> <li>試しに作った物件が削除できない。。。</li> <li>作成した長期優良などのデータをすべて削除すれば、自動的に物件も削除されます。</li> <li>ただし、一度でも申請操作を行ったデータは削除ができません。</li> </ul>                                                                                                    | ◆試しに作った<br>作成した長期<br>ただし、一度                                                                                                    | E <b>物件が削</b><br>月優良など<br>までも申請                                                                                                    | <b>除できた</b><br>のデーク<br>操作を行                                                                                                    | <b>ない</b><br>タを<br>行つ                     | 000<br>すべて<br>たデー                                                                                                    | て削<br><i>トタレ</i>                                                                                                    | 余すね                                                                                                    | しば、<br>余がで、                                                                                                    | 自動I<br>きま <sup>、</sup>               | 的に物 <sup>,</sup><br>せん。                                                     | 件も削                                                                                                    | 川除さ                                                                                                    | れま                     | ;す。                                   |
| <ul> <li>◆試しに作った物件が削除できない。。。</li> <li>作成した長期優良などのデータをすべて削除すれば、自動的に物件も削除されます。</li> <li>ただし、一度でも申請操作を行ったデータは削除ができません。</li> </ul>                                                                                                    | ◆試しに作った<br>作成した長期<br>ただし、一度                                                                                                    | <b>- 物件が削</b><br>閉優良など<br>ぼでも申請                                                                                                    | <b>除でき</b> な<br>のデーク<br>操作を行                                                                                                    | <b>ない</b><br>タを<br>行っ                     | ••••<br>すべて<br>たデー                                                                                                    | て削降<br>ータレ                                                                                                    | 余すね<br>よ削降                                                                                                    | ぃば、<br>余がで <sup>、</sup>                                                                                                    | 自動<br>きま <sup>、</sup>                | 的に物 <sup>,</sup><br>せん。                                                     | 件も削                                                                                                    | 削除さ                                                                                                    | れま                     | す。                                    |
| <ul> <li>◆試しに作った物件が削除できない。。。</li> <li>作成した長期優良などのデータをすべて削除すれば、自動的に物件も削除されます。</li> <li>ただし、一度でも申請操作を行ったデータは削除ができません。</li> </ul>                                                                                                    | ◆試しに作った<br>作成した長期<br>ただし、一度                                                                                                    | <b>- 物件が削</b><br>閉優良など<br>ぼでも申請                                                                                                    | <b>除できた</b><br>のデーク<br>操作を行                                                                                                    | ない<br>タを<br>行っ                            | ••••<br>すべて<br>たデー                                                                                                    | て削降<br>ータレ                                                                                                    | 余す<br>ま<br>削                                                                                                    | ∩ば、<br>余がで <sup>∙</sup>                                                                                                    | 自動I<br>きま <sup>、</sup>               | 的に物(<br>せん。                                                                 | 件も削                                                                                                    | 削除さ                                                                                                    | れま                     | :す。                                   |
| <ul> <li>◆試しに作った物件が削除できない。。。</li> <li>◆試しに作った物件が削除できない。。。</li> <li>作成した長期優良などのデータをすべて削除すれば、自動的に物件も削除されます。</li> <li>ただし、一度でも申請操作を行ったデータは削除ができません。</li> <li>◆入力した物件が物件一覧から消えてしまった</li> </ul>                                                                                                    | ◆試しに作った<br>作成した長期<br>ただし、一度                                                                                                    | <b>生物件が削</b><br>閉優良など<br>そでも申請                                                                                                    | <b>除でき</b> なのデーク<br>のデーク<br>操作を行                                                                                                    | ない<br>タを<br>行っ<br><b>当</b> ラ              | '•••<br>・すべて<br>たデ−<br>てし.=                                                                                                    | て削随<br>-タ1                                                                                                    | 余す<br>ま<br>削<br>F=                                                                                                    | ぃば、<br>余がで <sup>、</sup>                                                                                                    | 自動I<br>きま <sup>、</sup>               | 的に物付<br>せん。                                                                 | 件も削                                                                                                    | 川除さ                                                                                                    | れま                     | :す。                                   |
| <ul> <li>こんなときは・・・</li> <li>試しに作った物件が削除できない。。。</li> <li>作成した長期優良などのデータをすべて削除すれば、自動的に物件も削除されます。</li> <li>ただし、一度でも申請操作を行ったデータは削除ができません。</li> <li>入力した物件が物件一覧から消えてしまった。。。</li> </ul>                                                                                                    | <ul> <li>◆試しに作った</li> <li>作成した長期</li> <li>ただし、一度</li> <li>◆入力した物件</li> </ul>                                                                                                   | <b>生物件が削</b><br>閉優良など<br>ぎでも申請<br><b>ドが物件一</b>                                                                                                    | <b>除できれ</b><br>のデーク<br>操作を行<br><b>覧から</b> ?                                                                                                    | ない<br>タを<br>行つ<br><b>肖え</b>               | ・・・・・・・・・・・・・・・・・・・・・・・・・・・・・・・・・・・・・                                                                                                    | て削限<br>ータ1<br><b>まっ7</b>                                                                                                    | 余す<br>よ<br>削<br>に<br>こ<br>の<br>の                                                                                                    | ヽば、<br>余がで                                                                                                    | 自動<br>きま <sup>、</sup>                | 的に物付<br>せん。                                                                 | 件も削                                                                                                    | 1除さ                                                                                                    | れま                     | ;す。                                   |
| <ul> <li>こんなときは・・・</li> <li>試しに作った物件が削除できない。。。</li> <li>作成した長期優良などのデータをすべて削除すれば、自動的に物件も削除されます。</li> <li>ただし、一度でも申請操作を行ったデータは削除ができません。</li> <li>入力した物件が物件一覧から消えてしまった。。。</li> <li>①「非まデ」を押した場合、又はの「長約加班口」が1年も初らた場合に、特徴、幣</li> </ul>                                                                                                    | <ul> <li>◆試しに作った</li> <li>作成した長期</li> <li>ただし、一度</li> <li>◆入力した物件</li> </ul>                                                                                                   | <b>生物件が削</b><br>月優良など<br>までも申請<br><b>トが物件一</b>                                                                                                    | 除できれ<br>のデーク<br>操作を行<br><b>覧から</b> う                                                                                                    | ない<br>タを<br>行<br>り<br>オ                   | ・・・・・・・・・・・・・・・・・・・・・・・・・・・・・・・・・・・・・                                                                                                    | て削<br>ア<br>レタ レ<br>ま つ ガ                                                                                                    | 余す<br>よ<br>削<br>に<br>の<br>の                                                                                                    | いば、                                                                                                    | 自動<br>きま<br>1 年                      | 的に物体                                                                        | 件も削                                                                                                    | 川除さ                                                                                                    | れま                     | ; す。                                  |
| <ul> <li>              こんなときは・・・      </li> <li>             ま試しに作った物件が削除できない。。。             作成した長期優良などのデータをすべて削除すれば、自動的に物件も削除されます。             ただし、一度でも申請操作を行ったデータは削除ができません。         </li> <li>             入力した物件が物件一覧から消えてしまった。。。         </li> </ul> <li>             [非表示]を押した場合、又は② [最終処理日]が1年を超えた場合に、物件一覧         </li>                                                                                                    | <ul> <li>◆試しに作った</li> <li>作成した長期</li> <li>ただし、一度</li> <li>◆入力した物件</li> <li>① [非表示]</li> </ul>                                                                                  | <b>物件が削</b><br>用優良など<br>ても申請<br><b>が物件一</b><br>を押した                                                                                                    | 除できな<br>のデーク<br>操作を行<br><b>覧から</b> う<br>場合、3                                                                                                    | ない<br>タを<br>行<br>っ<br><b>肖</b> ス<br>は     | 。。。<br>すべて<br>たデー<br>てし<br>夏<br>[聶                                                                                                    | て削<br>ア<br>マ<br>レ<br>タ<br>レ<br>オ<br>フ<br>ク<br>ノ<br>ス<br>ク                                                                       | 余す<br>よ<br>削<br>に<br>の<br>の<br>の                                                                                                    | ヽば、<br>余がで<br>∃] が〕                                                                                                    | 自動<br>きま <sup>、</sup><br>1 年ぞ        | 的に物f<br>せん。<br>を超え7                                                         | 件も削<br>た場合                                                                                                    | 小除さ                                                                                                    | :<br>れま<br>物件          | す。                                    |
| <ul> <li>              こんなときは・・・          </li> <li>             も試しに作った物件が削除できない。。。             作成した長期優良などのデータをすべて削除すれば、自動的に物件も削除されます。             ただし、一度でも申請操作を行ったデータは削除ができません。         </li> <li>             人力した物件が物件一覧から消えてしまった。。         </li> <li>             ① [非表示]を押した場合、又は② [最終処理日]が1年を超えた場合に、物件一覧         </li> </ul>                                                                                                    | <ul> <li>◆試しに作った</li> <li>作成した長期</li> <li>ただし、一度</li> <li>◆入力した物件</li> <li>① [非表示]</li> </ul>                                                                                  | <ul> <li>物件が削</li> <li>周優良など</li> <li>夏でも申請</li> <li>ドが物件一</li> <li>を押した:</li> </ul>                                                                                                    | 除できれ<br>のデージ<br>操作を行<br>覧からう<br>場合、フ                                                                                                    | ない<br>タをつ<br>肖<br>ス<br>は、                 | ・すべて<br>たデー<br>てしま<br>② [聶                                                                                                    | て削<br>アクレータレー<br>まつり<br>たのり                                                                                                    |                                                                                                    | 北ば、     余がで     ヨ]が     ゴ     ・     ・     ・     ・     ・     ・     ・     ・     ・     ・     ・     ・     ・     ・     ・     ・     ・     ・     ・     ・     ・     ・     ・     ・     ・     ・     ・     ・     ・     ・     ・     ・     ・     ・     ・     ・     ・     ・     ・     ・     ・     ・     ・     ・     ・     ・     ・     ・     ・     ・     ・     ・     ・     ・     ・     ・     ・     ・     ・     ・     ・     ・     ・     ・     ・     ・     ・     ・     ・     ・     ・     ・     ・     ・     ・     ・     ・     ・     ・     ・     ・     ・     ・     ・     ・     ・     ・     ・     ・     ・     ・     ・     ・     ・     ・     ・     ・     ・     ・     ・     ・     ・     ・     ・     ・     ・     ・     ・     ・     ・     ・     ・     ・     ・     ・     ・     ・     ・     ・     ・     ・     ・     ・     ・     ・     ・     ・     ・     ・     ・     ・     ・     ・     ・     ・     ・     ・     ・     ・     ・     ・     ・     ・     ・     ・     ・     ・     ・     ・      ・     ・     ・      ・     ・     ・     ・     ・     ・     ・     ・     ・     ・     ・     ・     ・     ・     ・     ・     ・     ・     ・     ・     ・     ・     ・     ・     ・     ・     ・     ・     ・     ・     ・     ・     ・     ・     ・     ・     ・     ・     ・  ・     ・  ・     ・  ・     ・  ・  ・  ・  ・  ・  ・ ・ ・ ・ ・ ・ ・ ・ ・ ・ ・ ・ ・ ・ ・ ・ ・ ・ ・ ・                                                                                                    | 自動<br>きま <sup>、</sup><br>1 年 そ       | 的に物<br>せん。<br>を超え<br>7                                                      | 件も削た場合                                                                                                    | 除されていた。                                                                                                    | れま<br>物件               | す。                                    |
| <ul> <li>こんなときは・・・</li> <li>試しに作った物件が削除できない。。。</li> <li>作成した長期優良などのデータをすべて削除すれば、自動的に物件も削除されます。</li> <li>ただし、一度でも申請操作を行ったデータは削除ができません。</li> <li>入力した物件が物件一覧から消えてしまった。。。</li> <li>① [非表示]を押した場合、又は② [最終処理日]が1年を超えた場合に、物件一覧表示されなくなります。①の場合、[物件検索]をクリックして「非表示物件のみ」に</li> </ul>                                                                                                    | <ul> <li>◆試しに作った</li> <li>作成した長期</li> <li>ただし、一度</li> <li>◆入力した物件</li> <li>① [非表示]</li> <li>表示されなく</li> </ul>                                                                  | <ul> <li>物件が削</li> <li>月優良など</li> <li>夏でも申請</li> <li>ドが物件一</li> <li>を押した:</li> <li>、なります</li> </ul>                                                                                                    | 除できれ<br>のデージ<br>操作を行<br><b>覧から</b> う<br>。①の場                                                                                                    | なタ行 肖又易行 人                                | 。。。。<br>・すべて<br>たデー<br>.てしま<br>② [昇<br>、[物/                                                                                                    | て<br>一<br>タ<br>レ<br>オ<br>フ<br>ト<br>タ<br>レ<br>オ<br>フ<br>タ<br>レ<br>オ                                                              | 余す<br>ま<br>削                                                                                                    | いば、<br>余がで<br>日] が<br>をクリ                                                                                                    | 自動<br>きま<br>1 年<br>ック                | 的に物(<br>せん。<br>を超え7<br>して「!!!                                               | 件<br>も<br>削<br>た<br>場<br>合<br>非<br>表<br>示                                                                                      | 小除された。                                                                                                    | れま<br>物件<br>つみ         | :す。<br>:一覧<br>に                       |
| <ul> <li>こんなときは・・・</li> <li>試しに作った物件が削除できない。。。</li> <li>作成した長期優良などのデータをすべて削除すれば、自動的に物件も削除されます。</li> <li>ただし、一度でも申請操作を行ったデータは削除ができません。</li> <li>入力した物件が物件一覧から消えてしまった。。。         <ol> <li>[非表示]を押した場合、又は②[最終処理日]が1年を超えた場合に、物件一覧表示されなくなります。①の場合、[物件検索]をクリックして「非表示物件のみ」に</li> </ol></li></ul>                                                                                                    | <ul> <li>◆試しに作った</li> <li>作成した長期</li> <li>ただし、一度</li> <li>◆入力した物件</li> <li>① [非表示]</li> <li>表示されなく</li> </ul>                                                                  | <b>物件が削</b><br>閉優良など<br>でも申請<br><b>が物件一</b><br>を押した:                                                                                                    | 除できな<br>のデージ<br>操作を行<br>覧からう<br>場合、3<br>。①の切                                                                                                    | なタ行 肖又易。                                  | ・<br>・<br>すべて<br>たデー<br>でしま<br>② [最<br>、[物                                                                                                    |                                                                                                    |                                                                                                    | れば、<br>余がで<br>日] が<br>をクリ                                                                                                    | 自動<br>きま<br>1 年<br>ク、                | 的に物<br>せん。<br>を超え7                                                          | 件<br>も<br>削<br>た<br>場<br>る<br>示                                                                                                | 小院された、                                                                                                    | れま<br>物件<br>-のみ        | :<br>す。<br>-<br>「賢<br>に               |
| <ul> <li>こんなときは・・・</li> <li>試しに作った物件が削除できない。。。</li> <li>作成した長期優良などのデータをすべて削除すれば、自動的に物件も削除されます。</li> <li>ただし、一度でも申請操作を行ったデータは削除ができません。</li> <li>入力した物件が物件一覧から消えてしまった。。。</li> <li>① [非表示]を押した場合、又は② [最終処理日]が1年を超えた場合に、物件一覧表示されなくなります。①の場合、[物件検索]をクリックして「非表示物件のみ」に</li> <li>ェックを入れて検索、②の場合、[物件検索]をクリックして「最終処理日」を1年以</li> </ul>                                                                                                    | <ul> <li>◆試しに作った<br/>作成した長期<br/>ただし、一度</li> <li>◆入力した物件</li> <li>① [非表示]<br/>表示されなく</li> <li>エックを入れ</li> </ul>                                                                 | 物件が削<br>閉優良も申請<br>まで<br>物件の<br>を<br>が物押します。<br>、<br>いて検索、                                                                                                    | 除できれ<br>のデージ<br>操作を行<br>り<br>場<br>合、<br>ジ<br>の<br>場<br>合                                                                                                    | な<br>タ<br>行<br>肖<br>ス<br>る<br>合<br>、      | ・・・・・・・・・・・・・・・・・・・・・・・・・・・・・・・・・・・・                                                                                                    | て<br>一<br>タ<br>り<br>た<br>長<br>件<br>険<br>索                                                                                       | 余す                                                                                                    | <ul> <li>れば、</li> <li>余がで</li> <li>ヨ]が</li> <li>をクリックリッ</li> </ul>                                                                                                    | 自<br>動<br>ま<br>1<br>イ<br>ク<br>し      | 的に物<br>せん。<br>超て「最<br>で「最                                                   | 件<br>も<br>制<br>志<br>志<br>邦<br>親<br>表<br>辺<br>玛                                                                                 | <ul> <li>小除さ</li> <li>小に、</li> <li>、</li> <li></li> <li></li> <li></li> <li></li> <li></li></ul> | れま<br>物件<br>のみ<br>を1   | :す。<br>                               |
| <ul> <li>こんなときは・・・</li> <li>試しに作った物件が削除できない。。。</li> <li>作成した長期優良などのデータをすべて削除すれば、自動的に物件も削除されます。</li> <li>ただし、一度でも申請操作を行ったデータは削除ができません。</li> <li>入力した物件が物件一覧から消えてしまった。。。</li> <li>① [非表示]を押した場合、又は② [最終処理日]が1年を超えた場合に、物件一覧表示されなくなります。①の場合、[物件検索]をクリックして「非表示物件のみ」は<br/>ェックを入れて検索、②の場合、[物件検索]をクリックして「最終処理日」を1年以</li> </ul>                                                                                                    | <ul> <li>◆試しに作った</li> <li>作成した長期</li> <li>ただし、一度</li> <li>◆入力した物件</li> <li>① [非表示]</li> <li>表示されなく</li> <li>エックを入れ</li> </ul>                                                  | 物件が削<br>閉優良も申請<br>までも申請<br>たが物件した。<br>なりすい。                                                                                                    | 除できれ<br>のデータ<br>操作を<br>わら<br>、<br>り<br>の<br>場<br>合<br>、<br>り<br>の<br>場                                                                                                    | な<br>タ<br>行<br>肖<br>ス<br>島<br>合<br>、      | ・・・・・・・・・・・・・・・・・・・・・・・・・・・・・・・・・・・・                                                                                                    | て<br>一<br>タ<br>り<br>た<br>ま<br>長<br>件<br>検<br>索                                                                                  | 余すれ<br>よ<br>削<br>に                                                                                                    | いば、<br>余がで<br>日] が<br>をクリ<br>クリッ                                                                                                    | 自動<br>きま<br>1 年<br>ク<br>し            | 的に物<br>せん。<br>を超え7<br>て「最;                                                  | 件<br>も<br>削<br>た<br>場<br>表<br>可<br>到                                                                                           | 小除さ<br>に、<br>、<br>、<br>、<br>、<br>、<br>日」                                                                                                    | れま<br>物件<br>でみ<br>を1   | :す。<br>:一覧<br>に<br>年                  |
| <ul> <li>こんなときは・・・</li> <li>試しに作った物件が削除できない。。。</li> <li>作成した長期優良などのデータをすべて削除すれば、自動的に物件も削除されます。</li> <li>ただし、一度でも申請操作を行ったデータは削除ができません。</li> <li>入力した物件が物件一覧から消えてしまった。。。</li> <li>[非表示]を押した場合、又は②[最終処理日]が1年を超えた場合に、物件一覧表示されなくなります。①の場合、[物件検索]をクリックして「非表示物件のみ」に</li> <li>ェックを入れて検索、②の場合、[物件検索]をクリックして「最終処理日」を1年以前に設定して検索することで、再度表示されます。</li> </ul>                                                                                                    | <ul> <li>◆試しに作った</li> <li>作成した長期</li> <li>ただし、一度</li> <li>◆入力した物件</li> <li>① [非表示]</li> <li>表示されなく</li> <li>エックを入れ</li> <li>前に設定して</li> </ul>                                  | 物件が削<br>履をも<br>り<br>で<br>物<br>物<br>を<br>る<br>の<br>物<br>押<br>し<br>ま<br>索<br>、<br>の<br>物<br>伊<br>し<br>ま<br>の<br>の<br>の<br>の<br>の<br>の<br>の<br>の<br>の<br>の<br>の<br>の<br>の<br>の<br>の<br>の<br>の<br>の                                                                                                    | 除できれ<br>の「操<br>り<br>の<br>が<br>の<br>り<br>の<br>よ<br>で<br>、<br>り<br>場<br>の<br>し<br>っ<br>で<br>っ<br>、<br>の<br>、<br>、<br>、<br>、<br>、<br>、<br>、<br>、<br>、<br>、<br>、<br>、<br>、<br>、<br>、<br>、<br>、                                                                                                    | な<br>タ<br>行<br>肖<br>ス<br>島<br>合<br>、<br>再 | ・<br>・<br>すたデー<br>こ<br>で<br>し<br>こ<br>て<br>し<br>こ<br>て<br>し<br>こ<br>し<br>、<br>「<br>物<br>付<br>に<br>デー<br>の<br>こ<br>し<br>、<br>「<br>物<br>付<br>に<br>デー                                                                     | て ー ま 長 件 検 示 剤 り フ タ カ 糸 検 索 さ                                                                                                 | 余すれ<br>ま<br>む<br>型<br>二<br>ま<br>こ<br>で<br>ま<br>こ<br>れ<br>に<br>四<br>理<br>に<br>こ<br>で<br>ま<br>い<br>ま<br>い<br>ま<br>い<br>に<br>の<br>。                                                                                                    | れば、<br>余がで<br>日]が<br>をクリッ<br>す。                                                                                                    | 自<br>動<br>ま<br>1<br>年<br>ク<br>し      | 的に物<br>せん。<br>を超え7<br>て「最;                                                  | 件<br>も<br>削<br>告<br>表<br>現<br>到                                                                                                | 」除さ<br>・<br>に、<br>、<br>↓<br>日」                                                                                                    | :れま<br>物件<br>:のみ<br>を1 | :す。<br>:一覧<br>に<br>年じ                 |
| <ul> <li>こんなときは・・・</li> <li>試しに作った物件が削除できない。。。</li> <li>作成した長期優良などのデータをすべて削除すれば、自動的に物件も削除されます。</li> <li>ただし、一度でも申請操作を行ったデータは削除ができません。</li> <li>入力した物件が物件一覧から消えてしまった。。。</li> <li>①[非表示]を押した場合、又は②[最終処理日]が1年を超えた場合に、物件一覧表示されなくなります。①の場合、[物件検索]をクリックして「非表示物件のみ」はエックを入れて検索、②の場合、[物件検索]をクリックして「最終処理日」を1年以前に設定して検索することで、再度表示されます。</li> </ul>                                                                                                    | <ul> <li>◆試しに作った</li> <li>作成した長期</li> <li>ただし、一度</li> <li>◆入力した物件</li> <li>① [非表示]</li> <li>表示されなく</li> <li>エックを入れ</li> <li>前に設定して</li> </ul>                                  | 物件が削<br>履をも申請<br>すが物件した<br>なな検索する                                                                                                    | 除できれ<br>のデーク<br>操作を行<br>り<br>から<br>い<br>場<br>合<br>、<br>り<br>切<br>場<br>合<br>、<br>フ<br>切<br>場<br>て<br>、<br>、<br>、<br>、<br>、<br>、<br>、<br>、<br>、<br>、<br>、<br>、<br>、<br>、<br>、<br>、<br>、<br>、                                                                                                    | なタ行 肖又易合、再いをつ えは合、再                       | ・・・・・・・・・・・・・・・・・・・・・・・・・・・・・・・・・・・・                                                                                                    | て<br>ー<br>タ<br>カ<br>を<br>後<br>検<br>索<br>え                                                                                       | 余<br>は<br>た<br>四<br>索<br>副<br>に<br>理<br>冒<br>を<br>う<br>れ                                                                                                    | れば、<br>余がで<br>日] が<br>シクリッ<br>す。                                                                                                    | 自 き<br>1 ッ ク<br>し                    | 的に物<br>せん。<br>を超え7<br>て「最                                                   | 件<br>も<br>削<br>た<br>場<br>表<br>可<br>珥                                                                                           | 小除さ<br>に、、<br>して、                                                                                                    | :れま<br>物件<br>:のみ<br>を1 | :す。<br>:一 覧<br>に<br>年 じ               |
| <ul> <li>こんなときは・・・</li> <li>試しに作った物件が削除できない。。。</li> <li>作成した長期優良などのデータをすべて削除すれば、自動的に物件も削除されます。</li> <li>ただし、一度でも申請操作を行ったデータは削除ができません。</li> <li>入力した物件が物件一覧から消えてしまった。。。</li> <li>[非表示]を押した場合、又は②[最終処理日]が1年を超えた場合に、物件一覧表示されなくなります。①の場合、[物件検索]をクリックして「非表示物件のみ」に</li> <li>エックを入れて検索、②の場合、[物件検索]をクリックして「最終処理日」を1年と前に設定して検索することで、再度表示されます。</li> </ul>                                                                                                    | <ul> <li>◆試しに作った</li> <li>作成した長期</li> <li>ただし、一度</li> <li>◆入力した物件</li> <li>① [非表示]</li> <li>表示されなく</li> <li>エックを入れ</li> <li>前に設定して</li> </ul>                                  | <b>物件が削</b><br>履で<br><b>が</b> をな<br>で<br>物押<br>り<br>歳<br>本<br>て<br>た<br>こ<br>て<br>た<br>こ<br>て<br>た<br>、<br>、<br>の<br>物<br>押<br>の<br>で<br>の<br>物<br>押<br>の<br>の<br>の<br>の<br>の<br>の<br>の<br>の<br>の<br>の<br>の<br>の<br>の<br>の<br>の<br>の<br>の                                                                                                    | 除できれ<br>のデータ<br>からデータ<br>り<br>から、<br>り<br>あ<br>る<br>の<br>場<br>名<br>こ<br>の<br>場<br>名<br>で<br>の<br>場                                                                                                    | なタ行 肖又易合、<br>いをっ えは合、再                    | ・・・・・・・・・・・・・・・・・・・・・・・・・・・・・・・・・・・・                                                                                                    | こう<br>「<br>す<br>り<br>に<br>た<br>ま<br>長<br>件<br>険<br>示<br>い<br>た<br>、<br>、<br>、<br>、<br>、<br>、<br>、<br>、<br>、<br>、<br>、<br>、<br>、 | 余 は <b>こ</b> 匹 索 ] れ                                                                                                    | れば、<br>余がで<br>日]が<br>シクリッ<br>す。                                                                                                    | 自 き<br>1 ッ ク し                       | 的に物<br>せん。<br>を超え7<br>て「最                                                   | 件<br>も<br>削<br>告<br>表<br>現<br>現                                                                                                | いに、、 に 、 の の の の の の の の の の の の の の の の                                                                                                    | :れま<br>物件<br>:のみ<br>を1 | :す。<br>:一覧<br>に<br>年じ                 |
| <ul> <li>こんなときは・・・</li> <li>試しに作った物件が削除できない。。。</li> <li>作成した長期優良などのデータをすべて削除すれば、自動的に物件も削除されます。</li> <li>ただし、一度でも申請操作を行ったデータは削除ができません。</li> <li>入力した物件が物件一覧から消えてしまった。。。</li> <li>[非表示]を押した場合、又は② [最終処理日]が1年を超えた場合に、物件一覧表示されなくなります。①の場合、[物件検索]をクリックして「非表示物件のみ」に</li> <li>エックを入れて検索、②の場合、[物件検索]をクリックして「最終処理日」を1年以前に設定して検索することで、再度表示されます。</li> <li>物件名に外字を使いたい。。。</li> </ul>                                                                                                    | <ul> <li>◆試しに作った</li> <li>作成した長期</li> <li>ただし、一度</li> <li>◆入力した物件</li> <li>① [非表示]</li> <li>表示されなく</li> <li>エックを入れ</li> <li>前に設定して</li> <li>◆物件名に外与</li> </ul>                 | <b>物件が削</b><br>履でも<br>やをないて検索<br>で<br>が<br>や<br>をなて検索<br>する<br>こ<br>を<br>使いた                                                                                                    | 除できれ<br>のデータ<br>からデータ<br>から、<br>の<br>場<br>の<br>場<br>で<br>、<br>い<br>。<br>。<br>の<br>場<br>で<br>、<br>、<br>、<br>、<br>、<br>、<br>、<br>、<br>、<br>、<br>、<br>、<br>、<br>、<br>、<br>、<br>、<br>、                                                                                                    | なタ行 肖又易合、<br>いをっ えは合、再                    | ・・・・<br>すべて<br>たデー<br>でしま<br>② [最<br>(物<br>(<br>版<br>供<br>表<br>え                                                                                                    | てータ <b>ま</b> 長 件 険 示<br>削 タ <b>つ</b> 終 検 索 さ                                                                                    | 余 は <b>た</b> 処 索 ] れ                                                                                                    | れば、<br>余がで<br>日] が リ<br>クリッ<br>す。                                                                                                    | 自 き<br>1 <i>い</i> ク し                | 的に物<br>せん。<br>を し て 「最                                                      | 件<br>も<br>り<br>場<br>表<br>現<br>理                                                                                                | 」除さ<br>、<br>に、<br>、<br>、<br>物件<br>∐日」                                                                                                    | :れま<br>物件<br>:のみ<br>を1 | :す。<br>:一覧<br>に<br>年                  |
| <ul> <li>こんなときは・・・</li> <li>試しに作った物件が削除できない。。。</li> <li>作成した長期優良などのデータをすべて削除すれば、自動的に物件も削除されます。</li> <li>ただし、一度でも申請操作を行ったデータは削除ができません。</li> <li>入力した物件が物件一覧から消えてしまった。。。</li> <li>① [非表示]を押した場合、又は② [最終処理日]が1年を超えた場合に、物件一覧表示されなくなります。①の場合、[物件検索]をクリックして「非表示物件のみ」に<br/>ェックを入れて検索、②の場合、[物件検索]をクリックして「最終処理日」を1年と前に設定して検索することで、再度表示されます。</li> <li>物件名に外字を使いたい。。。</li> </ul>                                                                                                    | <ul> <li>◆試しに作った<br/>作成した長期<br/>ただし、一度</li> <li>◆入力した物件</li> <li>① [非表示]<br/>表示されなく<br/>エックを入れ<br/>前に設定して</li> <li>◆物件名に外与</li> </ul>                                          | <b>物件が削</b><br>履をも<br>すが<br>をなて<br>すい<br>物押り<br>検索<br>する<br>を<br>使いた                                                                                                    | 除できれ<br>の操<br>覧<br>から、<br>こ<br>の<br>場<br>の<br>よ<br>で、<br>い<br>。<br>。<br>の<br>よ<br>で、                                                                                                    | なタ行 肖又易合.いをっ えは合、再                        | ・・・・<br>すべて<br>でし<br>で<br>で<br>し<br>で<br>で<br>て<br>し<br>で<br>で<br>、<br>「<br>物<br>作<br>だ<br>デー<br>の<br>、<br>で<br>、<br>で<br>の<br>、<br>で<br>の<br>、<br>で<br>の<br>、<br>で<br>の<br>の<br>の<br>の<br>の<br>の                      | てータ <b>ま</b> 長 件 険 示削 タ <b>つ</b> 終 検 索 さ                                                                                        | 余すれ<br>た<br>の<br>で<br>た<br>の<br>で<br>よ<br>り<br>に<br>の<br>で<br>、<br>の<br>で<br>、<br>の<br>に<br>の<br>で<br>の<br>で<br>の<br>の<br>で<br>の<br>の<br>の<br>の<br>の<br>の<br>の<br>の<br>の<br>の<br>の<br>の<br>の                                            | れば、<br>余がで<br>ヨ] が<br>タリッ<br>す。                                                                                                    | 自動<br>きま<br>1 年<br>で<br>クし           | 的に物<br>せん。<br>を超え <sup>7</sup><br>て「最 <sup>5</sup>                          | 件<br>も<br>削<br>告<br>示<br>珥                                                                                                    | ■除さ<br>・<br>に、<br>、<br>、<br>、<br>世日」                                                                                                    | :れま<br>物件<br>:のみ<br>を1 | す。                                    |
| <ul> <li>こんなときは・・・</li> <li>試しに作った物件が削除できない。。。</li> <li>作成した長期優良などのデータをすべて削除すれば、自動的に物件も削除されます。</li> <li>ただし、一度でも申請操作を行ったデータは削除ができません。</li> <li>入力した物件が物件一覧から消えてしまった。。。</li> <li>① [非表示]を押した場合、又は② [最終処理日]が1年を超えた場合に、物件一覧表示されなくなります。①の場合、[物件検索]をクリックして「非表示物件のみ」に<br/>ェックを入れて検索、②の場合、[物件検索]をクリックして「非表示物件のみ」に<br/>ェックを入れて検索、②の場合、[物件検索]をクリックして「最終処理日」を1年し<br/>前に設定して検索することで、再度表示されます。</li> <li>物件名に外字を使いたい。。。</li> </ul>                                                                                                    | <ul> <li>◆試しに作った<br/>作成した長期<br/>ただし、一度</li> <li>◆入力した物件</li> <li>① [非表示]<br/>表示されなく<br/>エックを入れ<br/>前に設定して</li> <li>◆物件名に外与</li> <li>外字には対応</li> </ul>                          | <b>物</b><br>伊<br>御<br>優<br>で<br>が<br>を<br>な<br>て<br>検<br>た<br>す<br>、<br>(る<br>を<br>た<br>し<br>ま<br>索<br>す<br>の<br>に<br>す<br>の<br>た<br>す<br>、<br>(る<br>を<br>た<br>て<br>、<br>の<br>物<br>押<br>り<br>検<br>索<br>す<br>の<br>た<br>、<br>、<br>、<br>、<br>、<br>、<br>、<br>、<br>、<br>、<br>、<br>、<br>、                                                                                                    | <b>除できれ</b><br>の操<br>覧場ので、<br>の<br>の<br>し<br>る<br>の<br>よ<br>の<br>よ<br>の<br>の<br>よ<br>の<br>の<br>の<br>の<br>で<br>、<br>の<br>で<br>、<br>の<br>で<br>で<br>で<br>で<br>で<br>で<br>で<br>で<br>で<br>で                                                                                                    | なタ行 肖又易合 . でいをっ えは合、再                     | ····<br>· · · · · · · · · · · · · · · · ·                                                                                                     | て一 <b>ま</b> 長 件 険 示 コン                                                                                                    | 余<br>は<br>を<br>匹<br>索<br>」<br>た<br>匹<br>索<br>」<br>に<br>で<br>、                                                                                                    | <ul> <li>れば、</li> <li>(1) (1) (1) (1) (1) (1) (1) (1) (1) (1)</li></ul>                                                                                                    | 自<br>自<br>ま<br>1<br>ッ<br>し<br>ろ<br>代 | 的に物<br>せん。<br>超て「最<br>漢字                                                    | 件<br>た<br>非<br>終<br>を<br>体<br>の<br>を<br>様<br>の<br>の<br>の<br>の<br>の<br>の<br>の<br>の<br>の<br>の<br>の<br>の<br>の<br>の<br>の<br>の<br>の | し、<br>に、、<br>し、<br>し、<br>し、<br>し、<br>て、 く                                                                                                    | れま<br>物件<br>のみ<br>を1   | す。 一覧に 以                              |
| <ul> <li>こんなときは・・・</li> <li>試しに作った物件が削除できない。。。</li> <li>作成した長期優良などのデータをすべて削除すれば、自動的に物件も削除されます。</li> <li>ただし、一度でも申請操作を行ったデータは削除ができません。</li> <li>入力した物件が物件一覧から消えてしまった。。。</li> <li>① [非表示] を押した場合、又は② [最終処理日] が1年を超えた場合に、物件一覧表示されなくなります。①の場合、[物件検索] をクリックして「非表示物件のみ」に<br/>ェックを入れて検索、②の場合、[物件検索] をクリックして「最終処理日」を1年に<br/>前に設定して検索することで、再度表示されます。</li> <li>物件名に外字を使いたい。。。</li> <li>外字には対応していませんので、パソコンで入力できる代替漢字を使ってください。</li> </ul>                                                                                                    | <ul> <li>◆試しに作った</li> <li>作成した長期</li> <li>ただし、一度</li> <li>◆入力した物件</li> <li>① [非表示]</li> <li>表示されなく</li> <li>エックを入れ</li> <li>前に設定して</li> <li>◆物件名に外字</li> <li>外字には対応</li> </ul> | <b>物保</b> で<br>がをなて検<br>を<br>なて検索<br>を<br>し<br>て<br>が<br>を<br>な<br>て<br>検<br>た<br>す<br>、<br>の<br>を<br>な<br>て<br>検<br>で<br>の<br>を<br>な<br>て<br>の<br>が<br>を<br>な<br>て<br>の<br>物<br>押<br>り<br>検<br>索<br>の<br>の<br>物<br>行<br>の<br>の<br>の<br>物<br>行<br>の<br>の<br>物<br>行<br>の<br>の<br>物<br>行<br>の<br>の<br>物<br>行<br>の<br>の<br>物<br>行<br>の<br>の<br>物<br>行<br>の<br>の<br>う<br>の<br>行<br>の<br>に<br>う<br>の<br>た<br>の<br>う<br>の<br>ら<br>し<br>う<br>の<br>の<br>の<br>の<br>の<br>の<br>の<br>の<br>の<br>の<br>の<br>の<br>の<br>の<br>の<br>の<br>の<br>の                                                                                                    | <b>除できれ</b><br>の操<br>覧場のでです<br>の<br>し<br>し<br>し<br>し<br>し<br>し<br>し<br>し<br>し<br>し<br>し<br>し<br>し<br>し<br>し<br>し<br>し<br>し                                                                                                    | なタ行 肖又易合でいをっ えは合、再 、                      | ・・・・・・・・・・・・・・・・・・・・・・・・・・・・・・・・・・・・                                                                                                    | てー <b>ま</b> 長 件 検 示 コン コン コン いちょう コン かく 検 索 さ シン                                                                                | 余<br>は<br>た<br>匹<br>索<br>]<br>た<br>で<br>、<br>で<br>一<br>で<br>で<br>、<br>で<br>で<br>、<br>で<br>、<br>で<br>、<br>で<br>、<br>で<br>、<br>で<br>、<br>で<br>、<br>、<br>の<br>理<br>]<br>た<br>、<br>、<br>、<br>、<br>、<br>、<br>、<br>、<br>、<br>、<br>、<br>、<br>、 | れば、<br>余がで<br>目]が<br>クリッ<br>す。<br>りでき                                                                                                    | 自<br>き<br>ま<br>て<br>ぞ<br>ク<br>し<br>代 | 的<br>せ<br>ん。<br>を<br>して<br>「<br>最<br>着<br>替                                 | 件<br>た<br>非<br>終<br>を<br>使<br>・                                                                                                | 小<br>除<br>さ<br>に<br>、<br>休<br>目<br>」                                                                                                    | れま<br>物件<br>を1<br>ださ   | す。                                    |
| <ul> <li>こんなときは・・・</li> <li>試しに作った物件が削除できない。。。</li> <li>作成した長期優良などのデータをすべて削除すれば、自動的に物件も削除されます。</li> <li>ただし、一度でも申請操作を行ったデータは削除ができません。</li> <li>入力した物件が物件一覧から消えてしまった。。。</li> <li>① [非表示]を押した場合、又は② [最終処理日]が1年を超えた場合に、物件一覧表示されなくなります。①の場合、[物件検索]をクリックして「非表示物件のみ」はエックを入れて検索、②の場合、[物件検索]をクリックして「最終処理日」を1年以前に設定して検索することで、再度表示されます。</li> <li>物件名に外字を使いたい。。。</li> <li>外字には対応していませんので、パソコンで入力できる代替漢字を使ってください。</li> </ul>                                                                                                    | <ul> <li>◆試しに作った<br/>作成した長期<br/>ただし、一度</li> <li>◆入力した物件</li> <li>① [非表示]<br/>表示されなく<br/>エックを入れ<br/>前に設定して</li> <li>◆物件名に外与</li> <li>外字には対応</li> </ul>                          | <b>物件が</b><br>御優で<br>がをなて検<br>な<br>は<br>や<br>か<br>をなて検索<br>を<br>し<br>て<br>い<br>た<br>て<br>い<br>た<br>で<br>、<br>の<br>を<br>な<br>て<br>の<br>物<br>押<br>り<br>検<br>索<br>の<br>、<br>物<br>押<br>り<br>た<br>の<br>、<br>の<br>物<br>行<br>の<br>、<br>物<br>行<br>の<br>の<br>物<br>行<br>の<br>の<br>物<br>行<br>の<br>の<br>物<br>行<br>の<br>の<br>物<br>行<br>の<br>の<br>物<br>行<br>の<br>の<br>う<br>の<br>行<br>の<br>う<br>の<br>た<br>の<br>の<br>の<br>の<br>の<br>の<br>の<br>の<br>の<br>の<br>の<br>の<br>の<br>の<br>の<br>の                                                                                                    | 除できれ<br>の操<br>覧場の<br>の<br>が<br>る<br>の<br>場<br>て<br>い<br>い<br>し<br>の<br>せ<br>ん<br>の<br>で<br>て<br>、<br>で<br>で<br>で<br>を<br>ろ<br>、<br>で<br>で<br>で<br>で<br>で<br>を<br>ろ<br>、<br>で<br>で<br>で<br>を<br>ろ<br>、<br>で<br>の<br>、<br>で<br>、<br>で<br>、<br>で<br>、<br>で<br>、<br>の<br>、<br>の<br>、<br>の<br>、<br>の<br>、 | なタ行 肖又易合、 でいをっ えは合、再 、                    | ····<br>すべて<br>で<br>で<br>で<br>で<br>で<br>で<br>で<br>で<br>で<br>で<br>で<br>で<br>で<br>で<br>で<br>で<br>で<br>で<br>で                                                                                                    | てー <b>ま</b> 長 件 検 示 コン<br>削 タ <b>つ</b> 終 検 索 さ ン                                                                                | 余<br>は<br>た<br>迎<br>索<br>」<br>た<br>で<br>、<br>で<br>、<br>、<br>、<br>、<br>、<br>、<br>、<br>、<br>、<br>、<br>、<br>、<br>、                                                                                                    | れば、<br>で<br>1] を<br>リッ<br>た<br>フ<br>・<br>、<br>で<br>・<br>、<br>で<br>・<br>、<br>で<br>・<br>、<br>で<br>・<br>、<br>で<br>・<br>、<br>で<br>・<br>、<br>で<br>・<br>、<br>、<br>で<br>・<br>、<br>、<br>の<br>、<br>の<br>、<br>、<br>、<br>、<br>、<br>、<br>、<br>、<br>、<br>、<br>、<br>、<br>、                                                                                                    | 自き 1 ック る                            | 的に物<br>せん。<br>を超え<br>プ<br>て「最<br>う                                          | 件<br>た<br>非<br>終<br>を<br>使<br>く                                                                                                | 小<br>に、<br>、<br>、<br>や<br>目<br>」                                                                                                    | :れま<br>物件<br>:のみ<br>を1 | 「「」にしてい。                              |
| <ul> <li>         ・試しに作った物件が削除できない。。。         作成した長期優良などのデータをすべて削除すれば、自動的に物件も削除されます。         ただし、一度でも申請操作を行ったデータは削除ができません。         ・      </li> <li>         ・入力した物件が物件一覧から消えてしまった。。         ①[非表示]を押した場合、又は②[最終処理日]が1年を超えた場合に、物件一覧         表示されなくなります。①の場合、[物件検索]をクリックして「非表示物件のみ」に         ェックを入れて検索、②の場合、[物件検索]をクリックして「最終処理日」を1年以前に設定して検索することで、再度表示されます。     </li> <li>         ・物件名に外字を使いたい。。。         </li> <li>         A 字には対応していませんので、パソコンで入力できる代替漢字を使ってください。     </li> </ul>                                                                                                    | <ul> <li>◆試しに作った<br/>作成した長期<br/>ただし、一度</li> <li>◆入力した物件</li> <li>① [非表示]<br/>表示されなく<br/>エックを入れ<br/>前に設定して</li> <li>◆物件名に外字<br/>外字には対応</li> </ul>                               | <b>物件</b><br>御優で<br>がをなて検<br>で<br>か<br>物押り検索<br>使<br>い<br>て<br>で<br>で<br>や<br>た<br>す、<br>(<br>て<br>で<br>た<br>す、<br>の<br>た<br>す、<br>の<br>た<br>す、<br>の<br>た<br>す、<br>の<br>た<br>す<br>の<br>た<br>す<br>の<br>た<br>す<br>の<br>た<br>す<br>の<br>た<br>す<br>の<br>た<br>す<br>の<br>た<br>す<br>の<br>た<br>す<br>の<br>た<br>す<br>の<br>た<br>す<br>の<br>た<br>す<br>の<br>た<br>す<br>の<br>た<br>す<br>の<br>た<br>す<br>の<br>た<br>す<br>の<br>の<br>た<br>す<br>の<br>し<br>ま<br>索<br>す<br>の<br>し<br>た<br>す<br>の<br>の<br>た<br>す<br>の<br>の<br>た<br>す<br>の<br>の<br>た<br>す<br>の<br>の<br>の<br>た<br>う<br>の<br>の<br>た<br>う<br>の<br>の<br>た<br>う<br>の<br>た<br>う<br>の<br>た<br>う<br>の<br>た<br>う<br>の<br>の<br>た<br>う<br>の<br>の<br>た<br>う<br>の<br>の<br>の<br>た<br>う<br>の<br>の<br>の<br>た<br>う<br>の<br>の<br>の<br>の<br>の<br>の<br>の<br>の<br>の<br>の<br>の<br>の<br>の | <b>除できれ</b><br>の操<br>覧場の<br>の<br>よ<br>の<br>よ<br>で、<br>い<br>せ<br>んの<br>で、                                                                                                    | なタ行 肖又易合、 でいをっ えは合、再 、                    | ・・・・・・・・・・・・・・・・・・・・・・・・・・・・・・・・・・・・                                                                                                    | てー <b>ま</b> 長 件 倹 示 コン・<br>削 タ <b>つ</b> 終 検 索 さ ン・                                                                              | 余<br>は<br>た<br>四<br>索<br>」<br>に<br>で<br>。<br>で                                                                                                    | <ul> <li>れば、</li> <li>ネがで、</li> <li>お</li> <li>オート</li> <li>カーマート</li> <li>カーマー</li></ul>                                                                                                    | 自<br>動<br>ま<br>1<br>ッ<br>し<br>る<br>代 | 的<br>は<br>ん。<br>を<br>して<br>「<br>最<br>、                                      | 件<br>も<br>り<br>場<br>表<br>処<br>て<br>を<br>を                                                                                      | 小<br>に、<br>、<br>し<br>日<br>」<br>の<br>てく                                                                                                    | :れま<br>物件<br>:のみ<br>を1 | す。<br>一覧<br>に<br>い。                   |
| <ul> <li>         こんなときは・・・     </li> <li>         試しに作った物件が削除できない。。。         作成した長期優良などのデータをすべて削除すれば、自動的に物件も削除されます。         ただし、一度でも申請操作を行ったデータは削除ができません。     </li> <li>         入力した物件が物件一覧から消えてしまった。。。         ① [非表示]を押した場合、又は② [最終処理日]が1年を超えた場合に、物件一覧         表示されなくなります。①の場合、[物件検索]をクリックして「非表示物件のみ」に         ェックを入れて検索、②の場合、[物件検索]をクリックして「最終処理日」を1年以前に設定して検索することで、再度表示されます。     </li> <li>         物件名に外字を使いたい。。。         外字には対応していませんので、パソコンで入力できる代替漢字を使ってください。     </li> </ul>                                                                                                    | <ul> <li>◆試しに作った<br/>作成した長期<br/>ただし、一度</li> <li>◆入力した物件</li> <li>① [非表示]<br/>表示されなく<br/>エックを入れ<br/>前に設定して</li> <li>◆物件名に外与<br/>外字には対応</li> </ul>                               | <b>物</b> 優で<br>がをなて検<br>で<br>がをなて検索<br>をしていま素す<br>し<br>て<br>い<br>ま<br>を<br>し                                                                                                    | <b>除で操 覧場。②こいせ</b><br>でデーを<br>か合、の場で、<br>しのよで、                                                                                                    | な夕行 肖又易合、 で                               | ・・・・・・・・・・・・・・・・・・・・・・・・・・・・・・・・・・・・                                                                                                    | てーク <b>ま</b> 長件 険 示 コート いうしょう つ 約 検 索 さ オート・                                                                                    | 余<br>は<br>を<br>匹<br>索<br>]<br>た<br>で<br>、<br>で<br>、<br>、<br>で<br>、<br>、<br>、<br>、<br>、<br>、<br>、<br>、<br>、<br>、<br>、<br>、<br>、                                                                                                    | <ul> <li>れば、</li> <li>(1)</li> <li>(1)<td>自き 1 ック る</td><td>的に物<br/>せん。<br/>をして「最う</td><td>件<br/>た<br/>非<br/>終<br/>を<br/>使<br/>く</td><td>小除さ<br/>に、<br/>、<br/>、<br/>、<br/>、<br/>、<br/>、<br/>、<br/>、<br/>、<br/>、<br/>、<br/>、<br/>、<br/>、<br/>、<br/>、<br/>、<br/>、</td><td>れま<br/>物件<br/>を1<br/>ださ</td><td>す。<br/>一覧<br/>に<br/>い。</td></li></ul>                                                                                                    | 自き 1 ック る                            | 的に物<br>せん。<br>をして「最う                                                        | 件<br>た<br>非<br>終<br>を<br>使<br>く                                                                                                | 小除さ<br>に、<br>、<br>、<br>、<br>、<br>、<br>、<br>、<br>、<br>、<br>、<br>、<br>、<br>、<br>、<br>、<br>、<br>、<br>、                                                                                                    | れま<br>物件<br>を1<br>ださ   | す。<br>一覧<br>に<br>い。                   |
| <ul> <li>         こんなときは・・・     </li> <li>         試しに作った物件が削除できない。。。         作成した長期優良などのデータをすべて削除すれば、自動的に物件も削除されます。         ただし、一度でも申請操作を行ったデータは削除ができません。     </li> <li>         入力した物件が物件一覧から消えてしまった。。。         ① [非表示]を押した場合、又は② [最終処理日]が1年を超えた場合に、物件一覧<br/>表示されなくなります。①の場合、[物件検索]をクリックして「非表示物件のみ」に<br/>ェックを入れて検索、②の場合、[物件検索]をクリックして「最終処理日」を1年じ<br/>前に設定して検索することで、再度表示されます。     </li> <li>         物件名に外字を使いたい。。。     </li> </ul>                                                                                                    | <ul> <li>◆試しに作った<br/>作成した長期<br/>ただし、一度</li> <li>◆入力した物件</li> <li>① [非表示]<br/>表示されなく<br/>エックを入れ<br/>前に設定して</li> <li>◆物件名に外与</li> <li>外字には対応</li> </ul>                          | <b>物保</b> で <b>が</b> をなて検<br>で <b>が</b> をなて検<br>をなて検索 <b>を</b> していま<br>す<br>して<br>い<br>て<br>て<br>た<br>す                                                                                                    | <b>除できれ</b><br>の操 <b>覧</b> 場。②こいせ<br>のしまで、<br>いまれ<br>のりまで、<br>いまれ                                                                                                    | な夕行 肖又易合、 で                               | ····<br>···<br>··<br>··<br>··<br>··<br>··<br>··<br>··                                                                                                    | てー <b>ま</b> 長 件 検 示 コーリタ <b>つ</b> 終 検 索 さ ン                                                                                     | 余<br>は<br>た<br>匹<br>索<br>]<br>た<br>で<br>一<br>で<br>一<br>で<br>一<br>で<br>一<br>で<br>一                                                                                                    | <ul> <li>れば、</li> <li>(1) (1) (1) (1) (1) (1) (1) (1) (1) (1)</li></ul>                                                                                                    | 自き 1 ック る                            | 的<br>せ<br>ん。<br>を<br>して<br>「<br>最<br>洋<br>「                                 | 件 た 非 終 を                                                                                                    | 小<br>に、<br>物<br>し<br>て<br>く                                                                                                    | れま<br>物件<br>を1<br>ださ   | す。<br>- 一覧<br>に<br>い。                 |
| <ul> <li>         こんなときは・・・     </li> <li>         試しに作った物件が削除できない。。。         作成した長期優良などのデータをすべて削除すれば、自動的に物件も削除されます。         ただし、一度でも申請操作を行ったデータは削除ができません。     </li> <li>         入力した物件が物件一覧から消えてしまった。。。         ① [非表示]を押した場合、又は② [最終処理日]が1年を超えた場合に、物件一覧表示されなくなります。①の場合、[物件検索]をクリックして「非表示物件のみ」に<br/>ェックを入れて検索、②の場合、[物件検索]をクリックして「最終処理日」を1年足前に設定して検索することで、再度表示されます。     </li> <li>         物件名に外字を使いたい。。。         外字には対応していませんので、パソコンで入力できる代替漢字を使ってください。     </li> </ul>                                                                                                    | <ul> <li>◆試しに作った<br/>作成した長期<br/>ただし、一度</li> <li>◆入力した物件</li> <li>① [非表示]<br/>表示されなく<br/>エックを入れ<br/>前に設定して</li> <li>◆物件名に外与<br/>外字には対応</li> </ul>                               | <b>物件が</b><br>御優で<br>がをなて検<br>な<br>す<br>か<br>をなて検索<br>を<br>していま<br>て<br>い<br>ま                                                                                                    | 除できれ<br>の操<br>覧場の<br>の<br>の<br>と<br>で、<br>し<br>い<br>し<br>の<br>し<br>て<br>い<br>し<br>の<br>し<br>て<br>、                                                                                                    | な夕行 肖又易合、 で で くうしょう えは合、再 、               | ····<br>· すべデー<br>で<br>の<br>て<br>で<br>し<br>で<br>で<br>の<br>に<br>物<br>作<br>だ<br>ア<br>ー<br>で<br>で<br>の<br>で<br>で<br>、<br>「<br>物<br>根<br>表<br>デ<br>ー<br>の<br>で<br>の<br>、<br>「<br>物<br>で<br>ろ<br>の<br>の<br>の<br>の<br>、<br>「 | てー <b>ま</b> 長件 険 示 コーリタ <b>つ</b> 終 検 索 さ ノー                                                                                     | 余<br>は<br>た<br>匹<br>索<br>]<br>た<br>、<br>、<br>、<br>、<br>、<br>、<br>、<br>、<br>、<br>、<br>、<br>、<br>、                                                                                                    | れば、<br>(1) なが<br>(1) か<br>(1) か<br>( | 自動<br>1 ック<br>3 代<br>3               | 的に物<br>せん。<br>を<br>起<br>て<br>「<br>最<br>う<br>、<br>を<br>し<br>て<br>「<br>最<br>う | 件 た 非 終 を し し し し し し し し し し し し し し し し し し                                                                                  | 小<br>に、<br>し<br>し<br>て<br>く                                                                                                    | :れま<br>物件<br>を1<br>ださ  | :す。<br><br>覧<br>に<br>い。               |

①ログアウトをクリックし、システムを終了します。

| 勿件 | 一覧 |                             |                      |                    |   |   |      |    |      |      |            |         |      |            |     |            |
|----|----|-----------------------------|----------------------|--------------------|---|---|------|----|------|------|------------|---------|------|------------|-----|------------|
|    |    |                             |                      |                    |   | 物 | 件追加。 |    | 物件複製 |      | 編集         | ※条件指定あり | 物件検索 | 表示         | 非表示 | 件数:3件 🔱    |
|    |    | 物件名                         | 建築場所                 | 建築主                | 確 | 濵 | 評    | 省  | В    | 他    | WEB申請番号    | 申請状況    | 検査予約 | WEB予約番号    | 借考  | 最終処理日      |
| >  | 1  | D 西本町1丁目住宅新築工事              | 大阪府大阪市西区西本町<br>1     | 本町商事株式会社<br>港原 政太郎 | 完 |   |      | 11 |      | 長期優良 |            |         |      |            |     | 2025/03/21 |
|    | 0  | ○ 嶺谷マンション新築工事               | 大阪府 大阪市西区新町 2<br>- 0 | 嶺谷 梨男              | 完 | 設 |      |    |      |      |            |         | 確違   | WR24-00006 |     | 2025/03/16 |
|    |    | A B C D 物流新町 2 丁目倉<br>庫新築工事 | 大阪府 大阪市西区西本町<br>1    | 山川洋                | 確 |   |      |    |      |      | WS24-00001 | 審査終了    | 確    | WR24-00008 |     | 2024/05/20 |

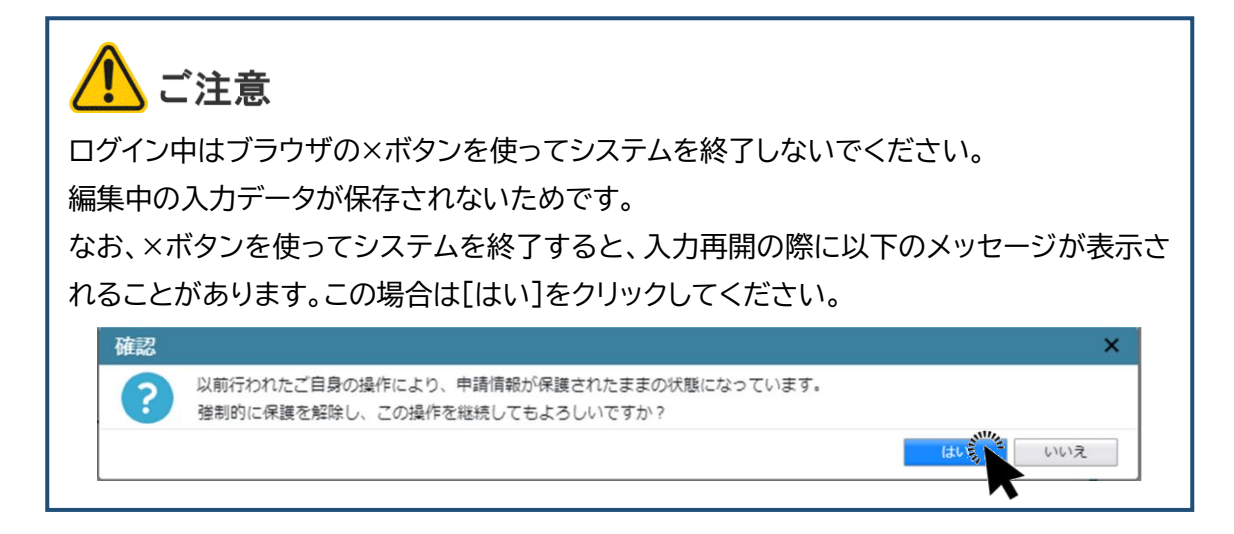

#### ②ログイン画面に戻ります。

ログアウト後は、ブラウザの×ボタンを使って画面を閉じます。

## 3.<u>入力再開</u>

①入力を再開する場合は再度ログインし、メインメニューから、[物件一覧]を選択します。

| NICE電子申請システム |      |                                                |  |
|--------------|------|------------------------------------------------|--|
|              | 物件一覧 | <b>管理</b><br>パートナー管理<br>ユーザー情報<br>社員管理<br>会社情報 |  |

#### ②目的の物件をクリックします。

| E |   |                             |                      |          |               |   |    |      |    |     |          |            |        |      |            |       | -09,     |
|---|---|-----------------------------|----------------------|----------|---------------|---|----|------|----|-----|----------|------------|--------|------|------------|-------|----------|
|   | - |                             |                      |          |               |   | 物件 | 追加 - | 物  | 件複製 |          | 編集 ※       | 条件指定あり | 物件検索 | 表示非        | 長示 件数 | :3件 1    |
|   |   | 物件名                         | 建築場所                 | 建築       | ŧ             | 確 | 適  | 評    | 省  | в   | 他        | WEB申請番号    | 申請状況   | 検査予約 | WEB予約番号    | 備考    | 最終処理E    |
|   | 0 | 西本町1丁目住宅新築工事                | 大阪府 大阪市西区西本町<br>1    | 本町<br>港原 | 商事株式会社<br>政太郎 | 完 |    |      | ŝt |     | 長期優<br>良 |            |        |      |            |       | 2025/03/ |
| k | 2 | 嶺谷マンション新築工事                 | 大阪府 大阪市西区新町 2<br>- 0 | 嶺谷       | 梨男            | 完 | 設  |      |    |     |          |            |        | 確適   | WR24-00006 |       | 2025/03/ |
|   | 0 | A B C D 物流新町 2 丁目倉<br>庫新築工事 | 大阪府 大阪市西区西本町<br>1    | шЛ       | 洋             | 確 |    |      |    |     |          | WS24-00001 | 審査終了   | 確    | WR24-00008 |       | 2024/05/ |
|   | 0 | A B C D 物流新町 2 丁目倉<br>庫新築工事 | 大阪府 大阪市西区西本町<br>1    | ЩЛ       | 洋             | 確 |    |      |    |     |          | WS24-00001 | 審查終了   | 確    | WR24-00008 |       | 2024     |
|   |   |                             |                      |          |               |   |    |      |    |     |          |            |        |      |            |       |          |
|   |   |                             |                      |          |               |   |    |      |    |     |          |            |        |      |            |       |          |
|   |   |                             |                      |          |               |   |    |      |    |     |          |            |        |      |            |       |          |
|   |   |                             |                      |          |               |   |    |      |    |     |          |            |        |      |            |       |          |
|   |   |                             |                      |          |               |   |    |      |    |     |          |            |        |      |            |       |          |
|   |   |                             |                      |          |               |   |    |      |    |     |          |            |        |      |            |       |          |

③下段に表示された一覧から、[申請種別]欄のリンク(ここでは「長期優良」)をクリックします。

| NICE電子申請システム ① |     |                         |                         |                      |                  |          |    |    |     |      |     |       |            |            |        |            |      |       |          |    |
|----------------|-----|-------------------------|-------------------------|----------------------|------------------|----------|----|----|-----|------|-----|-------|------------|------------|--------|------------|------|-------|----------|----|
| 物件             | 一覧  | In                      |                         |                      |                  |          |    | 物件 | 高加。 | 27   | 件推制 |       | 短住         | ※条件指定あり    | 物件検索   | 表示         | 非表示  | 在数    | - 3.65 1 | 1) |
|                |     | 物件                      | Ż                       | 建箔煤所                 | 建築主              | 石        |    | 滴  | 择   | 省    | B   | Atb.  | WFR申請兼号    | 申請状況       | 检查予约   | WEB予約業局    | 備老   | 11.80 | 最终饥理F    | Ĭ  |
| >              |     | <ul> <li>西本部</li> </ul> | □<br>町1丁目住宅新築工事         | 大阪府 大阪市西区西本町<br>1    | 本町商事株式<br>港原 政太創 | t会社<br>ß | 完  | ~  |     | -    |     | 長期優良  |            | 1 14 0 000 |        |            |      |       | 2025/03/ | 21 |
|                | 1   | 0 嶺谷7                   | マンション新築工事               | 大阪府 大阪市西区新町 2<br>- 0 | 嶺谷 梨男            |          | 完  | 設  |     |      |     |       |            |            | 確適     | WR24-00006 |      |       | 2025/03/ | 16 |
|                | 1   | O A B (<br>庫新           | C D 物流新町 2 丁目倉<br>乾工事   | 大阪府 大阪市西区西本町<br>1    | 山川洋              |          | 確  |    |     |      |     |       | WS24-00001 | 審查終了       | 確      | WR24-00008 |      |       | 2024/05/ | 20 |
| 件名:            | 西本  | 創1丁目                    | 住宅新築工事                  |                      |                  |          |    |    |     |      |     |       |            |            |        |            |      |       |          |    |
| 築物             |     |                         | 他業務                     |                      |                  |          |    |    |     |      |     |       |            |            |        |            |      | _     |          |    |
|                |     |                         |                         |                      |                  |          |    |    |     |      |     |       |            |            |        |            |      |       | 削除       |    |
|                | 連判  |                         | <ul> <li>申請租</li> </ul> | 別 WEB申請番号            | 方式 署             | 名 申請     | 犬況 | 事務 | 所 3 | 支払方法 | 合   | 格証受取7 | 5法 事       | 前受付日       | 事前受付番号 | 受付日        | 受付番号 | 交付日   | 交付番号     |    |
| 木楝             |     |                         |                         |                      | 添付               |          |    |    |     |      |     |       |            |            |        |            |      |       |          |    |
| 別周             | 棟(1 |                         |                         |                      |                  |          |    |    |     |      |     |       |            |            |        |            |      |       |          |    |
| <br>業務         | (1) |                         |                         |                      |                  |          |    |    |     |      |     |       |            |            |        |            |      |       |          |    |
| 這予             | 約   |                         |                         |                      |                  |          |    |    |     |      |     |       |            |            |        |            |      |       |          |    |
|                |     |                         |                         |                      |                  |          |    |    |     |      |     |       |            |            |        |            |      |       |          |    |
| 由講             | 書作  | 版 -                     |                         |                      |                  |          |    |    |     |      |     |       |            |            |        |            |      |       |          |    |
|                |     |                         |                         |                      |                  |          |    |    |     |      |     |       |            |            |        |            |      |       |          |    |
|                |     |                         |                         |                      |                  |          |    |    |     |      |     |       |            |            |        |            |      |       |          |    |
|                |     |                         |                         |                      |                  |          |    |    |     |      |     |       |            |            |        |            |      |       |          |    |

④申請情報画面が表示されます。[編集開始]をクリックし、ロックを解除します。

| NICE電子申請シ                                | ステム    |                                                                                                    |                  |                 |      | ログアウト |
|------------------------------------------|--------|----------------------------------------------------------------------------------------------------|------------------|-----------------|------|-------|
| 物件名:西本町1丁目                               | 住宅新築工事 |                                                                                                    | JobID:173 申請種別:他 | 業務 - 長期偃良 方式:添付 | チェック | 履歴    |
| 申請信報<br>ファイル一覧                           | 申請情報   |                                                                                                    |                  | 申請              | 申請取消 | U     |
|                                          | 申請日    |                                                                                                    |                  |                 |      |       |
|                                          | 地名地番   | 大阪府 🖌 大阪市西本町 1 - 2                                                                                                    | 1                |                 |      |       |
| <b>属集開始</b><br>保存<br>保存して戻る<br><b>戻る</b> | 建築主    | 会社名:     本町廃事株式会社     役職:代表       氏名:     港度 政大部       郵便番号:     550-0005       検索        所在地:     大坂府 ◆ 大坂市西区西半町0-0       電話番号:     06-0000-0000 | <b>政</b> 總位 *    |                 |      |       |

以上で入力再開操作は終了です。

⑤申請情報を入力し、[保存]をクリックします。

| NICE電子申請シ                         | 776                                                                                                    |            |         |    |
|-----------------------------------|----------------------------------------------------------------------------------------------------|------------|---------|----|
| 物件名:西本町1丁目                        | 住宅新築工事 JobID:173 中請種別:他業務                                                                                                    | - 長期偃良 方式: | ぶ付 チェック | 履歴 |
| 申請信報<br>ファイル一覧                    | 申請情報                                                                                                    | 申請         | 申請取消    | υ  |
| 共有                                | 申請日 2024/07/01                                                                                                    |            |         |    |
|                                   | 地名地番 大阪府 🖌 大阪市西本町1-2                                                                                                    |            |         |    |
| 編集開始<br>保存<br>保存<br>して戻る<br>キャンセル | <ul> <li>建築主 会社名: 本町商事株式会社 役職:代表取得位 ●</li> <li>氏名: 港原 政太郎</li> <li>新屋県号: 550-0005 検索</li> <li>所石地: 大坂府 ♥ 大坂市西区西本町0-0</li> <li>電話番号: 06-0000-0000</li> </ul> |            |         |    |

以上で申請情報の入力が完了です。

# 第5章 他業務の申請

## 目的

他業務の申請を実行します。

1. 申請に必要な文書の登録

# ご注意 ・他業務は確認申請と異なり、申請様式の入力画面がありませんので、申請に必要な文書は申請書(カガミ)を含めてすべて別途作成しておく必要があります。

①[申請情報]画面を表示し、ナビゲーションメニューから[ファイルー覧]をクリックします。

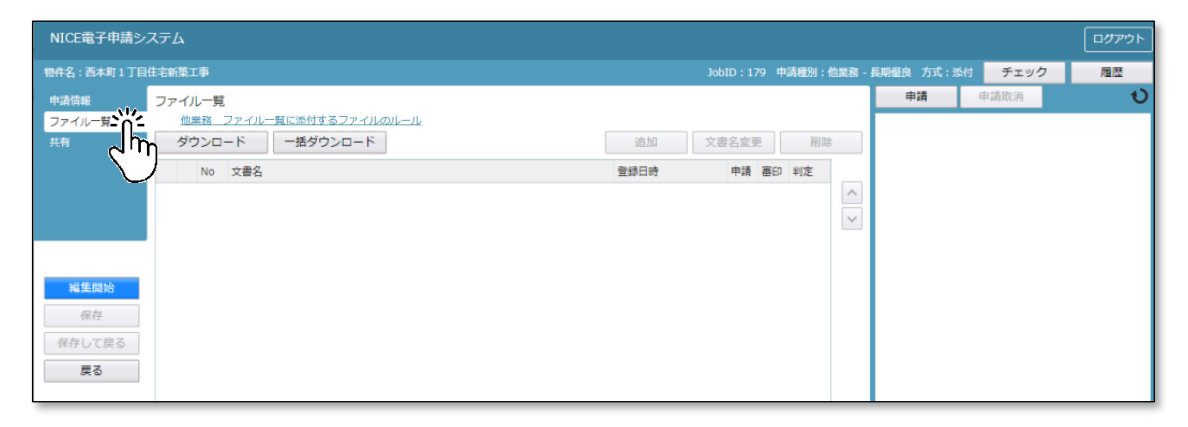

②[編集開始]をクリックし、提出すべき書類、図面のファイルを、ドラッグアンドドロップ又は[追加]ボタンによりファイル一覧に追加していきます。

| NICE電子申請シ  | ステム                                                                                                  |                                           |
|------------|----------------------------------------------------------------------------------------------------|-------------------------------------------|
| 物件名:西本町1丁目 | 住宅新築工事                                                                                               | JobID:179 中請種別: 他業務 - 長期極良 方式: 添付 チェック 層歴 |
| 申請情報       | ファイル一覧                                                                                               | 申請 申請取消 🔱                                 |
| ファイル一覧     | 他業務ファイル一覧に添付するファイルのルール                                                                               | tém étaténa Mite                          |
| 271        |                                                                                                    |                                           |
|            |                                                                                                    | 登録日時 申請 審印 判定                             |
|            | 1 ■ 01長期催見確認申請,pdt                                                                                   |                                           |
|            | 2      029世代、par     2      029世代、par     2      029世代、par     2      029世代、par     2      029世代、par |                                           |
|            |                                                                                                    |                                           |
| 編集開始       | 5 A-02 配層网·平面网.odf                                                                                   |                                           |
| 保存         | 6 A-03_立面図、断面図.pdf                                                                                   |                                           |
| 保存して戻る     | 7 A-04_矩計図-1.pdf                                                                                     |                                           |
| キャンヤル      | 8 🛁 A-05_矩計図- 2.pdf                                                                                  |                                           |
|            | 9 🛁 A-16_斜線図.pdf                                                                                     |                                           |
|            | 10 🚔 A-20_有効採光・換気計算表.pdf                                                                             |                                           |
|            | 11 🚔 A-21_有効採光・換気計算_平面・断面図.pdf                                                                       |                                           |
|            | 12 S-01_壁量計算書.pdf PDF                                                                                |                                           |
|            |                                                                                                    |                                           |
|            | +                                                                                                    |                                           |
|            |                                                                                                    |                                           |
|            |                                                                                                    |                                           |

表右側の 🗄 ボタンにて、表内にチェックを入れた行の並び順を変更できます。

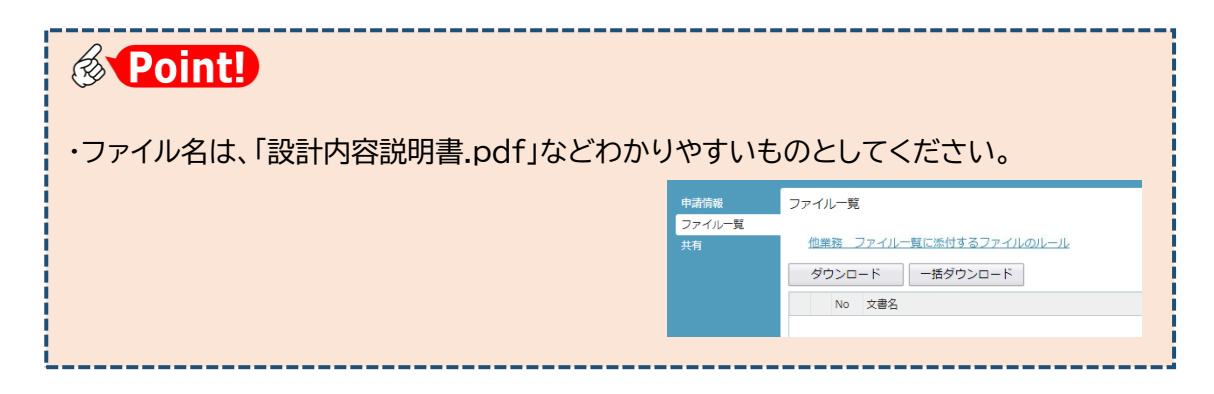

## ③[保存]をクリックします。

| NICE電子申請シ    | ィステム   |                        |                                    |      |       |    |      |       |          |         |    |
|--------------|--------|------------------------|------------------------------------|------|-------|----|------|-------|----------|---------|----|
| 物件名:西本町1丁目   | 住宅新聞   |                        |                                    |      |       |    | 請種別: | 他業務 - | 長期優良 方式: | 添付 チェック | 履歴 |
| 申请情報         | ファー    | ハー覧                    | Ĩ                                  |      |       |    |      |       | 申請       | 申請取消    | υ  |
| ファイル一覧<br>共有 | 1<br>5 | <sup>山業務</sup><br>ブウンロ | ファイルー覧に添付するファイルのルール<br>ード 一括ダウンロード | 這加   | 文書名変更 | E  | 削除   | t     |          |         |    |
|              | (      | No                     | 文書名                                | 登録日時 | 申請    | 審印 | 判定   |       |          |         |    |
|              | >      | 1                      | - 01長期僵良確認申請.pdf                   |      |       |    |      | ^     |          |         |    |
|              |        | 2                      | 🛁 02委任状.pdf                        |      |       |    |      | ~     |          |         |    |
|              |        | 3                      | - 03設計内容説明書(戸建住宅・新築).pdf           |      |       |    |      |       |          |         |    |
|              |        | 4                      | A-01_内外仕上表 · 面積表.pdf               |      |       |    |      |       |          |         |    |
| 編集開始         |        | 5                      | — A-02_配置回・平面図.pdf                 |      |       |    |      |       |          |         |    |
| 保存           |        | 6                      | ➡ A-03_立面図・断面図.pdf                 |      |       |    |      |       |          |         |    |
| 保存して戻る       |        | 7                      | A-04_矩計回一1.pdf                     |      |       |    |      |       |          |         |    |
| キャンセル        | •      | 8                      | ▲ A-05_短計図- 2.pdf                  |      |       |    |      |       |          |         |    |

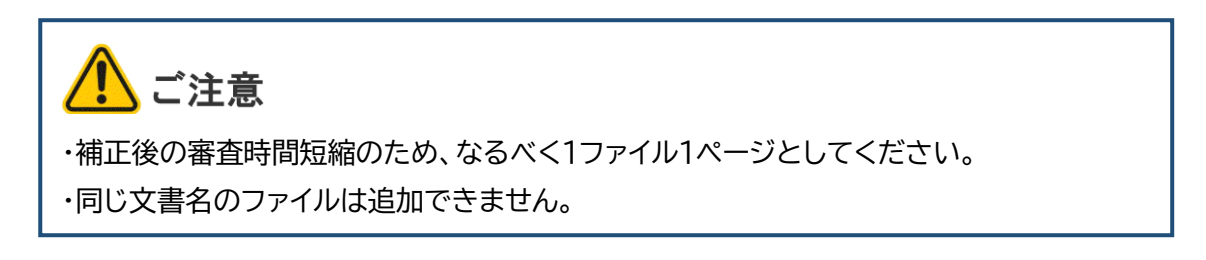

2. 申請実行

登録したデータを送信します。送信においては、本申請か事前相談かを選択することができます。

①[申請]をクリックします(実際にはまだ当機関に送信されません)。

| мссвуча    |         |                           |                  |       |        |       |            |      |    |
|------------|---------|---------------------------|------------------|-------|--------|-------|------------|------|----|
| 總件名:西本町1丁目 | 目住宅新築工事 |                           |                  |       | 中請種別:( | 也業務 - | 長期優良 方式:添付 | チェック | 履歴 |
| 中諸情報       | ファイル一覧  |                           |                  |       |        |       | 申請         | 申請取消 | U  |
| ファイル一覧     | 他業務     | ファイル一覧に添付するファイルのルール       |                  |       |        |       |            |      |    |
|            | ダウンロ    | ード 一括ダウンロード               | 追加 文:            | 書名変更  | 削除     |       | <b>n</b>   |      |    |
|            | No No   | 文書名                       | 登録日時             | 申請 審問 | 印制定    |       |            |      |    |
|            | 1       | 🚔 01長期僵良確認申請.pdf          | 2024/04/30 14:20 |       |        | ^     |            |      |    |
|            | 2       | 🚔 02委任状.pdf               | 2024/04/30 14:20 |       |        | ~     |            |      |    |
|            | 3       | 🛁 03設計内容説明書(戸建住宅・新築).pdf  | 2024/04/30 14:20 |       |        |       |            |      |    |
|            | 4       | ➡ A-01_内外仕上表,面積表.pdf      | 2024/04/30 14:20 |       |        |       |            |      |    |
| 編集開始       | 5       | → A-02_配置回 · 平面回.pdf      | 2024/04/30 14:20 |       |        |       |            |      |    |
| 保存         | 6       | 🛁 A-03_立面图 · 断面图.pdf      | 2024/04/30 14:20 |       |        |       |            |      |    |
| 保存して戻る     | 7       | 🚔 A-04_矩計回一 1 .pdf        | 2024/04/30 14:20 |       |        |       |            |      |    |
| 戻る         | 8       | 🛁 A-05_矩計図-2.pdf          | 2024/04/30 14:20 |       |        |       |            |      |    |
|            | 9       | 📥 A-16_斜線図.pdf            | 2024/04/30 14:20 |       |        |       |            |      |    |
|            | 10      | A-20_有効採光・換気計算表.pdf       | 2024/04/30 14:20 |       |        |       |            |      |    |
|            | 11      | A-21_有効採光・換気計算_平面・断面図.pdf | 2024/04/30 14:20 |       |        |       |            |      |    |
|            | 12      | ➡ S-01_壁量計算書.pdf          | 2024/04/30 14:20 |       |        |       |            |      |    |

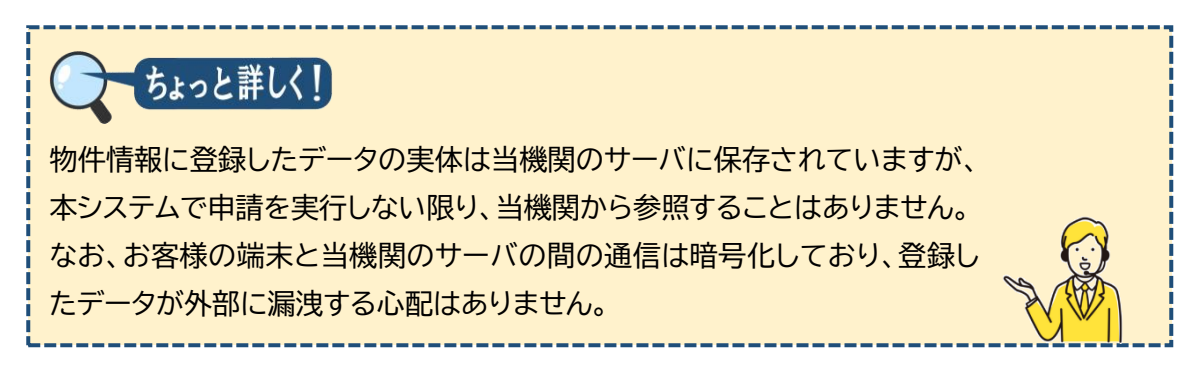

②事前相談画面に必要事項を入力します。

| 申請種別: 他業務 - 長期優良               |       |      |    |
|--------------------------------|-------|------|----|
| 署名方法: 🛛 🗌 紙申請 🔹 🗋 電子申請 🔾 🗌 事前相 | 1談なし) |      |    |
| 申請先:                           |       |      |    |
| 支払方法:                          |       |      |    |
| 請求先:                           |       |      | 参照 |
| 受取方法: □ 電子交付 □ 手渡し □ 郵送        |       |      |    |
| 備考:                            |       |      |    |
|                                |       |      | /i |
| 申請書類選択 ダウンロード                  |       |      |    |
| □ 文書名                          | 申請    | 事 審印 | 判定 |
| ■ 01長期優良確認申請.pdf               |       |      |    |
| 🛁 02委任状.pdf                    |       |      |    |
| 🛁 03設計内容説明書(戸建住宅・新築).pdf       |       |      |    |
| A-01_内外仕上表・面積表.pdf             |       |      |    |
| A-02_配置図・平面図.pdf               |       |      |    |
| A-03_立面図・断面図.pdf               |       |      |    |
| A-21_有効採光・換気計算_平面・断面図.pdf      |       |      |    |
| ➡ S-01_壁量計算書.pdf               |       |      |    |
|                                | 1     |      |    |

# **Point!**

| 項目名  | 説明                                                             |
|------|----------------------------------------------------------------|
| 署名方法 | 「署名方法」とは本申請の方法を意味します。以下のとおり表現します。                              |
|      | ・直接本申請の場合・・・・・・・□電子申請(□事前相談なし)                                 |
|      | ・事前相談後に電子申請予定の場合・・・☑電子申請(□事前相談なし)                              |
|      | ・事前相談後に書面申請予定の場合・・・図紙申請                                        |
| 受取方法 | 確認書の受取方法を選択します。電子交付を選択した場合、確認書は本システ<br>ムからダウンロードすることにより受け取ります。 |

③ここでは、事前相談後に電子申請予定として操作を進めます。[申請書類選択]の口文書 名にチェックを入れ、すべての文書にチェックが入っていることを確認します。

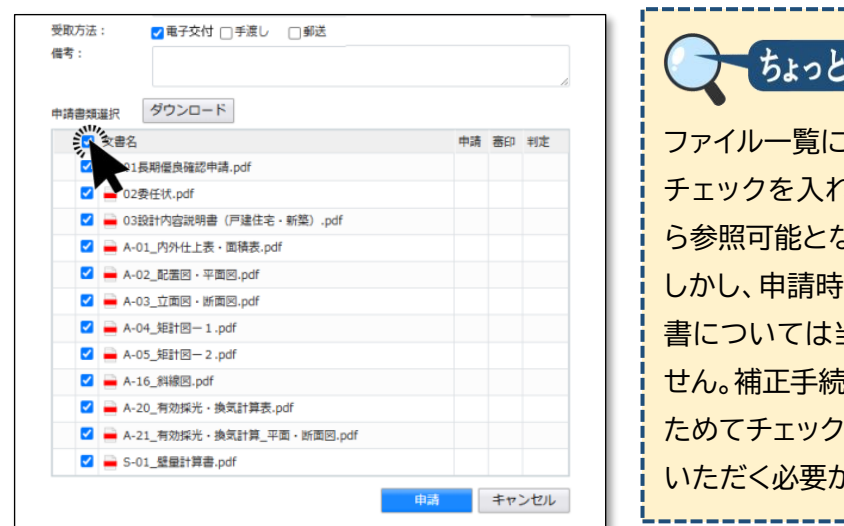

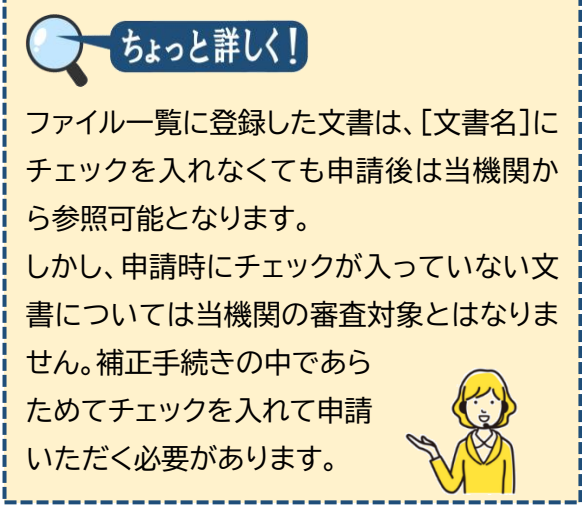

④[申請]をクリックします。

|     | ☑ ▲ A-21_有効採光・換気計算_平面・断面図.pdf                  |
|-----|------------------------------------------------|
|     | ☑                                              |
|     | 申請デザーキャンセル                                     |
|     |                                                |
| ・ホク | 'ノの名称は「中請」ぐ9か、【者名方法」ぐ本中請を設定しない場合は事則相談の扱<br>ごす。 |

- ・[申請] のクリックにより、(確認画面は表示されずに) 直ちに当機関に送信されます。
- ・誤って送信してしまった場合は、当機関が受信する前であれば取り消し可能です。

⑤ファイルー覧画面に戻り、チャットエリアに手続内容が反映します。

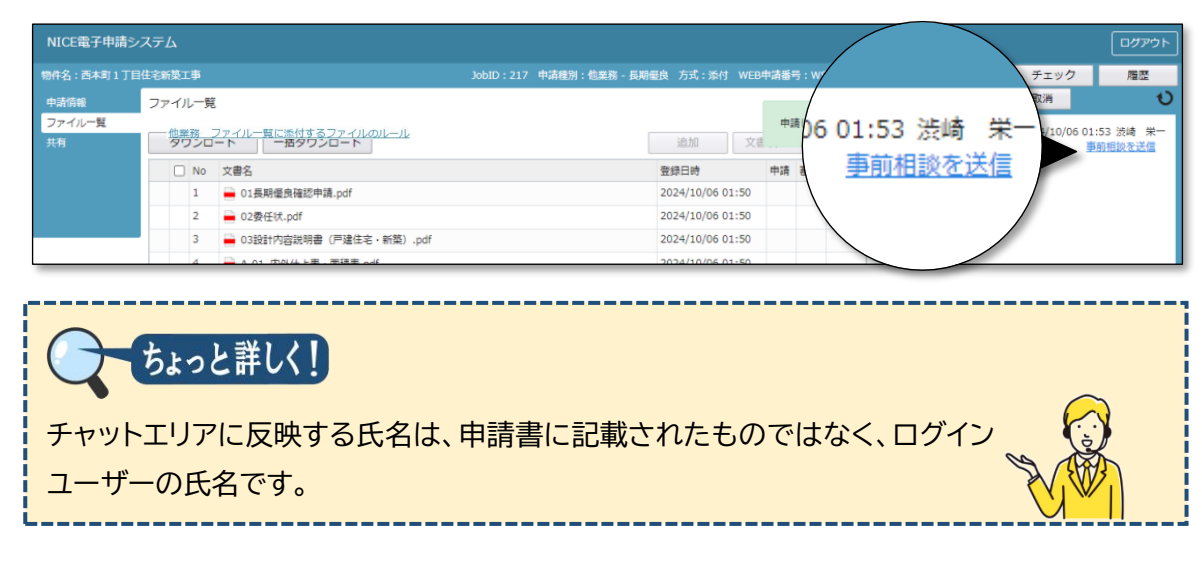

⑥[戻る]をクリックし、物件一覧に戻ります。以上で申請が完了です。

# 第6章 補正手続

## 目的

当機関からの補正依頼連絡に基づき、申請書の補正を行います。

1. 補正依頼連絡

▶ 当機関で審査・確認後、補正を依頼する旨のお知らせメールが届きます。

①本システムを起動し、対象物件を表示します。

| NICE              | <b>11</b>  | 子申請システム 🏠                                        |                       |          |               |                  |      |      |      |                  |          |                |         |        |            |      |     | לידלים             |
|-------------------|------------|--------------------------------------------------|-----------------------|----------|---------------|------------------|------|------|------|------------------|----------|----------------|---------|--------|------------|------|-----|--------------------|
| 物件                | -5         | ta<br>a                                          |                       |          |               |                  |      |      |      |                  |          |                |         |        |            |      |     |                    |
|                   |            |                                                  |                       |          |               |                  | 物    | 件追加。 | 材    | 加件複製             |          | 編集             | ※条件指定あり | 物件検索   | 表示         | 非表示  | 件数  | :3∉ 10             |
|                   |            | 物件名                                              | 建築場所                  | 建築       | ŧ             | 確                | 適    | 評    | 省    | в                | 他        | WEB申請番号        | 中請状況    | 検査予約   | WEB予約番号    | 備考   |     | 最終処理日              |
| >                 |            | O 西本町1丁目住宅新築工事                                   | 大阪府 大阪市西区西本町<br>1     | 本町<br>港原 | 商事株式会社<br>政太郎 | 完                |      |      | 81   |                  | 長期優<br>良 | WS25-00006     | 事前補正依賴中 |        |            |      |     | 2025/03/21         |
|                   |            | <ul> <li></li></ul>                              | 大阪府 大阪市西区新町 2<br>- 0  | 嶺谷       | 梨男            | 完                | 段    |      |      |                  |          |                |         | 確適     | WR24-00006 |      |     | 2025/03/16         |
|                   |            | <ul> <li>A B C D 物流新町 2 丁目倉<br/>庫新築工事</li> </ul> | 大阪府 大阪市西区西本町<br>1     | 山川       | 洋             | 確                |      |      |      |                  |          | WS24-00001     | 審査終了    | 確      | WR24-00008 |      |     | 2024/05/20         |
| 物件名               | : 西本       | 本町1丁目住宅新築工事                                      |                       |          |               |                  |      |      |      |                  |          | 1              |         |        |            |      |     |                    |
| <b>建築物</b><br>フラッ |            | 他業務                                              |                       |          |               |                  |      |      |      |                  |          |                |         |        |            |      |     | 20150              |
|                   |            | - +**                                            |                       | -        | m /r          |                  |      | **** | ·    | a di salisa tana | A 1817   | eri en ala tan | TATIO   |        | 540        | -    |     | HIRK<br>THE STREET |
| 省工ネ               | 通判<br>/1)  |                                                  | WEB中請番号<br>WS25-00006 | 万式       | 老石 -          | 甲病状況<br>事前編正の    | #Ecb | 爭挑門  | 1 又: | 私力法<br>i入        | 合格証      | 安取方法           | 爭制受付日   | 爭則受付番号 | 5 受付日      | 受付番号 | 交付日 | 父们霍亏               |
| 附周                | (1)<br>棟(1 | )                                                |                       | 73-13    |               | - 133 ING LL 13- |      |      | 390  | -                | -17      |                |         |        |            |      |     |                    |
| BELS              |            |                                                  |                       |          |               |                  |      |      |      |                  |          |                |         |        |            |      |     |                    |
| 他業務               | (1)        |                                                  |                       |          |               |                  |      |      |      |                  |          |                |         |        |            |      |     |                    |
| GEP               | #J         |                                                  |                       |          |               | _                | _    | _    |      | _                | _        |                |         |        |            | _    |     |                    |
|                   |            |                                                  |                       |          |               |                  |      |      |      |                  |          |                |         |        |            |      |     |                    |
|                   | 2          |                                                  |                       |          |               |                  |      |      |      |                  |          |                |         |        |            |      |     |                    |
| E                 | 3          | Point!                                           |                       |          |               |                  |      |      |      |                  |          |                |         |        |            |      |     |                    |
|                   |            |                                                  |                       |          |               |                  |      |      |      |                  |          |                |         |        |            |      |     |                    |
| 申                 | 請          | 「状況欄の計                                           | 家文字は、お                | ら客       | 子様の           | )操               | 作力   | が求る  | めら   | 51               | てし       | いるこ            | とを示     | します    | す。         |      |     |                    |
|                   |            |                                                  |                       |          |               |                  |      | -    |      |                  |          |                | -       |        |            |      |     |                    |

②ファイル一覧を表示し、判定欄から補正すべき文書を、チャットエリアから補正すべき内 容を把握します。

| NICE電子申請シ          | ステム    |                                                                  |                  |               |                    |            |                 |                       |                    | ログアウト             |
|--------------------|--------|------------------------------------------------------------------|------------------|---------------|--------------------|------------|-----------------|-----------------------|--------------------|-------------------|
| 物件名:西本町1丁目         | 住宅新築工事 |                                                                  | obID:217 申請種別:他業 | 務 - 長期優良 方式:添 | 付 WEB申請番           |            | 申请状況: 事         | 前補正依賴。                | キー チェック            | 履歴                |
| 申請情報<br>ファイル一覧     | ファイル一覧 | ファイル一覧に添付するファイルのルール                                              | 6                |               |                    |            | _               | 申請                    | 申請取消<br>2024/10/00 | €<br>501:53 波崎 栄一 |
| 共有                 | ダウンロ   | -ド 一括ダウンロード                                                      | 角                | 番印 判定         |                    |            |                 |                       |                    | 事前相談を送信           |
|                    | 1      | × 書名<br>■ 01長期優良確認申請.pdf                                         | 済                | 要補            | E                  | 西印 刊 E 要補正 | へ<br>2024<br>事前 | 4/10/06 01:<br>前相談を受信 | 88 審査 太郎           |                   |
|                    | 2      | <ul> <li>02委任状.pdf</li> <li>03設計内容説明書(戸建住宅・新築)</li> </ul>        | .pdf             | 審査            | 🔓                  | 審査済<br>審査済 | 2024            | ¥/10/06 02:           | 00 審査 太郎           |                   |
| 編集開始               | 4      | <ul> <li>A-01_内外仕上表・面積表.pdf</li> <li>A-02 配帯図,平面図 pdf</li> </ul> |                  | 審査            | 音 演                | 要補正        | 505             | 添をご覧くだ                | さい。                |                   |
| 保存                 | 6      | ▲ A-03_立面回、断面回.pdf                                               |                  | 2024/10/06    | 01:59 済            | 審査済        |                 | 補正の                   | )ご案内.docx          |                   |
| 保存して戻る<br><b> </b> | 7      | <ul> <li>▲ A-04_矩計図-1.pdf</li> <li>▲ A-05_矩計図-2.pdf</li> </ul>   |                  | 2024/10/06    | 01:59 済<br>01:59 済 |            | 17              |                       |                    |                   |
| ~~~                | 9      | A-16_斜線図.pdf                                                     |                  | 2024/10/06    | 01:59 済            | 審査済        |                 |                       |                    |                   |
|                    | 10     | A-20_有効採光・換気計算表.pdf                                              |                  | 2024/10/06    | 01:59 済            | 審査済        |                 |                       |                    |                   |
|                    | 11     | A-21_有効採光・換気計算_平面・断面                                             | t⊠.pdf           | 2024/10/06    | 02:00 済            | 審査済        |                 |                       |                    |                   |
|                    | 12     | ■ S-01_壁量計算書.pdf                                                 |                  | 2024/10/06    | 02:00 済            | 審査済        |                 |                       |                    |                   |
|                    |        |                                                                  |                  |               |                    |            |                 |                       |                    |                   |

## 2. 文書の補正

①あらかじめ、補正した文書(ここでは長期優良確認申請.pdf)を用意しておきます。

②ファイル一覧で、補正した文書を追加します。

| NICE電子申請シン | ステム    |                      |                 |           |               |        |     |           |
|------------|--------|----------------------|-----------------|-----------|---------------|--------|-----|-----------|
| 物件名:西本町1丁目 | 住宅新築工事 |                      | JobID:179 申請種別: | :他業務 - 長期 | 期優良 方式:添付     | WEB申請翻 | 舒:W | S24-00036 |
| 申請情報       | ファイル一覧 | I                    |                 |           |               |        |     |           |
| ファイル一覧     | 他業務    | ファイル一覧に添付するファイルのルール  |                 |           |               |        |     |           |
| 共有         | ダウンロ   | <b>ード</b> 一括ダウンロード   |                 |           | 追加            | 文書名齋   | 更   | 削除        |
|            | 🗌 No   | 文書名                  |                 |           | 登録日時          | 申請     | 審印  | 判定        |
|            | 1      | 🛁 01長期優良確認申請.pdf     | Astron          |           | 2024/04/30 14 | :44 済  |     | 要補正       |
|            | 2      | 🛁 02委任状.pdf          | PDF-            |           | 2024/04/30 14 | :44 済  |     | 審査済       |
|            | 3      | 🛁 03設計内容説明書(戸建住宅・新築) | .pdf + D        |           | 2024/04/30 14 | :44 済  |     | 審査済       |
|            |        |                      |                 |           |               |        |     |           |

③追加後の文書は最下段に表示されます。必要に応じて夏ボタンで表示順を調整します。

| NICE電子申請シン  | ステム                              |                         |                  |         |               |
|-------------|----------------------------------|-------------------------|------------------|---------|---------------|
| 物件名:西本町1丁目  | 主宅新築工事                           | JobID:179 申請種別:他業務 - 長期 | 擾良 方式:添付 WEB     | 3申請番号:W | S24-00036 申請状 |
| 申請情報 ファイル一覧 | ファイル一覧<br>他業務_ファイル一覧に添付するファイルのル・ | -JL                     |                  |         |               |
| 共有          | <b>ダウンロード</b> 一括ダウンロード           |                         | 追加文書             | 書名変更    | 削除            |
|             | □ No 文書名                         |                         | 登録日時             | 申請 審印   | 判定            |
|             | ▶ 2 1                            |                         |                  |         | $\frown$      |
|             | 2 🛁 01長期優良確認申請.pdf               |                         | 2024/04/30 14:44 | 済       | 要補正 🗸         |
|             | 3 🔒 02委任状.pdf                    |                         | 2024/04/30 14:44 | 済       | 審査済           |
|             | 4 🚔 03設計内容説明書(戸建住宅・新             | 新築).pdf                 | 2024/04/30 14:44 | 済       | 審査済           |
| 編集開始        | 5 🗕 4-01 内处4 上表,而结表 pdf          |                         | 2024/04/30 14.44 | 语       | 要補正           |

#### ④要補正とされている文書にチェック図を入れ、[削除]をクリックして削除します。

| NICE電子申請シン  | ステレ | 7        |      |                           |              |      |     |    |           |       |
|-------------|-----|----------|------|---------------------------|--------------|------|-----|----|-----------|-------|
| 物件名:西本町1丁目( | 主宅新 | 築工       | 事    | JobID : 179 申請種別:他業務 - 長期 | 臺良 方式:添付     | WEB  | 申請番 |    | 524-00036 | 5 申請状 |
| 申請情報        | ファ・ | 11       | レ一覧  |                           |              |      |     |    |           |       |
| ファイル一覧      |     | 他業       | 務 フ  | アイルー覧に添付するファイルのルール        |              |      |     |    |           |       |
| 共有          | 1   | ダウ       | -םעי | -ド 一括ダウンロード               | 追加           | 文書   | 名変更 | Ξ  | 削除        |       |
|             |     |          | No   | 文書名                       | 登録日時         |      | 申請  | 審印 | 判定        |       |
|             |     |          | 1    | 🚔 01長期優良確認申請_補1.pdf       |              |      |     |    |           | ^     |
|             | >   | <b>~</b> | 2    | 🔒 01長期僵良確認申請.pdf          | 2024/04/30 1 | 4:44 | 済   |    | 要補正       | ~     |
|             |     |          | 3    | 🛁 02委任状.pdf               | 2024/04/30 1 | 4:44 | 済   |    | 審査済       |       |
|             |     |          | 4    | 🚔 03設計内容説明書(戸建住宅・新築).pdf  | 2024/04/30 1 | 4:44 | 済   |    | 審査済       |       |
| 編集開始        |     |          | 5    | ▲ 4-01 広弘仕上表, 而结束 pdf     | 2024/04/30 1 | 4.44 | 済   |    | 要補正       |       |

| 確認 |                                                                     | ×    |
|----|---------------------------------------------------------------------|------|
| ?  | 以下のファイルは過去の申請で使用されています。<br>文書名:01長期優良確認申請,pdf<br>ファイルを削除してもよろしいですか? |      |
|    |                                                                     | はいいえ |

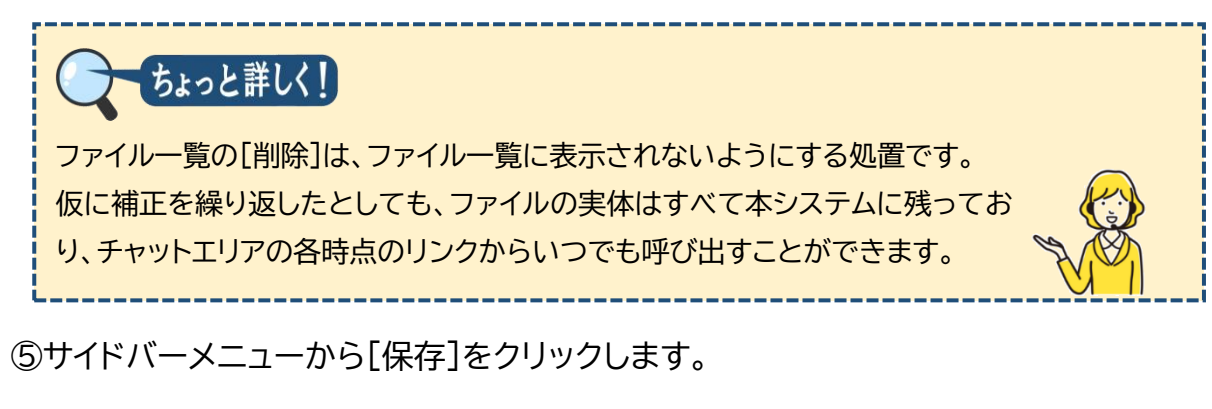

以上で本システム外で作成した文書の補正が完了です。

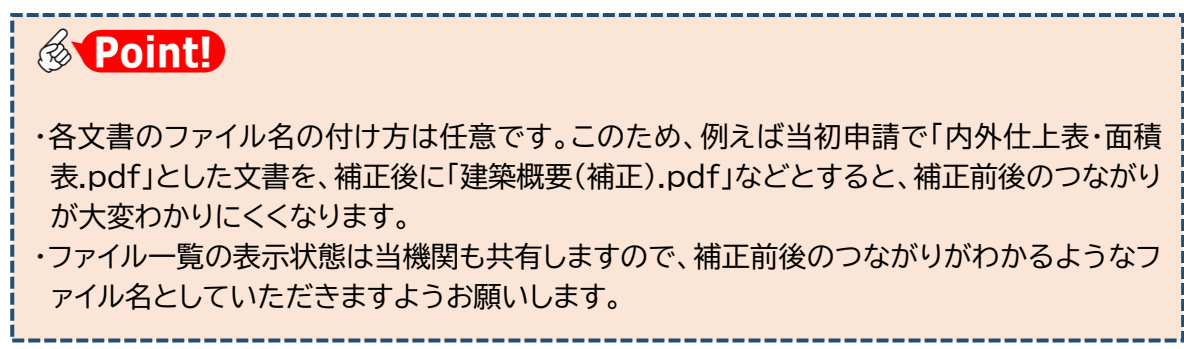

3. <u>チャットエリアの参照</u>

補正手続の経過はチャットエリアに記録として残り、お客様と当機関で情報共有されます。

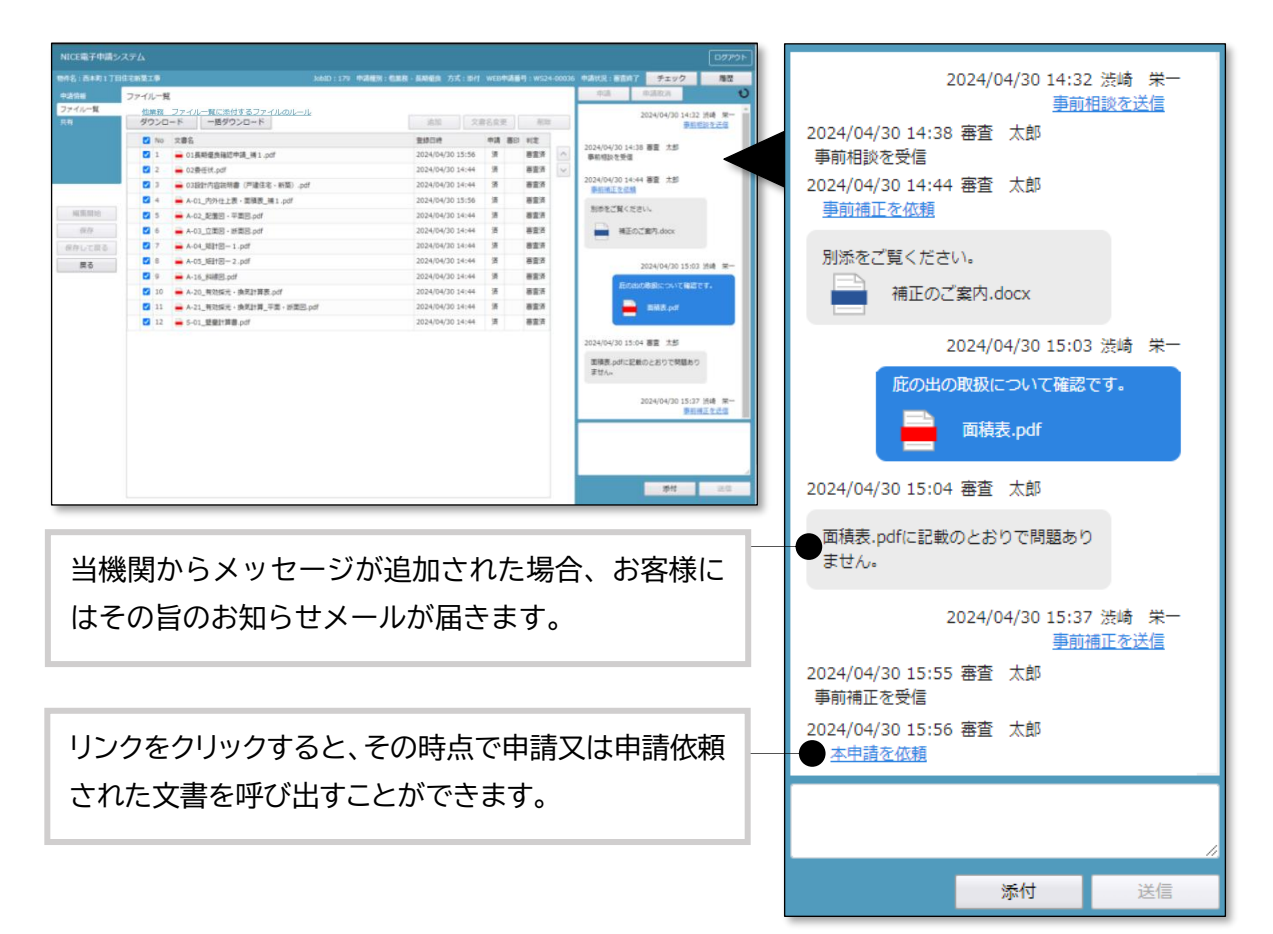

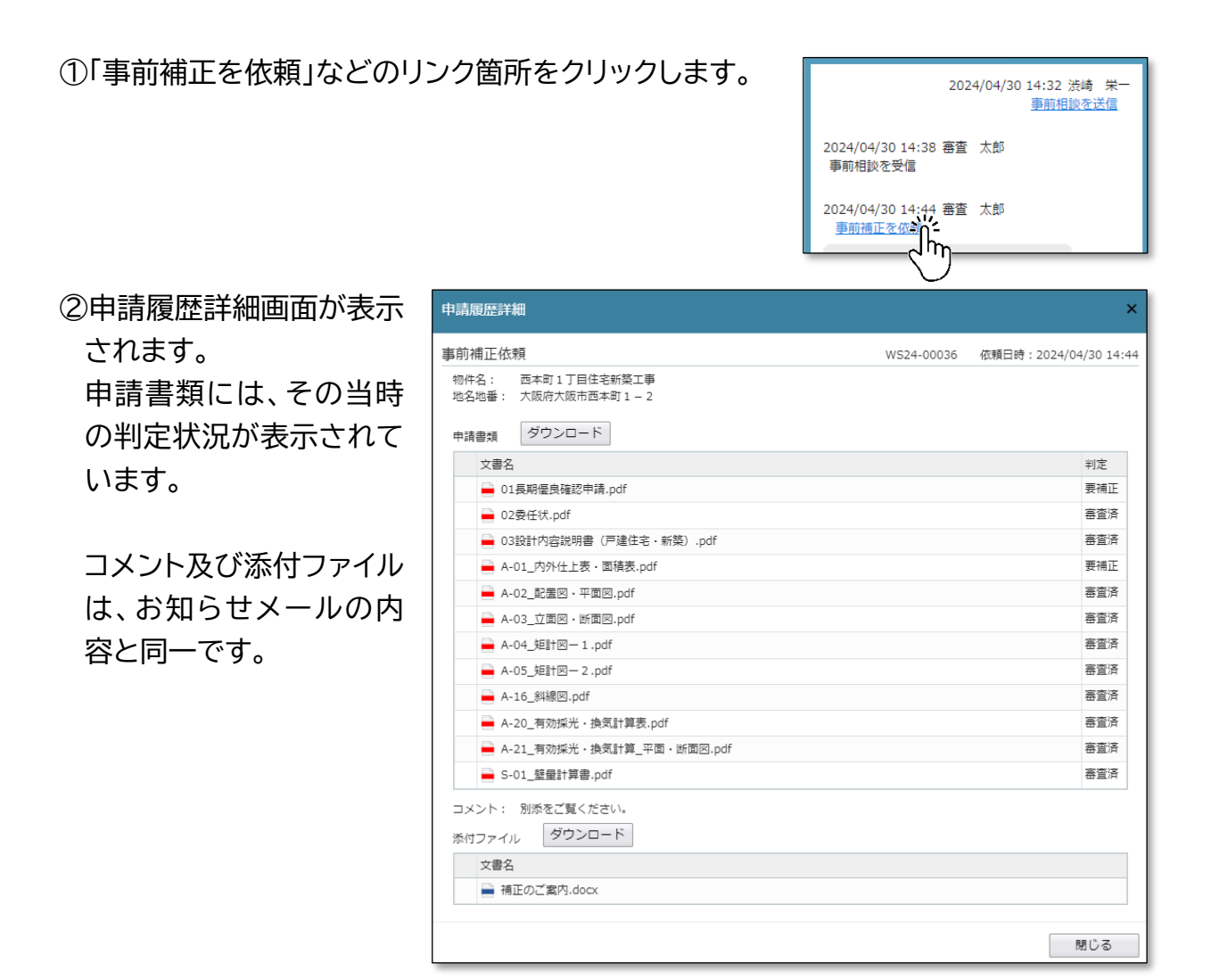

③事前相談→事前補正依頼→事前補正 における申請履歴詳細の例です。 文書名に「NEW」と表示されたものは、初回又は差替後の提出文書であることを示しま す。

判定

審査済

審査済

| 事前相談                         | 事前補正依頼         |     | 事前補正                       |
|------------------------------|----------------|-----|----------------------------|
| 文書名 判定                       | 文書名            | 判定  | 文書名                        |
| ❣️ <mark>॑</mark> 01長期優良.pdf | 🛑 01長期優良.pdf   | 要補正 |                            |
| ₿ 02委任状.pdf                  | 🛁 02委任状.pdf    | 審査済 | 🛁 02委任状.pdf                |
| ┇ 03設計内容.pdf                 | 🛁 03設計内容.pdf   | 審査済 | 🛁 03設計内容.pdf               |
| ▓ <b>扁</b> A-01_内外仕.pdf      | 🚔 A-01_内外仕.pdf | 要補正 | ▓ <b>ឝ</b> A-01_内外仕_補1.pdf |

※説明のため図を簡略化しています。

## 4. チャットエリアからのメッセージ送受信

補正依頼に対する質疑や、申請書に含めない文書をチャットエリアから送信したり、質疑への回答を 受信したりすることができます。

①チャットエリア下段にメッセージを入力し、[送信]をクリックします。

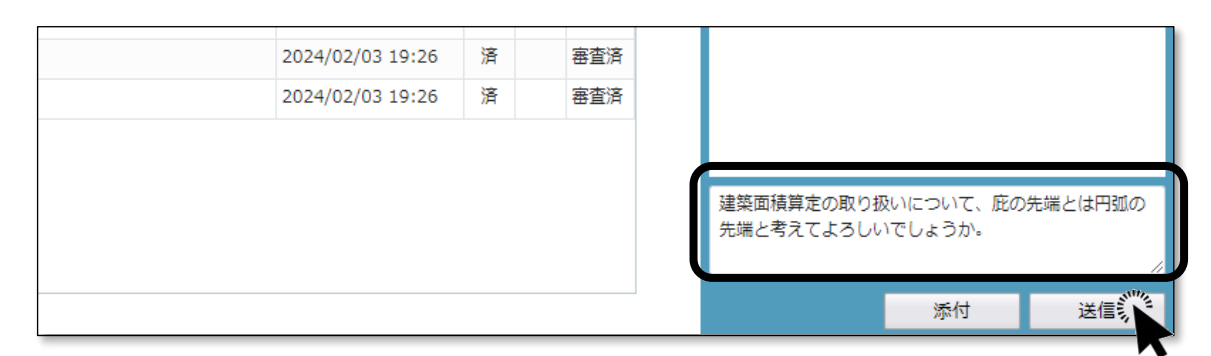

②チャットエリアにメッセージが反映します。

| 2024/02/03 19:26 | 済 | 審査済 | 2024/02/09 11:13 渋崎                    |
|------------------|---|-----|----------------------------------------|
| 2024/02/03 19:26 | 済 | 審査済 |                                        |
| 2024/02/03 19:26 | 済 | 審査済 | 建築面積算定の取り扱いについて、加<br>先端とは円弧の先端と考えてよろしい |
| 2024/02/03 19:26 | 済 | 審査済 | しょうか。                                  |
|                  |   |     |                                        |
|                  |   |     |                                        |
|                  |   |     |                                        |

チャットエリアの内容は当機関と共有されています。

③ファイルを添付する場合、ファイルをドラッグアンドドロップ又は[添付]ボタンによりチャットエリア下段に追加し、[送信]をクリックします。メッセージを合わせて送信することも可能です。

|   | 202 1/02/00 10.20 | /H     | <b>BE</b> IA | 建梁囬楨                | 頃戸正の取り扱いに             |         |
|---|-------------------|--------|--------------|---------------------|-----------------------|---------|
|   | 2024/02/03 19:26  | 済      | 審査済          | 念のため参考資料をお          | 送りします。                |         |
|   |                   |        |              |                     |                       | 11      |
|   |                   |        |              | ■ 建築確認の<br>■ 事例 202 | のための基準総則・<br>2年度版.pdf | 集団規定の適用 |
|   |                   |        |              | ダウンロード              |                       |         |
|   |                   |        |              | 名称変更                | 添付                    | 送信      |
|   |                   |        |              | 削除                  |                       | Sum .   |
| 3 | ※ブラウザの「戻る」ボタ      | タンはご利用 | になれません       |                     |                       |         |

④チャットエリアにメッセージと添付ファイルが反映します。

| 2024/02/03 19:26<br>2024/02/03 19:26<br>2024/02/03 19:26<br>2024/02/03 19:26 | 済<br>済<br>済<br>済 | 審査済       審査済       審査済       審査済 | 2024/02/09 13:05 渋崎 栄一<br>念のため参考資料をお送りします。<br>建築確認のための基準総<br>即、年同期空の適用事例 |
|------------------------------------------------------------------------------|------------------|-----------------------------------|--------------------------------------------------------------------------|
|                                                                              |                  |                                   | All 新闻为起EOJ图为中的<br>2022年度版.pdf                                           |
| ※ブラウザの「戻る」                                                                   | ボタンはご            | 利用になれません                          | 添付送信                                                                     |

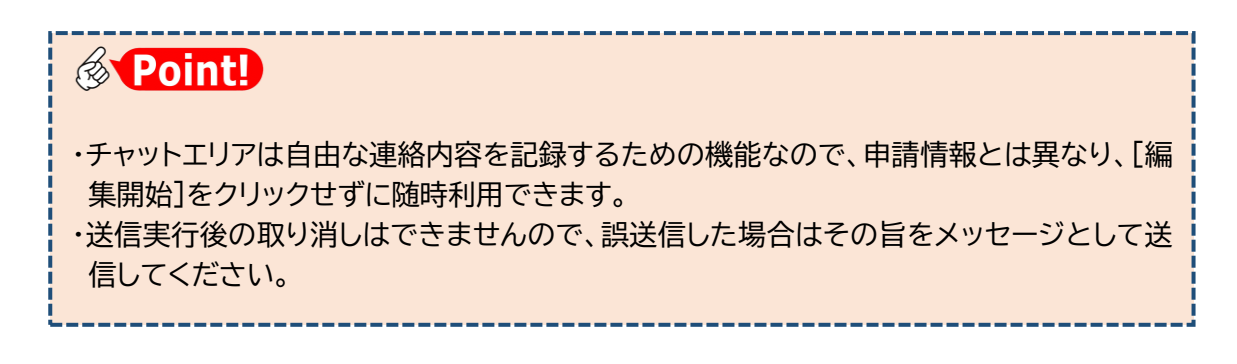

⑤当機関から回答があった場合、その旨のお知らせメールが届きます。

⑥チャットエリア下段に、当機関からの回答メッセージが反映されています。

| 2024/02/03 19:2<br>2024/02/03 19:2<br>2024/02/03 19:2<br>2024/02/03 19:2                                 | 26 済<br>26 済<br>26 済<br>26 済 |               | 審査済<br>審査済<br>審査済<br>審査済 | <ul> <li>各</li> <li>2024/02/09 13:13 審査 太郎</li> <li>各</li> <li>本件については、庇の先端は円弧の<br/>先端として差し支えありません。</li> </ul> |
|----------------------------------------------------------------------------------------------------|------------------------------|---------------|--------------------------|----------------------------------------------------------------------------------------------------|
|                                                                                                    |                              |               |                          | 添付 送信                                                                                                    |
| <ul> <li>Point!</li> <li>・チャットエリアに反映される内容は</li> <li>・チャットエリアを表示している状態は、</li> <li>ボタンをクリックします。</li> </ul> | よお知ら<br>えのまま                 | っ<br>し<br>て、追 | 、<br>一ル<br>加され           | レと同内容です。<br>これた新規メッセージを新たに反映するに                                                                                |

## 5. 補正申請

文書の補正が終わったら、補正後の申請書一式を再送信します。

①[申請]をクリックします。

|              | テム               |                       |                |                      |                |       |        | ログアウ                              |
|--------------|------------------|-----------------------|----------------|----------------------|----------------|-------|--------|-----------------------------------|
| 物件名:西本町1丁目住る | 宅新築工事            |                       | JobID:179 中請種別 | : 他業務 - 長期優良 方式 : 添付 | WEB中請番         |       | 36 申請  | 状況:事前補正依頼中 チェック 履歴                |
| 申請情報 5       | ファイル一覧           |                       |                |                      |                |       |        | 申請 申請取消 1                         |
| ファイル一覧       | 他業務              | ファイル一覧に添付するファイルのルー。   | 16             |                      |                |       |        | 2024/04/30 14:32 渋崎 栄             |
| 共有           | ダウンロ・            | -ド 一括ダウンロード           |                | 追加                   | 文書名変]          | 更削    | ŝ      | 事前相談を送信                           |
|              | No No            | 文書名                   |                | 登録日時                 | 申請             | 審印 判定 |        | 2024/04/20 14・28 専委 大郎            |
|              | 1                | 🗕 01長期優良確認申請_補 1 .pdf |                | 2024/04/30 15        | :04            |       | ^      | 事前相談を受信                           |
|              | 2                | 🛁 02委任状.pdf           |                | 2024/04/30 14:       | :44 済          | 審査済   | $\sim$ |                                   |
|              | 3                | 03設計内容説明書(戸建住宅・新      | 築).pdf         | 2024/04/30 14:       | :44 済          | 審査済   |        | 2024/04/30 14:44 巻宣 太郎<br>事前補正を依頼 |
|              | 4                | 🛁 A-01_内外仕上表・面積表_補1.p | odf            | 2024/04/30 15        | :29            |       |        | 同時をデロノセキリ                         |
| 編集開始         | 5                | 🚔 A-02_配置図・平面図.pdf    |                | 2024/04/30 14:       | :44 済          | 審査済   |        | 加添をこ見てたこい。                        |
| 保存           | 6                | 🛁 A-03_立面図・断面図.pdf    |                | 2024/04/30 14        | :44 済          | 審査済   |        | 補正のご案内.docx                       |
| 保存して戻る       | 7                | 🛁 A-04_矩計図— 1 .pdf    |                | 2024/04/30 14        | :44            | 審査済   |        |                                   |
| 戻る           | 8                | 🛁 A-05_矩計図— 2 .pdf    |                | 2024/04/30 14        | :44 済          | 審査済   |        | 2024/04/30 15:03 渋崎 栄-            |
|              | 9 🚔 A-16_斜線図.pdf |                       |                | 2024/04/30 14        | :44 済          | 審査済   |        | Reute Bar - 11 Thill at           |
|              | 10               | 🚔 A-20_有効採光・換気計算表.pdf |                | 2024/04/30 14:       | :44 済          | 審査済   |        | 記の国の取扱について確認です。                   |
|              | 11               | 🛁 A-21_有効採光・換気計算_平面・  | 断面図.pdf        | 2024/04/30 14        | /04/30 14:44 済 | 審査済   |        | 画積表.pdf                           |
|              | 12               | A S-01_壁量計算書.pdf      |                | 2024/04/30 14:       | :44 済          | 審査済   |        |                                   |

②[事前補正]画面が表示されます。

| 申請種別:       | 他業務 - 長期優良                 |      |    |        |
|-------------|----------------------------|------|----|--------|
| 署名方法:       | □紙申請   ✔ 電子申請 ( □ 事前相談なし ) |      |    |        |
| 申請先:        | 大阪本社 🖌                     |      |    |        |
| 支払方法:       | 振込 🖌                       |      |    |        |
| 請求先:        | 株式会社NICEシステム一級建築士事務所 渋崎    | 奇 栄一 |    | 参照     |
| 受取方法:       | ✔ 電子交付 □ 手渡し □ 郵送          |      |    |        |
| 備考:         |                            |      |    |        |
|             |                            |      |    |        |
| 申請書類選択      | ダウンロード                     |      |    |        |
| □ 文書名       |                            | 申請   | 審印 | 判定     |
| 🚔 01;       | 長期優良確認申請.pdf               |      |    |        |
| i 02        | 委任状.pdf                    | 済    |    | 審査済    |
| 🚔 03        | 設計内容説明書(戸建住宅・新築).pdf       | 済    |    | 審査済    |
| 🚔 A-0       | )1_内外仕上表・面積表.pdf           |      |    |        |
| A-0         | 02_配置図・平面図.pdf             | 済    |    | 審査済    |
| <b>S</b> -0 | D1_壁星計算書.pdf               | 済    |    | 審査済    |
|             |                            | 1+   |    | Levil. |

③[申請書類選択]の口文書名にチ ェックを入れ、すべての文書にチ ェックが入っていることを確認し ます。

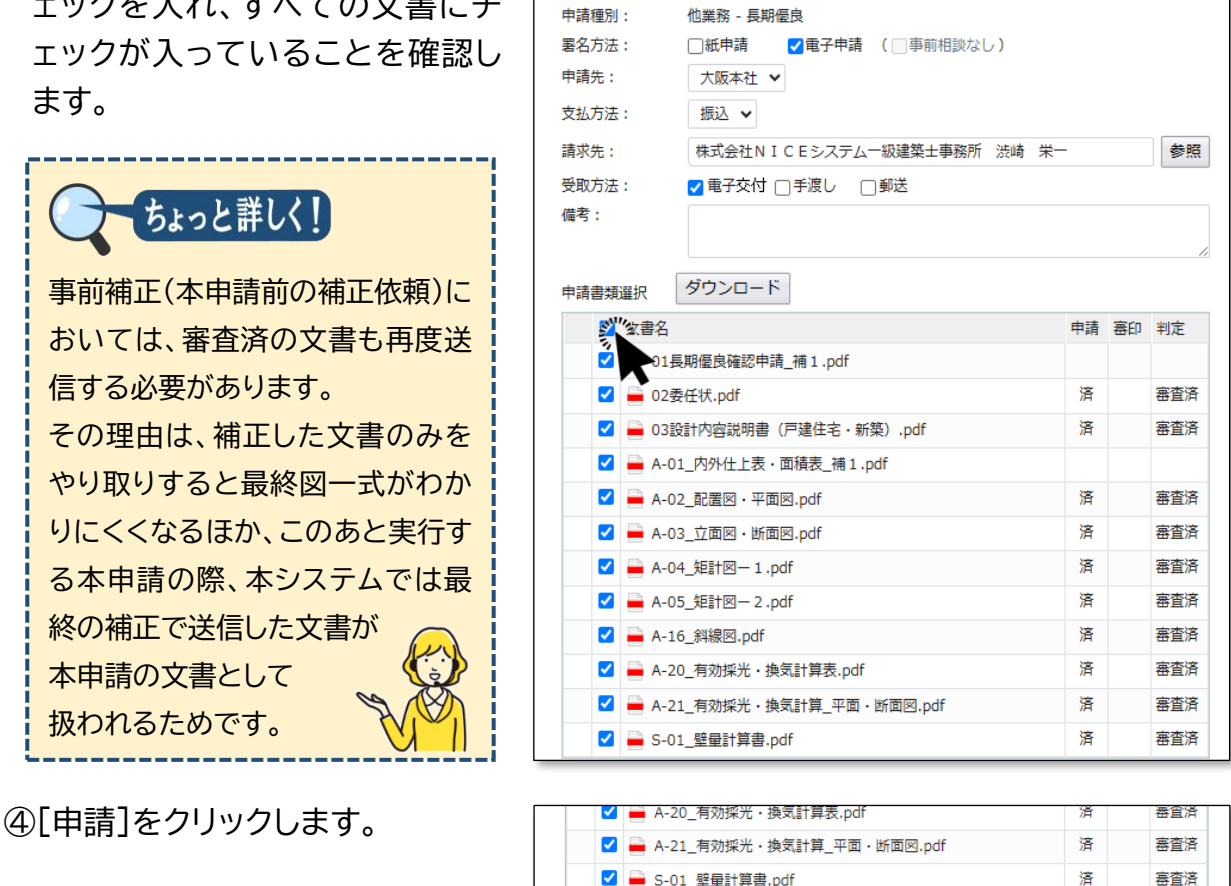

事前補正

ご注意

・ボタンの名称は「申請」ですが、[署名方法]で本申請を設定しない場合は事前補正の扱いです。 ・[申請]のクリックにより、(確認画面は表示されずに)直ちに当機関に送信されます。 ・誤って送信してしまった場合は、当機関が受信する前であれば取り消し可能です。

キャンセル

⑤チャットエリアに手続内容が反映します。

| <br>9<br>10 | <ul> <li>A-16_斜線図.pdf</li> <li>A-20_有効採光・換気計算表.pdf</li> </ul> | 2024/04/30 14:44 済 高登済<br>2024/04/30 14:44 済 高登済 庇の出の取扱について構造です。 |
|-------------|---------------------------------------------------------------|------------------------------------------------------------------|
| 11          | A-21_有効採光・換気計算_平面・断面図.pdf                                     | 2024/04/30 面積表.pdf                                               |
| 12          | ➡ S-01_壁量計算書.pdf                                              | 2024/04                                                          |
|             |                                                               | 4/30 15:37 法崎 栄一<br>事前補正を送信                                      |
|             |                                                               | 2024/04/30 15:37 活动 乐一<br>事前抽证を送信                                |

⑥「戻る〕をクリックし、物件一覧に戻ります。

以上で補正申請が完了です。

# 第7章 他のユーザーとの連携

目的

入力データを他のユーザーと共有し、他のユーザーが文書の追加や補正を行います。

## 1. <u>共有変更</u>

①ナビゲーションメニューから[共有]をクリックします。

| 電子申請シス    | ペテム    |                          |                       |                  |       |      |       | םאדינ                             |
|-----------|--------|--------------------------|-----------------------|------------------|-------|------|-------|-----------------------------------|
| : 西本町1丁目住 |        |                          | JobID:335 申請種別:他業務-長期 | 相应良方式:添付 WE      | B申請番号 |      | 06 申請 | は況:事前補正送信中 チェック <u>題歴</u>         |
| 鞭         | ファイル一覧 |                          |                       |                  |       |      |       | 申請取消                              |
| ルー見       | ダウンロ   | -ド 一括ダウンロード              |                       | 追加 文             | 書名変更  | 副    | ŧ     | 2025/03/21 01:46 流崎<br>事前相談を送信    |
|           | 🗆 No   | 文書名                      |                       | 登録日時             | 申請 著  | 部 判定 |       | 2025/02/21 01:40 ** +*            |
|           | 1      | 🚔 01長期優良確認申請_補 1.pdf     |                       | 2025/03/21 01:56 |       |      | ^     | 2025/03/21 01:48 番重 入野<br>事前相談を受信 |
|           | 2      | 🛁 02委任状.pdf              |                       | 2025/03/21 01:49 | 済     | 審査済  | Y     |                                   |
|           | 3      | 🚔 03設計内容説明書(戸建住宅・新築).pdf |                       | 2025/03/21 01:49 | 済     | 審査済  |       | 2025/03/21 01:49 審査 太郎<br>車前補正を広報 |
|           | 4      | → A-01_内外仕上表·面積表_補1.pdf  |                       | 2025/03/21 01:56 |       |      |       |                                   |
| 集開始       | 5      | A-02_配置回·平面回.pdf         |                       | 2025/03/21 01:49 | 済     | 審查済  |       | 別添をご覧ください。                        |
| 保存        | 6      | 🚔 A-03_立面回、断面回.pdf       |                       | 2025/03/21 01:49 | 洒     | 審査済  |       | 補正のご案内.docx                       |
| して戻る      | 7      | 🚔 A-04_矩計图— 1.pdf        |                       | 2025/03/21 01:49 | 済     | 審査済  |       |                                   |
| 屋ろ        | 8      | 🚔 A-05_矩計図- 2.pdf        |                       | 2025/03/21 01:49 | 済     | 審查済  |       | 2025/02/21 02:05 22:4 02          |
| ~~~       | 9      | ■ A-16 彩線図.pdf           |                       | 2025/03/21 01:49 |       | 富吉洛  |       | 2025/03/21 02:05 炭晴 未<br>事前補正を送信  |

②[共有]画面が表示され、この物件の共有状況が表示されます。

| NICE電子申請シ    | ステム                          |             |                                |         |     |        |                           |            | ログアウト                         |
|--------------|------------------------------|-------------|--------------------------------|---------|-----|--------|---------------------------|------------|-------------------------------|
| 物件名:西本町1丁目   | 生宅新築を運動後、 ノアイルー に口服的で ペノアイルの | dot بالا ال | ID:335 申請權別:他業務-長期優良 方式:添付 WEE | B申請番号:V |     | 006 申請 | 状况:事前補正送信                 | ₽ チェック     | 履歴                            |
| 中請信帳         | 共有                           |             |                                |         |     |        | 申請                        | 申請取消       | υ                             |
| ファイル一覧<br>共有 | 共有变更                         |             |                                |         |     |        |                           | 2025/03/21 | 01:46 渋崎 栄一<br><u>事前相談を送信</u> |
|              | 会社名                          | 部署名         | 担当者名                           | 編集      | メール | 公開DL   | 2025/02/21 01-            | 49 辛苦 大郎   |                               |
|              | 株式会社NICEシステム一級建築士事務所         |             | 法靖 栄一                          | 0       | 0   | 0      | <u>事前相談を受信</u>            | TO BE AND  |                               |
|              |                              |             |                                |         |     |        | 2025/03/21 01:<br>事前補正を依頼 | 49 審査 太郎   |                               |
| 編集競站         |                              |             |                                |         |     |        | 別添をご覧くだ                   | さい。        |                               |
| 保存して戻る       |                              |             |                                |         |     |        | ● 補正の                     | Dご寛内.docx  |                               |
| 戻る           |                              |             |                                |         |     |        |                           | 2025/03/21 | 02:05 渋崎 栄一<br>事前補正を送信        |

③[共有変更]をクリックします。

| NICE電子申請シ  | ステム                 |     |                |            |            |         |     |        |                          |                  | ログアウ                            | ► |
|------------|---------------------|-----|----------------|------------|------------|---------|-----|--------|--------------------------|------------------|---------------------------------|---|
| 物件名:西本町1丁目 | 住宅新築工事              |     | obID:335 申請種別: | 他業務 - 長期優良 | 方式:添付 WEB申 | 申請番号: V |     | 006 申請 | 状況:事前補正送信                | 中 チェック           | 履歴                              |   |
| 申請情報       | 共有                  |     |                |            |            |         |     |        | 申請                       | 申請取消             | 1                               | υ |
| ファイル一覧 共有  | 共有変要                |     |                |            |            |         |     |        |                          | 2025/03/2        | 1 01:46 渋崎 栄-<br><u>事前相談を送信</u> | - |
|            | 会社名                 | 部署名 |                | 担当者名       |            | 編集      | メール | 公開DL   | 2025/02/21.01            | 49 英本 士郎         |                                 |   |
|            | 株式会社NICシステム一級建築士事務所 |     |                | 渋崎 栄一      |            | 0       | 0   | 0      | 2023/03/2101<br>事前相談を受信  | 90 <u>88</u> 09. |                                 |   |
|            |                     |     |                |            |            |         |     |        | 2025/03/21 01<br>事前捕正を依頼 | :49 審査 太郎        |                                 |   |
| 編年開始       |                     |     |                |            |            |         |     |        | 別添をご覧くた                  | itan.            |                                 |   |
| 保存         |                     |     |                |            |            |         |     |        | 補正                       | のご案内.docx        |                                 |   |
| Ę3         |                     |     |                |            |            |         |     |        |                          | 2025/03/2        | 1 02:05 渋崎 栄-<br><u>事前補正を送信</u> | - |

[共有変更]画面にパートナーが表示されます。パートナーとは、この物件を共有できるユ ーザーの候補者です。

| NICE電子申請システム |                              |                  |  |
|--------------|------------------------------|------------------|--|
|              | 共有変更                         |                  |  |
|              | 選択 パートナー                     | メー 公開<br>編集 ル DL |  |
|              | ✓ 株式会社NICEシステム一級建築士事務所 洗崎 栄一 |                  |  |
|              | 株式会社NICEシステム一級建築士事務所 嶺谷 梨男   |                  |  |
|              | 株式会社NICEシステム一級建築士事務所 麻頼 陽葵   |                  |  |
|              | 株式会社NICEシステム一級建築士事務所 関津 翔太   |                  |  |
|              | 株式会社アシスト構造事務所 古坂郎 康一         |                  |  |
|              |                              |                  |  |

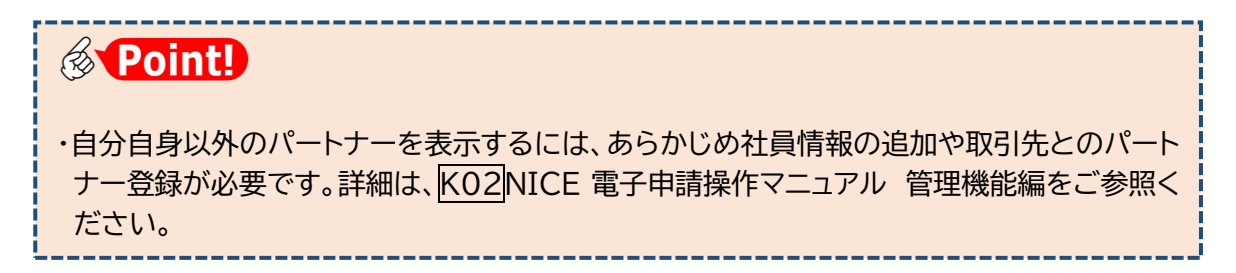

④共有設定を変更したいパートナーの選択欄に☑チェックを入れ、必要に応じて[編集][メ ール]のチェックを外し、[決定]をクリックします。

| NICE電子申請システム                                                                                          |                                                                  |                                               | ログアウト |
|----------------------------------------------------------------------------------------------------|------------------------------------------------------------------|-----------------------------------------------|-------|
|                                                                                                    | 有変更                                                              |                                               |       |
|                                                                                                    | <ul> <li>         選択 パートナー         <ul> <li></li></ul></li></ul> | 本法 ・ ルー 2 2 3 2 2 2 2 2 2 2 2 2 2 2 2 2 2 2 2 |       |
|                                                                                                    |                                                                  | 決定 キャンセル                                      |       |
| <ul> <li>ちょっと詳しく!</li> <li>・[編集]は、[編集開始]な</li> <li>・[メール]は、自動配信&gt;</li> <li>・[公開DL]は、電子交付</li> </ul> | と[申請]ボタンの実行権限に関す<br><ールの送信先に関する設定です<br>された確認書等のダウンロードに           | る設定です。<br>。<br>こ関する設定です。                      |       |

⑤共有画面に反映します。

| NICE電子申請シ  | マステム                 |                |                   |         |      |          |                             |               | ログアウト     |
|------------|----------------------|----------------|-------------------|---------|------|----------|-----------------------------|---------------|-----------|
| 物件名:西本町1丁目 |                      | JobID:335 申請種別 | :他業務 - 長期優良 方式:添付 | WEB申請番号 |      | 10006 申課 | 状況: 事前補正送信中                 | チェック          | 履歴        |
| 中请情報       | 共有                   |                |                   | _       |      |          | 申請                          | 申請取消          | υ         |
| ファイル一覧     |                      |                |                   | 共有を変更し  | ました。 | ×        |                             | 2025/03/21 01 | :46 渋崎 栄一 |
| 共有         | 共有変更                 |                |                   |         |      |          |                             | 1             | 前相談を送信    |
|            | 会社名                  | 部署名            | 担当者名              | 編集      | メール  | 公開DL     | 2025/02/21 01:40            | 本市 十部         |           |
|            | 株式会社NICEシステム一級建築士事務所 |                | 渋崎 栄一             | C       | 0    | 0        | 2025/03/21 01:48<br>事前相談を受信 | 帝国 《即         |           |
|            | 株式会社NICEシステム一級建築士事務所 | 設計部設計第2課       | 麻瀬陽葵              | C       |      | 0        | ו                           |               |           |
|            | 株式会社アシスト構造事務所        | 所長             | 古坂部 康一            | C       | 0    |          | 2025/03/21 01:49<br>事前補正を依頼 | 審査 太郎         |           |

以上で共有変更は完了です。

ここでは、協力会社のユーザーを含め、他のユーザーが直接補正を行った場合の本システムの動きを、元 のユーザーの立場から見ていきます。

①ファイル一覧を開き、他のユーザーによる補正内容を確認します。

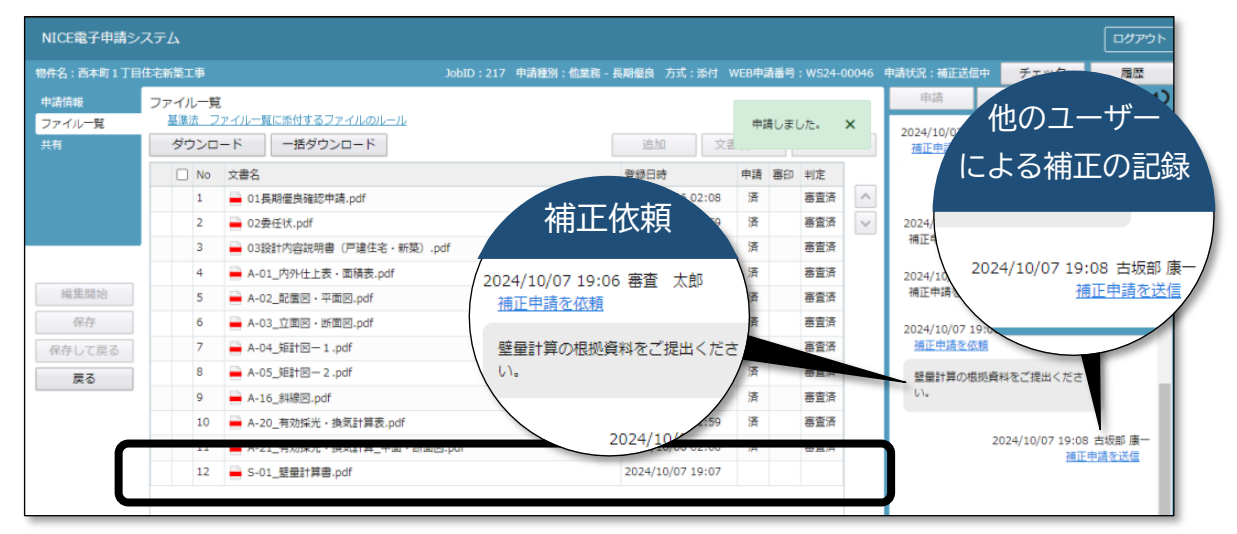

上図で[申請]欄が空欄となっている「S01\_壁量計算書.pdf」が、他のユーザーが追加した文書です。

②他のユーザーによる補正の記録をクリックし、申請履歴詳細を確認します。

|       | 4  | ➡ A-01_内外仕上表・面積表.pdf      | 2024/10/06 02:08 | 済 | 審宣済 | 2024/10/07 19:05 審査 太郎         |
|-------|----|---------------------------|------------------|---|-----|--------------------------------|
| 編集開始  | 5  | A-02_配置図・平面図.pdf          | 2024/10/06 01:59 | 済 | 審査済 | 補正申請を受理                        |
| 保存    | 6  | 🚔 A-03_立面図 · 断面図.pdf      | 2024/10/06 01:59 | 済 | 審査済 | 2024/10/07 19:06 審査 太郎         |
| 存して戻る | 7  | A-04_矩計図-1.pdf            | 2024/10/06 01:59 | 涪 | 審査済 | 捕正申請を依頼                        |
| 戻る    | 8  | A-05_矩計図- 2.pdf           | 2024/10/06 01:59 | 済 | 審査済 | 壁量計算の根拠資料をご提出くださ               |
|       | 9  | 🚔 A-16_斜線図.pdf            | 2024/10/06 01:59 | 済 | 審査済 | 61.                            |
|       | 10 | A-20_有効採光・換気計算表.pdf       | 2024/10/06 01:59 | 涪 | 審査済 |                                |
|       | 11 | A-21_有効採光・換気計算_平面・断面図.pdf | 2024/10/06 02:00 | 済 | 審査済 | 2024/10/07 19:08 古場新<br>補正由時の第 |
|       | 12 | ■ S-01_壁量計算書.pdf          | 2024/10/07 19:07 |   |     | 3                              |

追加した文書のアイコンに は、「NEW」と表示されて います。

このように、申請書を共有 した他のユーザーは、元の ユーザーと同じように補正 手続を行うことができ、そ の履歴も互いに共有され ます。

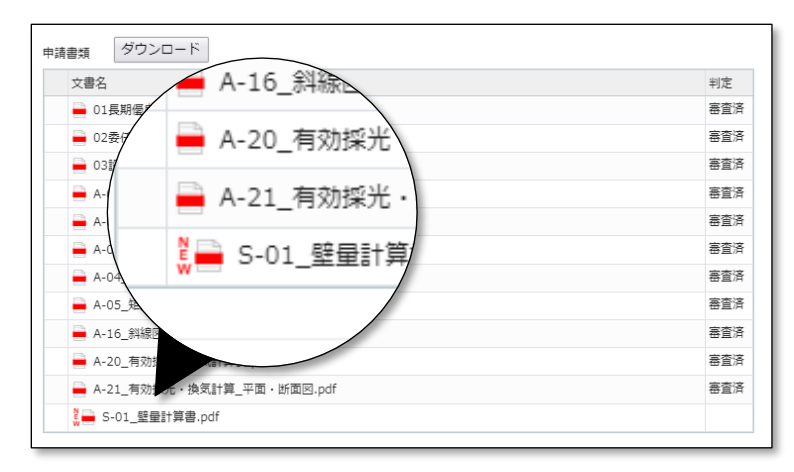

# 第8章 確認書と副本の受け取り

## 目的

当機関からの本申請依頼に基づき本申請を行います。さらに審査終了のご案内によって確認書を受け取り、副本ファイルをダウンロードします。

## 1. 本申請

①当機関の事前チェックが終了次第、

▲ 本申請をお願いする旨のお知らせメールが届きます。

②物件一覧を開き、該当物件をクリックします。申請状況に「正本依頼中」と表示されているのを確認し、[申請種別]のリンク(ここでは「長期優良」)をクリックします。

| N  | CE電         | ₹   | ■請システム (          | 2         |                      |                   |      |   |      |      |     |       |            |         |        |            |      |     |        | グアウト |
|----|-------------|-----|-------------------|-----------|----------------------|-------------------|------|---|------|------|-----|-------|------------|---------|--------|------------|------|-----|--------|------|
| 钧  | 0代十一        | 覧   |                   |           |                      |                   |      |   |      |      |     |       |            |         |        |            |      |     |        |      |
|    |             |     |                   |           |                      |                   |      | 物 | 牛追加・ | 物    | 件複製 |       | 編集         | ※条件指定あり | 物件検索   | 表示         | 非表示  | 件数  | :3件    | υ    |
|    |             | )   | 物件名               |           | 建築場所                 | 建築主               | 確    | 遗 | 評    | 省    | В   | 他     | WEB申請番号    | 申請状況    | 検査予約   | WEB予約番号    | 備考   |     | 最終処理   | 里日   |
|    | >           | 0   | 西本町1丁目住3          | 宅新築工事     | 大阪府 大阪市西区西本町<br>1    | 本町裔事株式会<br>港原 政太郎 | 社 完  |   |      | ĒŤ   |     | 長期優良  | WS25-00006 | 正本依頼中   |        |            |      |     | 2025/0 | 3/21 |
|    |             | 0   | 磁谷マンション制          | 听築工事      | 大阪府 大阪市西区新町 2<br>- 0 | 嶺谷 梨男             | 完    | 設 |      |      |     |       |            |         | 確適     | WR24-00006 |      |     | 2025/0 | 3/16 |
|    |             | 0   | ABCD物流新聞<br>庫新築工事 | 町2丁目倉     | 大阪府 大阪市西区西本町<br>1    | 山川 洋              | 確    |   |      |      |     |       | WS24-00001 | 審査終了    | 確      | WR24-00008 |      |     | 2024/0 | 5/20 |
| 物件 | 名:西         | 5本町 | 1丁目住宅新築工          | <b>\$</b> |                      |                   |      |   |      |      |     |       |            |         |        |            |      |     |        |      |
| 建  | <b>购物(2</b> |     | 他業務               |           |                      |                   |      |   |      |      |     |       |            |         |        |            |      |     |        |      |
| フ  |             |     |                   |           |                      |                   |      |   |      |      |     |       |            |         |        |            |      |     | 削除     |      |
| 省  | ー<br>L不道    | 剚   |                   | 申請利       | 的 WEB申請番号            | 方式 署:             | 申請状況 |   | 事務所  | 支払方法 | ± 2 | 合格証受問 | 坊法 哥       | 前受付日    | 事前受付番号 | 受付日        | 受付番号 | 交付日 | 交付番号   | 5    |
| 3  | 斥棟(1        |     | >                 | 0長期       | WS25-00006           | 添付 電              | 正本依赖 | Þ |      | 振込   | 5   | 電子交付  |            |         |        |            |      |     |        |      |
|    | 日尾棟         |     |                   |           |                      |                   |      |   |      |      |     |       |            |         |        |            |      |     |        |      |
| 他  | LD<br>単務(1  | )   |                   |           |                      |                   |      |   |      |      |     |       |            |         |        |            |      |     |        |      |
| 検  | 查予約         |     |                   |           |                      |                   |      |   |      |      |     |       |            |         |        |            |      |     |        |      |
|    |             |     |                   |           |                      |                   |      |   |      |      |     |       |            |         |        |            |      |     |        |      |
| E  | 自請書         | 作成  | -                 |           |                      |                   |      |   |      |      |     |       |            |         |        |            |      |     |        |      |
|    |             |     |                   |           |                      |                   |      |   |      |      |     |       |            |         |        |            |      |     |        |      |
|    |             |     |                   |           |                      |                   |      |   |      |      |     |       |            |         |        |            |      |     |        |      |
|    |             |     |                   |           |                      |                   |      |   |      |      |     |       |            |         |        |            |      |     |        |      |
|    |             |     |                   |           |                      |                   |      |   |      |      |     |       |            |         |        |            |      |     |        |      |

|    | <u> </u> =                 | 注意         |    |     |       |     |      |         |       |        |     |      |     |      |
|----|----------------------------|------------|----|-----|-------|-----|------|---------|-------|--------|-----|------|-----|------|
| ・他 | 業務で                        | では、確認      | 申請 | 青と! | 異なり、  | 事前  | 受付し  | た場合も    | [事前受  | 付日]は   | 空欄  | のまま  | とな  | ります。 |
| [4 | 事前受付番号]~[交付番号]も同様、空欄のままです。 |            |    |     |       |     |      |         |       |        |     |      |     |      |
| 畜  | 査の進                        | 進捗は、[目     | 申請 | 状沉  | ]]欄でこ | ご確認 | いたが  | どきますよ   | うお願   | いします。  | )   |      |     |      |
|    |                            |            |    |     |       |     |      |         |       |        |     | 常(   | こ空  | 欄です  |
|    | 申請種別                       | WEB申請番号    | 方式 | 署名  | 申請状況  | 事務所 | 支払方法 | 合格証受取方法 | 事前受付日 | 事前受付番号 | 受付日 | 受付番号 | 交付日 | 交付番号 |
|    | 長期優良                       | WS25-00006 | 添付 | 電子  | 正本依頼中 |     | 振込   | 電子交付    |       |        |     |      |     |      |
|    |                            |            |    |     |       |     |      |         |       |        |     |      |     |      |

③ファイル一覧を表示し、判定欄がすべて「審査済」となっているのを確認して[本申請]を クリックします。

| 8件名:西本町1丁目 | 住宅新築工事 |                           | 申請種別:他業務-長期優良方式:添付 ) | WEB申請番 |        | 6 申請状況:正本依頼中 チェック 履歴                     |
|------------|--------|---------------------------|----------------------|--------|--------|------------------------------------------|
| 中請信報       | ファイル一覧 | ē                         |                      |        |        | 本申請取消                                    |
| ファイル一覧     | 他業務    | ファイル一覧に添付するファイルのルール       |                      |        |        |                                          |
| 共有         | ダウンロ   | コード 一括ダウンロード              | 違加 文書                | #名变更   | 613 MA | 事前補正を依頼                                  |
|            | No No  | 文書名                       | 登録日時                 | 申請 器   | 1 判定   | 別添をご覧ください。                               |
|            | 1      | 🚔 01長期優良確認申請_補 1.pdf      | 2024/04/30 15:56     | 済      | 審査済    |                                          |
|            | 2      | 📥 02委任状.pdf               | 2024/04/30 14:44     | 済      | 審査済    | / 補正のご案内.docx                            |
|            | 3      | 🚔 03設計内容説明書(戸建住宅・新築).pdf  | 2024/04/30 14:44     | 済      | 審査済    |                                          |
|            | 4      | 🚔 A-01_内外仕上表,面積表_補1.pdf   | 2024/04/30 15:56     | 済      | 審査済    | 2024/04/30 15:03 液崎 栄一                   |
| 編集開始       | 5      | A-02_配置图 · 平面图.pdf        | 2024/04/30 14:44     | 済      | 審査済    | 原の世の限制について展開です。                          |
| 保存         | 6      | A-03_立面回、断面图.pdf          | 2024/04/30 14:44     | 済      | 審査済    |                                          |
| 保存して戻る     | 7      | A-04_矩計図-1.pdf            | 2024/04/30 14:44     | 済      | 審査済    | 面積表.pdf                                  |
| 雇る         | 8      | A-05_矩計图-2.pdf            | 2024/04/30 14:44     | 済      | 審査済    |                                          |
|            | 9      | 🚔 A-16_斜線図.pdf            | 2024/04/30 14:44     | 済      | 審査済    | 2024/04/30 15:04 審査 太郎                   |
|            | 10     | 🚔 A-20_有効採光・換気計算表.pdf     | 2024/04/30 14:44     | 済      | 高査済    | 市話事 かがー 兄弟の とやり 不明時まり                    |
|            | 11     | A-21_有効採光·換気計算_平面·断面図.pdf | 2024/04/30 14:44     | 済      | 審査済    | ません。                                     |
|            | 12     | 🚔 S-01_壁壁計算書.pdf          | 2024/04/30 14:44     | 済      | 審査済    |                                          |
|            |        |                           |                      |        |        | 2024/04/30 15:37 渋崎 栄一<br><u>事前補正を送信</u> |
|            |        |                           |                      |        | J      | 2024/04/30 15:55 審査 太郎<br>事前補正を受信        |
|            |        |                           |                      |        |        | 2024/04/30 15:56 審査 太郎                   |

④[業務約款に同意する]にチェックを入れ、[申請]をクリックします。

| 本申請                   |                          |    |     |     |  |
|-----------------------|--------------------------|----|-----|-----|--|
| 申請種別:<br>署名方法:<br>儒考: | 他業務 - 長期慶良<br>一紙中請 國电子中請 |    |     |     |  |
| 申請書類選択                | ダウンロード                   |    |     |     |  |
| 文書名                   |                          | 申請 | 審印  | 判定  |  |
| 🛁 01長期                | 僵良確認申請_補1.pdf            | 済  |     | 審査済 |  |
| 🛁 02委任                | 祆,pdf                    | 済  |     | 審查済 |  |
| 🚔 038981              | 内容説明書(戸達住宅・新築).pdf       | 済  |     | 審查済 |  |
| 🚔 A-01_               | 内外仕上表・面積表_補1.pdf         | 済  |     | 審查活 |  |
| A-02_                 | 記畫图·平面図.pdf              | 済  |     | 審查済 |  |
| 🚔 A-03_               | 立面図・断面図.pdf<br>矩計図ー1.pdf |    |     | 審查活 |  |
| 🚔 A-04_               |                          |    |     | 審査済 |  |
| A-05_                 | 矩計図— 2 .pdf              | 済  |     | 審査済 |  |
| 🚔 A-16_               | 斜線図.pdf                  | 済  |     | 審查活 |  |
| A-20_                 | 有効採光・換気計算表.pdf           | 済  |     | 審查洛 |  |
| A-21_                 | 有効採光・換気計算_平面・断面図.pdf     | 済  |     | 憲查済 |  |
| 🚔 S-01_               | 壁屋計算書.pdf                | 语  |     | 審査済 |  |
| ✓業務約款(こ)              | 同意する                     | 由法 | ±+7 |     |  |

ご注意
 ・[申請]のクリックにより、(確認画面は表示されずに)直ちに当機関に送信されます。
 ・誤って送信してしまった場合は、当機関が受信する前であれば取り消し可能です。

| +石:四个町1J日 | 1仕宅新菜工事 | JobID:179 甲               | 自種別:10美格-長期100及 万式;常们 WE | :8甲請 | <b>曲</b> 方:V | /524-000 | )36 甲  | 中語大沈:本中語送信中 チェック 増盛                     |  |
|-----------|---------|---------------------------|--------------------------|------|--------------|----------|--------|-----------------------------------------|--|
| 請情報       | ファイル一覧  | 1                         |                          |      |              |          |        | 申請 申請取消                                 |  |
| アイル一覧     | 他業務     | ファイル一覧に添付するファイルのルール       |                          | 申    | 晴しまし         | た。       | ×      | 別添をご覧ください。                              |  |
|           | ダウンロ    | -ド -話ダウンロ-ド               | 追加 文書                    |      |              |          |        |                                         |  |
|           | 🗆 No    | 文書名                       | 登録日時                     | 申請   | 審印           | 判定       |        | 一 補止のご案内.docx                           |  |
|           | 1       | - 01長期僵良確認中請_補1.pdf       | 2024/04/30 15:56         | 済    |              | 審査済      | ^      |                                         |  |
|           | 2       | ■ 02委任状.pdf               | 2024/04/30 14:44         | 済    |              | 審査済      | $\sim$ | 2024/04/30 15:03 渋崎 栄一                  |  |
|           | 3       | 🚔 03設計内容説明書(戸建住宅・新築).pdf  | 2024/04/30 14:44         | 済    |              | 審査済      |        | 庇の出の取扱について確認です。                         |  |
|           | 4       | A-01_内外仕上表・面積表_補 1 .pdf   | 2024/04/30 15:56         | 涪    |              | 審査済      |        |                                         |  |
| 編集開始      | 5       | A-02_配置図・平面図.pdf          | 2024/04/30 14:44         | 済    |              | 審査済      |        | 回模表.pdf                                 |  |
| 保存        | 6       | A-03_立面図・断面図.pdf          | 2024/04/30 14:44         | 済    |              | 審査済      |        |                                         |  |
| 保存して戻る    | 7       | A-04_矩計図- 1.pdf           | 2024/04/30 14:44         | 済    |              | 審査済      |        | 2024/04/30 15:04 審査 太郎                  |  |
| 戻る        | 8       | A-05_矩計図- 2 .pdf          | 2024/04/30 14:44         | 済    |              | 審査済      |        | 面積表.pdfに記載のとおりで問題あり                     |  |
|           | 9       | A-16_斜線図.pdf              | 2024/04/30 14:44         | 済    |              | 審査済      |        | ません。                                    |  |
|           | 10      | A-20_有効採光・換気計算表.pdf       | 2024/04/30 14:44         | 済    |              | 審査済      |        |                                         |  |
|           | 11      | A-21_有効採光・換気計算_平面・断面図.pdf | 2024/04/30 14:44         | 済    | 審査済          | 審査済      |        | 2024/04/30 15:37 渋崎 栄-<br>事前補正を送信       |  |
|           | 12      | ➡ S-01_壁量計算書.pdf          | 2024/04/30 14:44         |      | 審査済          |          |        | 学时情止を达信                                 |  |
|           |         |                           |                          |      |              |          |        | 2024/04/30 15:55 審査 太郎<br>事前補正を受信       |  |
|           |         |                           |                          |      |              |          |        | 2024/04/30 15:56 審査 太郎<br>本中請を伝施        |  |
|           |         |                           |                          |      |              |          |        | 2024/04/30 16:19 法靖 荣-<br><u>本中請を送信</u> |  |
|           |         |                           |                          |      |              |          |        |                                         |  |

以上で本申請が完了です。

## 2. 確認書交付連絡

#### ①当機関の本審査が終了し、確認書が交付され次第、

▶ 交付された旨のお知らせメールが届きます。

②物件一覧を表示し、[申請状況]に「審査終了」と表示されているのを確認します。

| I    | NICE電子申請システム () ログアウト |      |                       |                      |              |                    |      |    |      |      |      |      |           |         |       |            |      |     |            |
|------|-----------------------|------|-----------------------|----------------------|--------------|--------------------|------|----|------|------|------|------|-----------|---------|-------|------------|------|-----|------------|
|      | 物件一覧                  |      |                       |                      |              |                    |      |    |      |      |      |      |           |         |       |            |      |     |            |
|      |                       |      |                       |                      |              |                    |      | 物代 | ŧ追加・ | 4    | 的件複製 |      | 編集        | ※条件指定あり | 物件検索  | 表示         | 非表示  | 件数  | :3件 10     |
|      | (                     |      | 物件名                   | 建築場所                 | 建築主          |                    | 確    | 遛  | 評    | 省    | В    | 他    | WEB申請番号   | 申請状況    | 検査予約  | WEB予約番号    | 備考   |     | 最終処理日      |
|      | >                     | 0    | 西本町1丁目住宅新築工事          | 大阪府 大阪市西区西本町<br>1    | 本町商調<br>港原 副 | 事株式会社<br>20太郎      | 完    |    |      | ŝt   |      | 長期優良 | WS25-0000 | 5 審査終了  |       |            |      |     | 2025/03/21 |
|      |                       | 0    | 磁谷マンション新築工事           | 大阪府 大阪市西区新町 2<br>- 0 | 嶺谷 ș         | 利用                 | 完    | 設  |      |      |      |      |           |         | 確違    | WR24-00006 |      |     | 2025/03/16 |
|      |                       | 0    | ABCD物流新町2丁目倉<br>庫新築工事 | 大阪府 大阪市西区西本町<br>1    | 山川 氵         | ¥                  | 確    |    |      |      |      |      | WS24-0000 | 1 審査終了  | 確     | WR24-00008 |      |     | 2024/05/20 |
| \$77 |                       |      |                       |                      |              |                    |      |    |      |      |      |      |           |         |       |            |      |     |            |
| 3    | 2954m(                |      | 他業務                   |                      |              |                    |      |    |      |      |      |      |           |         |       |            |      |     |            |
| -    |                       |      | 12394(17)             |                      |              |                    |      |    |      |      |      |      |           |         |       |            |      |     | 10150      |
| Ŧ    |                       |      |                       |                      |              | C                  |      | ٦. |      |      |      |      |           |         |       |            |      |     | 則味         |
| ŧ    |                       | 創制   |                       | 型別 WEB申請番号           | 方式           | <b></b><br><b></b> | 申請状況 | 事務 | 腐所   | 支払方法 |      | 格証受取 | 方法 專      | 前受付日 事  | 前受付番号 | 受付日        | 受付番号 | 交付日 | 交付番号       |
|      | 本棟(                   | 1)   | O 長期                  | WS25-00006           | 涂何           | 電:                 | 野賞終了 |    |      | 振込   | 电    | 子父们  |           |         |       |            |      |     |            |
| F    | MING<br>FLS           | 2(1) |                       |                      |              |                    |      |    |      |      |      |      |           |         |       |            |      |     |            |
| 1    | ]業務(                  | 1)   |                       |                      |              |                    |      |    |      |      |      |      |           |         |       |            |      |     |            |
| ł    | (査予)                  | 9    |                       |                      |              |                    |      |    |      |      |      |      |           |         |       |            |      |     |            |
|      |                       |      |                       |                      |              |                    |      |    |      |      |      |      |           |         |       |            |      |     |            |
|      |                       | _    |                       |                      |              |                    |      |    |      |      |      |      |           |         |       |            |      |     |            |
|      | 申請語                   | 野作成  | l -                   |                      |              |                    |      |    |      |      |      |      |           |         |       |            |      |     |            |
|      |                       |      |                       |                      |              |                    |      |    |      |      |      |      |           |         |       |            |      |     |            |
|      |                       |      |                       |                      |              |                    |      |    |      |      |      |      |           |         |       |            |      |     |            |
|      |                       |      |                       |                      |              |                    |      |    |      |      |      |      |           |         |       |            |      |     |            |

### 3. 確認書の受け取り

①物件一覧の[合格証受取方法]の表示内容に従ってお渡しします。

| 物件名:西本町1丁目住宅新築工事 |     |      |            |    |    |      |     |      |         |  |  |  |
|------------------|-----|------|------------|----|----|------|-----|------|---------|--|--|--|
| 建築物(2)           | 他業務 | 他業務  |            |    |    |      |     |      |         |  |  |  |
| フラット35           |     |      |            |    |    |      |     |      |         |  |  |  |
| 評価               |     |      |            |    |    |      |     |      |         |  |  |  |
| 省工ネ適判            |     | 申請種別 | WEB申請番号    | 方式 | 署名 | 申請状況 | 事務所 | 支払方法 | 合格証受取方法 |  |  |  |
| 本棟(1)            | c   | 長期優良 | WS25-00006 | 添付 | 電子 | 審査終了 |     | 振込   | 電子交付    |  |  |  |
| BELS             |     |      |            |    |    |      |     |      |         |  |  |  |

合格証受取方法は、電子交付、手渡し又は郵送のいずれかです。以下、電子交付の手順について説明します。

②電子交付を受けようとする物件のチャットエリアを表示します。 確認書が表示されます。

| NICE電子申請シ                                | ステム    |                                                  |                   |                       |                    |                                   |                               | ログアウト                   |
|------------------------------------------|--------|--------------------------------------------------|-------------------|-----------------------|--------------------|-----------------------------------|-------------------------------|-------------------------|
| 物件名:西本町1丁目                               | 住宅新築工事 |                                                  | JobID:335 申請種別:他語 | <u>義</u> 子 長期僵良 方式:添付 | WEB申請番号:WS25-00006 | 申請状況:審査終了                         | チェック                          | 層歴                      |
| <ul> <li>中請情報</li> <li>ファイル一覧</li> </ul> | 申請情報   |                                                  |                   |                       |                    | 申請                                | 申請取消                          | ڻ<br>م                  |
| 共有                                       | 申靖日    |                                                  |                   |                       |                    | 別添をご覧くださ                          | ·U1.                          |                         |
|                                          | 地名地番フ  | 大阪府 🖌 大阪市西本町1-2                                  |                   |                       | h                  | 一種止のこ                             | [案内.docx                      |                         |
|                                          | 建築主    | <ul> <li>本町商事株式会社</li> <li>氏名: 港原 政太郎</li> </ul> | 役職: 代表明           | 以締役                   | Ψ                  |                                   | 2025/03/21 02:05              | : 法崎 栄一<br><u>補正を送信</u> |
| 編集開始                                     | 3      | 郵便番号: 550-0005 検査<br>: 大阪府 ▼ 大阪市西区西本町0-          | - 0               |                       |                    | 2025/03/21 02:20<br>事前補正を受信       | )審査 太郎                        |                         |
| 保存して戻る                                   |        | Hand Hand 1                                      |                   |                       |                    | 2025/03/21 02:21<br><u>本申請を依頼</u> | 審査 太郎                         |                         |
| 戻る                                       |        |                                                  |                   | 6-1                   |                    |                                   | 2025/03/21 02:32<br><u>本申</u> | : 洗崎 栄一<br>:請を送信        |
|                                          |        |                                                  |                   | 公開期限                  | ルを公開 1025/04/04    | 2025/03/21 02:32<br>02年請を受信       | 2 審査 太郎                       |                         |
|                                          |        |                                                  |                   | 確認書の                  | ダウンロード幕            | 03/21 02:32<br>を受理                | 2 審査 太郎                       |                         |
|                                          |        |                                                  |                   | す。                    |                    | 》/21 02:32<br><u>來終了</u>          | 2 審査 太郎                       |                         |
|                                          |        |                                                  |                   |                       | 確認聿 ndf            | 3/21 02:40<br>ファイルを公開             | 商素 太郎                         | - I                     |
|                                          |        |                                                  |                   |                       | MENCH - POI        | 公開期限 2025/0<br>確認書のダウンロ           | 4/04 02:40<br> 一ド期限は2週間で      |                         |
|                                          |        |                                                  |                   |                       |                    | 9. 種語書。                           | pdf                           |                         |
|                                          |        |                                                  |                   |                       |                    |                                   |                               |                         |

確認書のアイコンをクリックし、確認書のPDFファイルをダウンロードします。

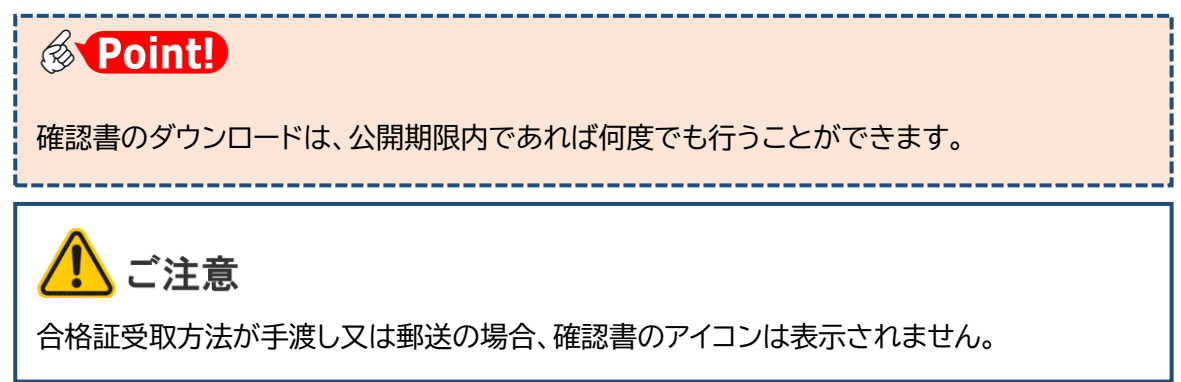

副本については、手渡し又は郵送の場合も含め、次項に従って取得してください。

## 4. 副本の受け取り

①ファイル一覧画面を表示し、申請状況に「審査終了」と表示されているのを確認して、表 最上段にチェックを入れます。

| NICE電子申請注            | システム                                       |                      |                  |     |       |      |                      |          |                | ログアウ    |
|----------------------|--------------------------------------------|----------------------|------------------|-----|-------|------|----------------------|----------|----------------|---------|
| 物件名:西本町1丁            | 目住宅新築工事                                    | JobID:179 申请種別:他業務 · | 長期優良 方式:添付       | WEB | 申請番号: |      | 036 <b>†</b>         | 請状況:審査終了 | チェック           | 履歴      |
| 中請情報                 | ファイル一覧                                     |                      |                  |     |       |      |                      | 申請申      | 請取消            | 1       |
| ファイル <b>一覧</b><br>共有 | 他業務 ファイル一覧に添付するファイルのルール<br>ダウンロード 一括ダウンロード | [                    | 追加 文書            | 名変更 |       | 削除   |                      | 補正のご言    | 图内.docx        |         |
|                      | □ № 文書名                                    |                      | 登録日時             | 申請  | 審印 判  | 定    |                      |          |                |         |
|                      | ■ 01長期優良確認申請_補1.pdf                        |                      | 2024/04/30 15:56 | 涪   | 審     | 査済 / | <ul> <li></li> </ul> | 20       | 24/04/30 15:03 | 3 渋崎 栄一 |
|                      | 2 🛁 02委任状.pdf                              |                      | 2024/04/30 14:44 | 済   | 審     | 査済 、 |                      | 底の出の耳    | 奴扱について確認       | टन.     |
|                      | 3 🔒 03設計内容説明書 (戸建住宅・新築).pdf                | f                    | 2024/04/30 14:44 | 済   | 審     | 直済   |                      |          | W28191 - 46    |         |

②すべての文書にチェックが入ったことを確認し、[一括ダウンロード]をクリックします。

| NICE電子申請シ    | ィステム                       |                       |               |           |            |         |        |          |        |            |               | ログアウト     |  |
|--------------|----------------------------|-----------------------|---------------|-----------|------------|---------|--------|----------|--------|------------|---------------|-----------|--|
| 物件名:西本町1丁目   | 目住宅新築工事                    |                       | JobID:179 申请種 | 別:他業務 - 長 | 見期優良 方     |         |        | 靖番号 : WS |        | 申请状况:審查    | (終了 チェック)     | 履歴        |  |
| 中請情報         | 報ファイル一覧                    |                       |               |           |            |         | 申請申請取消 |          |        |            |               |           |  |
| ファイル一覧<br>共有 | 他業務 ファイルー覧に添<br>ダウンロード - # | はするファイルのルール<br>ダウンロード |               |           | 追加         | 文書      | 名変更    |          | 餘      |            | 証のご案内.docx    | *         |  |
|              | ✓ No 文書名                   |                       |               | 3         | 登録日時       |         | 申請     | 審印 判定    |        |            |               | _         |  |
|              | ☑ 1 🔒 01長期優良               | 確認申請_補1.pdf           |               | 2         | 2024/04/30 | 15:56   | 済      | 審査済      | ^      |            | 2024/04/30 15 | :03 渋崎 栄一 |  |
|              | ☑ 2 = 02委任状.p              | df                    |               | 2         | 2024/04/30 | ) 14:44 | 済      | 審査済      | $\sim$ | Li.        | の出の取扱について確    | 認です.      |  |
|              | ☑ 3 🚔 03設計内容               | 説明書(戸建住宅・新築).pdf      |               | 2         | 2024/04/30 | ) 14:44 | 済      | 審査済      | _      |            | <b></b>       |           |  |
|              | ✓ 4                        | 土上表・面積表_補 1.pdf       |               | 2         | 2024/04/30 | 15:56   | 済      | 審査済      |        |            | 面積表.pdf       |           |  |
| 編集開始         | ✓ 5 — A-02_配置              | 図・平面図.pdf             |               | 2         | 2024/04/30 | 0 14:44 | 済      | 審査済      |        |            |               |           |  |
| 保存           | ✓ 6 — A-03_立面              | ☑•断面図.pdf             |               | 2         | 2024/04/30 | ) 14:44 | 済      | 審査済      |        | 2024/04/30 | 15:04 審査 太郎   |           |  |
| 保存して戻る       | ✓ 7                        | ⊠— 1 .pdf             |               | 2         | 2024/04/30 | ) 14:44 | 済      | 審査済      |        | 商结表 ndf    | に記載のとおりで問題    | 50        |  |

③ダウンロードフォルダに、「一括ダウンロード.zip」が生成します。

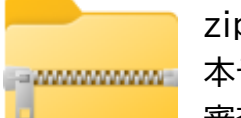

zip ファイルには審査済の文書一式が格納されており、このファイルが副本そのものです。

審査済の文書(PDF 形式のファイル)には、WS 番号が付与されています。

ー括ダウンロード. zip

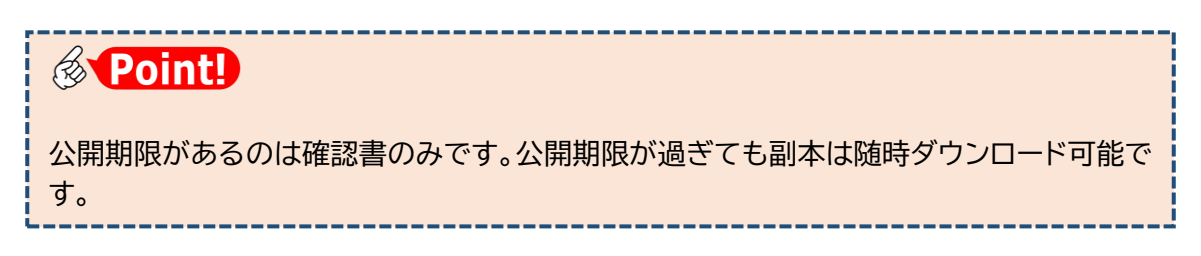

## 第9章 こんなときは

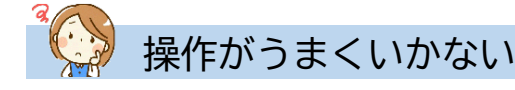

#### Q ファイル一覧にファイルを追加できない。

A [編集開始]をクリックしてください。

#### Q 編集開始ボタンがクリックできない。

A 申請後は編集に制限がかかりますので、当機関からの補正依頼連絡等をお待ちください。 なお、[申請取消]を実行すると再度編集可能となります。[申請取消]は当機関が申請を受信 するまでの間、実行可能です。

#### Q 申請ボタンがクリックできない。

A [申請] の前に [保存] をクリックしてください。

#### Q ファイル一覧の文書の一部しか本申請できない。

 A 本申請前に事前補正を行った場合、本システムでは、最終の補正で送信した文書が本申請の対象文書として扱われます。
 例えば最終の補正で1ファイルしか送信しなかった場合、本申請画面には1ファイルしか表示されません。この場合は、当機関の操作により一旦事前補正段階に戻す必要がありますので、 チャットエリアよりその旨を当機関にお知らせください。

#### Q 試しに作った物件が削除できない。

A 作成した長期優良などのデータをすべて削除すれば、自動的に物件も削除されます。ただし、 一度でも申請操作を行ったデータは削除ができません。

#### Q 物件名に外字を使いたい。

- A 外字には対応していませんので、パソコンで入力できる代替漢字を使ってください。
- Q ログイン I Dを忘れてしまった。
  - A 利用者登録が完了した旨のお知らせメールに記載がありますのでご参照ください。お知らせメ ールが見つからない場合は、社員管理権限をお持ちのユーザーに依頼し、[社員管理] メニュ ーからご参照いただくことができます。

#### Q ログイン用のパスワードを忘れてしまった。

A ログイン画面の [パスワードをお忘れの方はこちら] により、パスワードを再設定してくださ い。詳細は「第2章 3. パスワードをお忘れのときは」をご参照ください。

- Q ログイン用のパスワードを変更したい。
  - A メインメニューから [ユーザー情報]を選択し、ユーザー情報画面左下の [パスワード変更] によりいつでも変更できます。

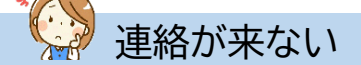

- Q ユーザー登録申請後のお知らせが届かない。
  - A メールアドレスの入力に誤りがあった可能性がありますので、当機関までお問合せください。
- Q ユーザー登録申請後のお知らせは届いたが、ログイン ID のメールが届かない。
  - A 当機関での承認処理が完了後に届きます。承認処理には数日かかる場合がありますので、お急ぎの際は当機関までお問い合わせください。

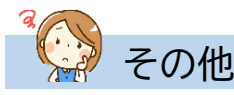

- Q 物件一覧画面に表示される「申請状況」の意味がわからない。
  - A 申請状況は手続がどこまで進んでいるかを示す情報で、赤文字となっている場合はお客様の操 作待ちであることを示します。詳細は後掲「申請状況一覧」をご参照ください。
- Q 物件一覧画面から物件が消えた。
  - A 物件一覧画面の [物件検索] をクリックし、物件検索画面左下の [非表示物件のみ] にチェッ クを入れて [検索] をクリックします。消えた物件が見つかったら、それを選択して [表示] をクリックしてください。[物件検索] - [非表示物件のみ] のチェックを外して [検索] を クリックすると消えた物件が復元します。 消えた物件が見つからなかった場合は、入力後1年以上経過して表示対象外になっていると考

えられます。この場合、物件検索画面で[条件クリア]をクリックすることで消えた物件が表示されます。

### 申請状況一覧

|             | [申請状況]             |                                       | お客様に  |
|-------------|--------------------|---------------------------------------|-------|
| 手続段階        | の表示 <sup>※注1</sup> | 意味                                    | よる編集  |
|             | (空欄)               | 本システムに入力後、申請を実行していない                  | 可     |
| 車前扣談        | (空欄)               | 申請を実行したが、当機関で受信せずに却下                  | 可     |
|             | 事前相談送信中            | 申請を実行後、当機関が受信していない                    | 不可※注2 |
|             | 事前相談中              | 申請を実行後、当機関が受信した                       | 不可    |
| 事前補正        | 事前補正依頼中            | 当機関より補正依頼が届いている                       | 可     |
|             | 事前補正送信中            | 補正の申請を実行後、当機関が受信していない                 | 不可※注2 |
|             | 事前相談中              | 機関側が補正の申請を受信した状況                      | 不可    |
|             | 正本依頼中              | 当機関より本申請依頼が届いている                      | 不可    |
| 木中書         | 本申請送信中             | 本申請を実行後、当機関が受信していない                   | 不可    |
| <b>平</b> 甲胡 | 本申請受信中             | 本申請を実行後、当機関が受信した                      | 不可    |
|             | 審査中                | 当機関が本申請を受信後、さらに受理した <sup>※注3</sup>    | 不可    |
|             | 補正依頼中              | 当機関より補正依頼が届いている                       | 可     |
| 堵正          | 補正送信中              | 補正の本申請を実行後、当機関が受信していない                | 不可※注2 |
| î⊞1⊑        | 補正受信中              | 補正の本申請を実行後、当機関が受信した                   | 不可    |
|             | 審査中                | 当機関が補正の本申請を受信後、さらに受理した <sup>※注3</sup> | 不可    |
| 確認書交付       | 審査終了               | 当機関による本システムの処理が完了した                   | 不可    |
| その他         | 取下げ                | 取下げにより当機関による本システムの処理が完了した             | 不可    |

- 注1 申請状況が「事前補正依頼中」「正本依頼中」「補正依頼中」の場合は画面に赤文字で表示され、 お客様側の操作待ちであることを示します。
- 注2 申請状況が「事前相談送信中」「事前補正送信中」「補正送信中」の場合は、履歴画面にある「申 請取消」ボタンをクリックしていただくと、申請内容の編集が可能になります。
- 注3 本申請後、当機関の操作には「受信」と「受理」があり、「受理」のほうが手続が進んでいること を示します。

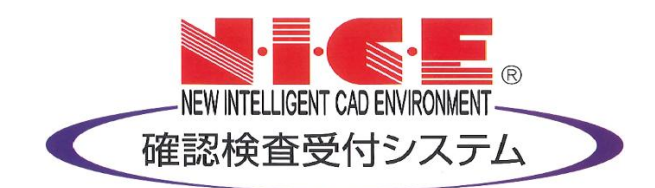